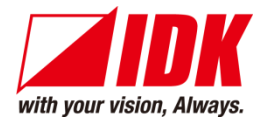

## **Modular Matrix Switcher**

# **FDX-S** Series

FDX-S08U/S16U/S32U FDX-S08/S16/S32/S64

<Command Reference Guide>

Ver.4.3.0

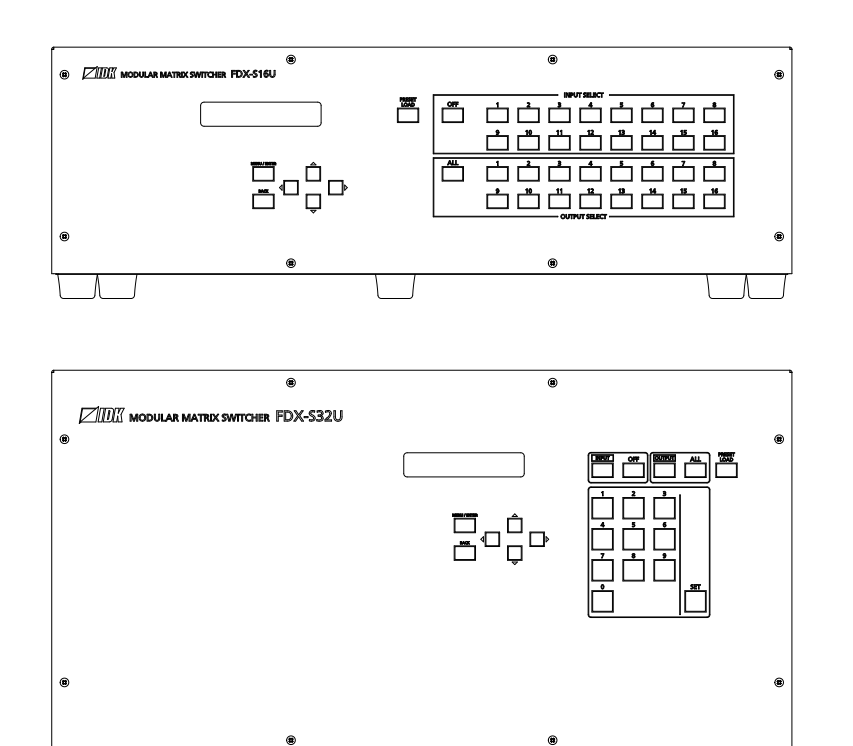

- Thank you for choosing our product.
- To ensure the best performance of this product, please read this user guide fully and carefully before using it and keep this manual together with the product for future reference as needed.

#### **IDK Corporation**

FDX-S Series Command Guide

## Trademarks

- Audinate®, the Audinate logo and Dante are trademarks of Audinate Pty Ltd.
- HDBaseT<sup>™</sup> and the HDBaseT Alliance Logo are trademarks of the HDBaseT Alliance.
- The terms HDMI and HDMI High-Definition Multimedia Interface, and the HDMI Logo are trademarks or registered trademarks of HDMI Licensing Administrator, Inc. in the United States and other countries.
- All other company and product names mentioned in this manual are either registered trademarks or trademarks of their respective owners. In this manual, the "®" or "™" marks may not be specified.

# Before reading this manual

- All rights reserved.
- Some information contained in this Command guide such as exact product appearance, communication commands, and so on may differ depending on the product version.
- This Command guide is subject to change without notice. You can download the latest version from IDK's website at: <u>www.idkav.com</u>

The reference manual consists of the following two volumes:

- User guide: Please download the User guide from the website above.
   Provides explanations and procedures for operations, installation, connections among devices,
   I/O adjustment and settings.
- Command guide (this document): Provides explanations and procedures for external control using RS-232C and LAN communications.

## **Table of Contents**

| 1 | About t  | his Guide                                  | 5  |
|---|----------|--------------------------------------------|----|
| 2 | Comm     | unication configuration and Specifications | 5  |
| 2 | 2.1 RS-  | 232C communication                         | 5  |
|   | 2.1.1    | RS-232C connector specification            | 5  |
|   | 2.1.2    | RS-232C communication specification        | 5  |
|   | 2.1.3    | Setting up RS-232C communication           | 6  |
|   | 2.1.4    | RS-232C transmission mode                  | 7  |
| 2 | 2.2 LAN  | I communication                            | 9  |
|   | 2.2.1    | LAN connector specification                | 9  |
|   | 2.2.2    | LAN communication specification            | 9  |
|   | 2.2.3    | Setting up LAN communication 1             | 0  |
|   | 2.2.4    | The number of TCP-IP connections 1         | 1  |
| 2 | 2.3 Uns  | olicited status notification 1             | 2  |
| 3 | Comma    | and1                                       | 3  |
| 3 | B.1 Boa  | rd channel configuration 1                 | 3  |
| 3 | 3.2 Sun  | nmary1                                     | 4  |
| 3 | 3.3 Con  | nmand list1                                | 5  |
| 3 | 3.4 Deta | ails of commands 1                         | 9  |
|   | 3.4.1    | Error status 1                             | 9  |
|   | 3.4.2    | I/O channel selection 1                    | 9  |
|   | 3.4.3    | Output position, size, and masking 2       | 21 |
|   | 3.4.4    | Output                                     | 32 |
|   | 3.4.5    | Input position, size, and masking4         | 1  |
|   | 3.4.6    | Input 4                                    | 4  |
|   | 3.4.7    | Input timing4                              | 7  |
|   | 3.4.8    | Picture controls                           | 9  |
|   | 3.4.9    | Output audio5                              | 55 |
|   | 3.4.10   | Input audio6                               | 52 |
|   | 3.4.11   | EDID6                                      | 64 |
|   | 3.4.12   | RS-232C7                                   | '0 |
|   | 3.4.13   | LAN                                        | '1 |
|   | 3.4.14   | Preset memory7                             | '3 |
|   | 3.4.15   | Bitmap7                                    | '6 |
|   | 3.4.16   | Multi window output 8                      | 30 |
|   | 3.4.17   | Configuring FDX-S                          | 37 |
|   | 3.4.18   | Status indication 8                        | 8  |
|   | 3.4.19   | Status notification                        | )9 |
|   | 3.4.20   | RS-232C transmission mode11                | 5  |

## 1 About this Guide

This guide contains the procedure for controlling the FDX-S using commands via RS-232C communication or LAN communication.

## 2 Communication configuration and Specifications

## 2.1 RS-232C communication

## 2.1.1 RS-232C connector specification

Insert and secure the wires from the RS-232C cable into the supplied 3-pin captive screw connector, and then insert the captive screw connector into the mating connector on the FDX-S.

28 AWG to 16 AWG conductor gauge is recommended. The recommended wire strip length is 0.28 in. (7 mm). Short RTS/CTS and DTR/DSR as needed.

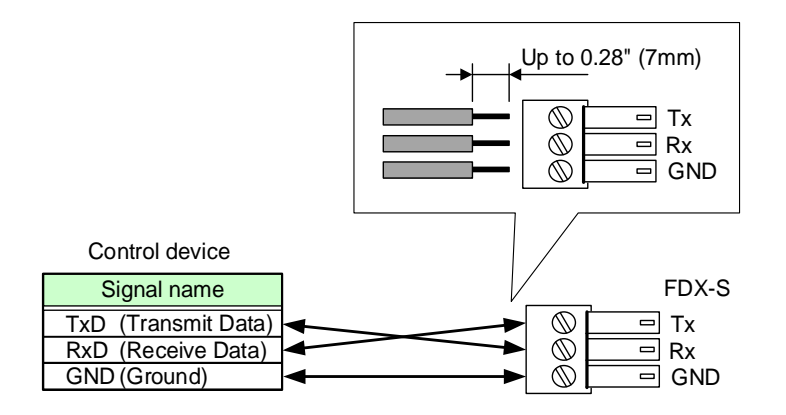

[Fig. 2.1] RS-232C connector

## 2.1.2 RS-232C communication specification

| Compliant standard   | RS-232C                                                 |
|----------------------|---------------------------------------------------------|
| Baud rate            | 4800/9600/14400/19200/38400 [bps]                       |
| Data bit length      | 7/8 [bit]                                               |
| Parity check         | NONE, EVEN, ODD                                         |
| Stop bit             | 1/2 [bit]                                               |
| X parameter          | Invalid                                                 |
| Flow control         | None                                                    |
| Delimiter            | CR LF (Carriage return and line feed, 0D and 0A in hex) |
| Communication method | Full duplex                                             |

#### [Table 2.1] RS-232C specification

### 2.1.3 Setting up RS-232C communication

- (1) Connect the FDX-S and the control device via an RS-232C cable.
- (2) Set the RS-232C communication.

[Reference: User Guide]

- (3) For the control device, set the same values in the same way as RS-232C communication (baud rate, data bit length, parity check, and stop bit) in step (2) above.
- (4) Send a communication command from the control device to the FDX-S in order to check the control status of the FDX-S.

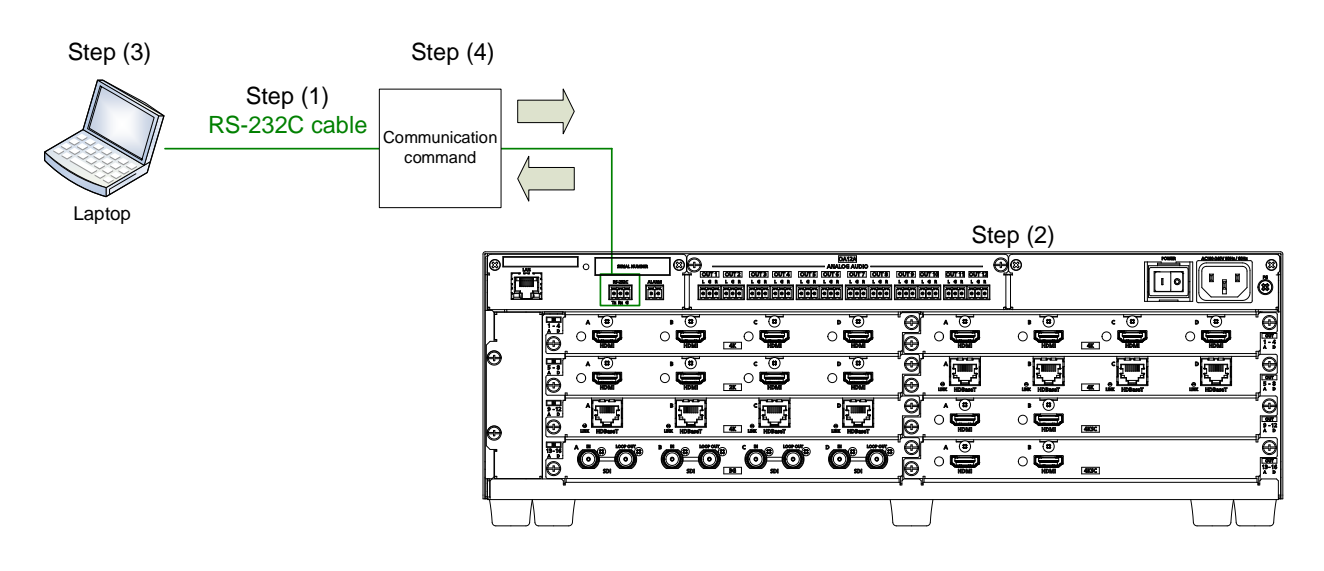

[Fig. 2.2] Setting RS-232C communication

## 2.1.4 RS-232C transmission mode

Since the FDX-S supports RS-232C transmission over HDBaseT I/O boards, the received data from the RS-232C connector can be transmitted to external devices (camera and projector in the following example) that are connected to HDC series products via RS-232C.

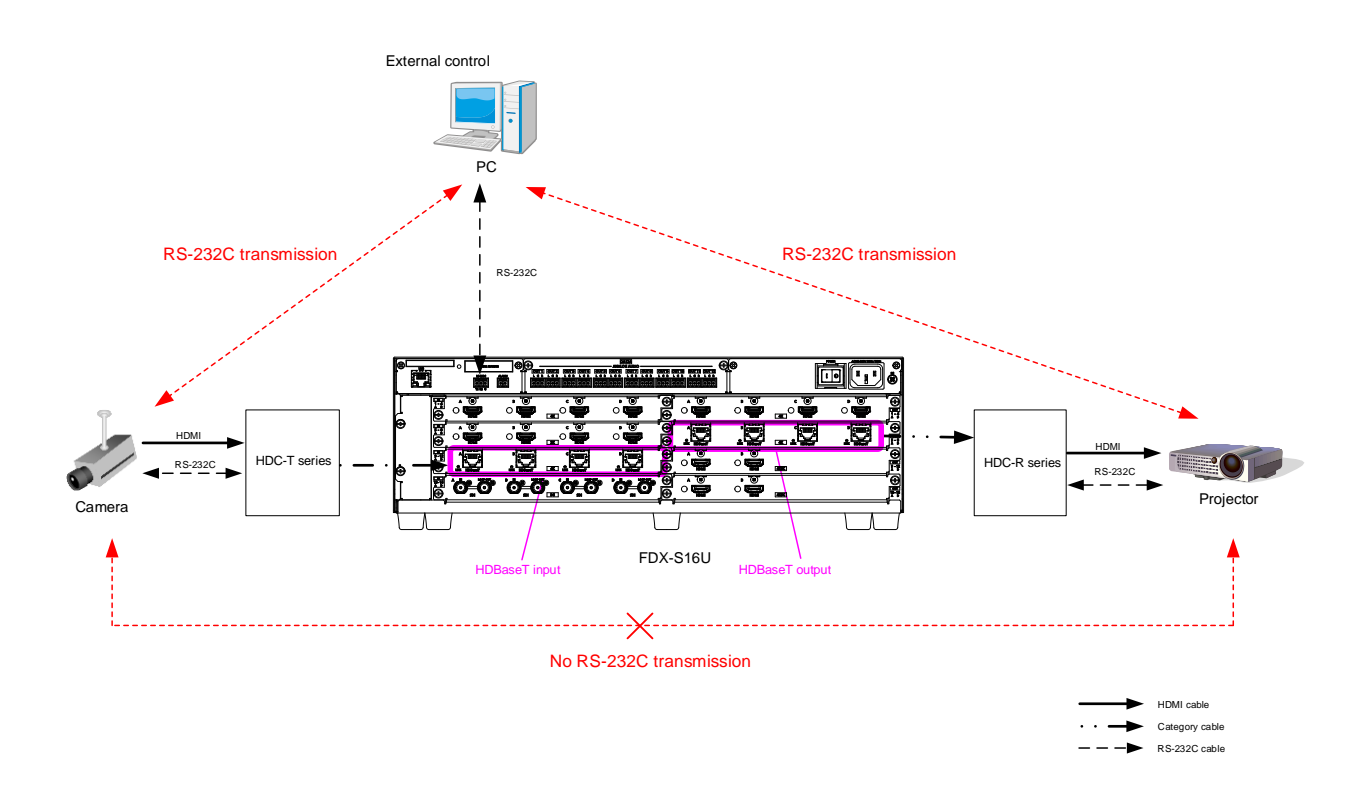

#### [Fig. 2.3] RS-232C transmission mode application example

When "**3.4.20 RS-232C transmission mode**" is set to RS-232C mode, received data will be sent to the specified I/O output channels until the mode is switched to normal mode.

Received data from the specified I/O channel can be sent from an RS-232C connector of the FDX-S. If data that is received from channels other than the specified channel will be deleted.

[See: @G++ / @S++ RS-232C transmission sending channel] [See: @G+R / @S+R RS-232C transmission receiving channel] [See: @G+S / @S+S RS-232C transmission mode]

#### Note:

RS-232C communication is not available between an HDBaseT input slot board and HDBaseT output board.

| 1          | @SCT,1,1,0,0               | Setting RS-232C communication as follows:                                       |
|------------|----------------------------|---------------------------------------------------------------------------------|
|            | <cr><lf></lf></cr>         | baud rate: 9600bps; data bit length: 8 bit; parity check: None; stop bit: 1 bit |
| 2          | @S++,12 <cr><lf></lf></cr> | Setting RS-232C transmission sending channel, specifying OUT12                  |
| 3          | @S+R,12 <cr><lf></lf></cr> | Setting RS-232C transmission receiving channel, specifying OUT12                |
| 4          | @S+S,1 <cr><lf></lf></cr>  | Setting to RS-232C transmission mode                                            |
|            |                            | After this, received data is sent to OUT12 set by @S++.                         |
| 5          | POWER ON                   | Sending projector powered ON command                                            |
| 6          | ОК                         | Receiving projector powered ON command                                          |
| $\bigcirc$ | @S+S,0 <cr><lf></lf></cr>  | Setting to Normal mode                                                          |
|            |                            | After this, command can be sent to the FDX-S.                                   |
| 8          | @GIV <cr><lf></lf></cr>    | Getting versions                                                                |

#### Example: Sending data to OUT12 and receiving the response from OUT12

#### [Starting RS-232C transmission mode]

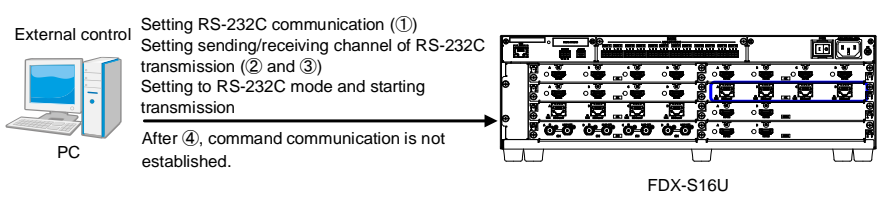

[Operating with RS-232C transmission mode]

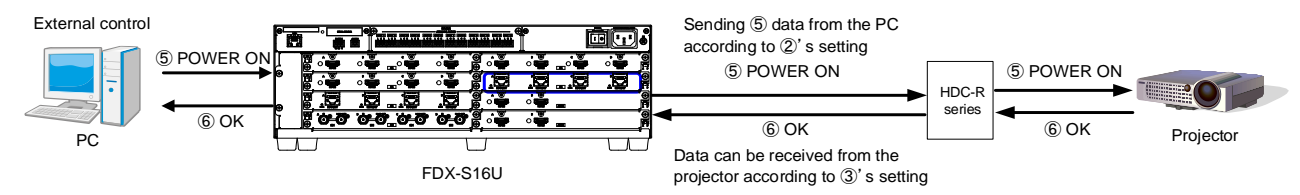

#### [Terminating RS-232C transmission mode]

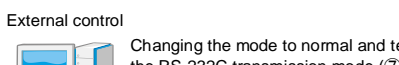

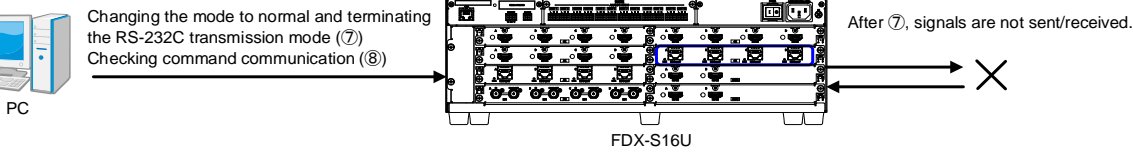

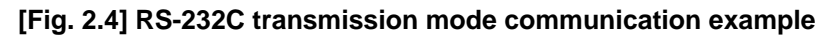

## 2.2 LAN communication

## 2.2.1 LAN connector specification

Pin assignment of the LAN connector is as follows.

Since Auto MDI/MDI-X that distinguishes and switches straight/cross cables automatically is supported, extra care is not necessary to connect the FDX-S to PC, HUB or the like.

Light in amber if the send/receive rate is 100 Mbps. Goes off if it is 10 Mbps. Light in green while link is established. Blinks in green while data is being sent/received.

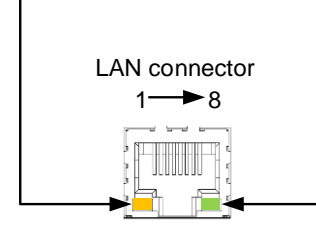

8-pin RJ-45 connector (Rear panel)

| Din#  | Signal Name              |                          |  |
|-------|--------------------------|--------------------------|--|
| F111# | MDI                      | MDI-X                    |  |
| 1     | TX+(Transmitted Data +)  | RX+(Received Data +)     |  |
| 2     | TX- (Transmitted Data -) | RX- (Received Data -)    |  |
| 3     | RX+(Received Data +)     | TX+(Transmitted Data +)  |  |
| 4     | N.C.(Not Connected)*     | N.C.(Not Connected)*     |  |
| 5     | N.C.(Not Connected)*     | N.C.(Not Connected)*     |  |
| 6     | RX- (Received Data -)    | TX- (Transmitted Data -) |  |
| 7     | N.C.(Not Connected)*     | N.C.(Not Connected)*     |  |
| 8     | N.C.(Not Connected)*     | N.C.(Not Connected)*     |  |

\*Not used

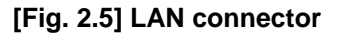

## 2.2.2 LAN communication specification

| Physical layer    | 10Base-T (IEEE802.3i)/100Base-TX (IEEE802.3u) |                      |  |
|-------------------|-----------------------------------------------|----------------------|--|
| Network layer     | ARP, IP, ICMP                                 |                      |  |
|                   | ТСР                                           |                      |  |
| Transport layer   | Port used for command control                 | : 1100, 6000 to 6999 |  |
|                   | Port used for WEB browser control (HTTP): 80  |                      |  |
| Application layer | HTTP, TELNET                                  |                      |  |

[Table 2.2] Specification of LAN communication

#### Note:

Up to 8 connections can be used simultaneously. (4 connections for WEB browser)

[See: 2.2.4 The number of TCP-IP connections]

## 2.2.3 Setting up LAN communication

- (1) Connect the FDX-S and the control device via a LAN cable.
- (2) Set up LAN communication as follows:
  - · Set IP address and subnet mask
  - TCP pot number: 1100, 6000 to 6999

[Reference: User guide]

- (3) Establish the connection from the control device to the IP address and TCP port that are set to the FDX-S in step (2) above.
- (4) Send a communication command from the control device to the FDX-S in order to check the control status of the FDX-S.

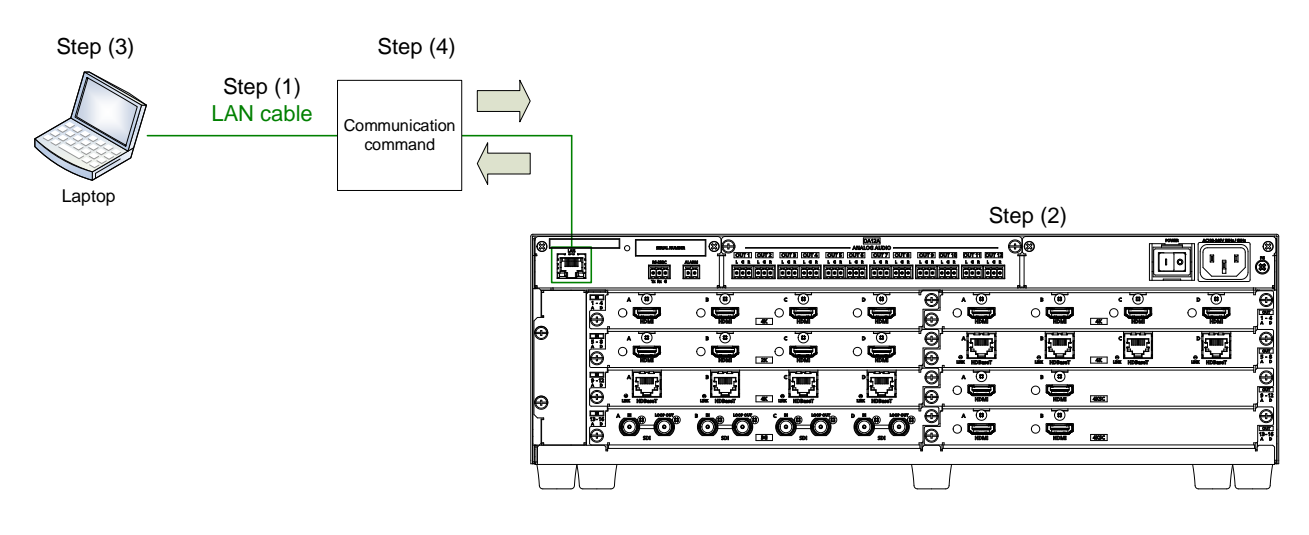

[Fig. 2.6] Setting LAN communication

## 2.2.4 The number of TCP-IP connections

The FDX-S supports up to eight simultaneous TCP-IP connections (eight logical ports).

To maintain optimal system accessibility, it is advisable to issue "port-open" and "port-close" commands before and after command or query strings are issued. This approach enables eight or more control devices to be effectively interfaced simultaneously and without concern for communication errors.

| Your PC software       |               | FDX-S                   |
|------------------------|---------------|-------------------------|
| Connecting TCP-IP      | $\rightarrow$ | (Occupying 1 port)      |
| Sending command (@xxx) | $\rightarrow$ |                         |
|                        | $\leftarrow$  | Replying command (@xxx) |
| Closing TCP-IP         | $\rightarrow$ | (Releasing 1port)       |

#### [Table 2.3] Increasing connections

#### Note:

As a safeguard, the FDX-S incorporates a 30-second timeout window for each port. If any port is inactive for more than 30 seconds, it will be closed automatically.

## 2.3 Unsolicited status notification

The FDX-S can notify status changes and problems in a system through RS-232C or LAN communication. This function is set to be disabled after the FDX-S is powered on.

[See: @GPH / @SPH Unsolicited notification interval]

#### Unsolicited status notification:

- (1) The unsolicited status notification feature is enabled using @SPH command.
- (2) The control device periodically sends @GIV command (30 seconds or shorter) to keep the connection. This step can be skipped for RS0232C communication.
- (3) The FDX-S notifies control device of changes (input status) in FDX-S.
- (4) The control device sends @AIN command that is for getting input status.
- (5) The FDX-S sends the control device current status.

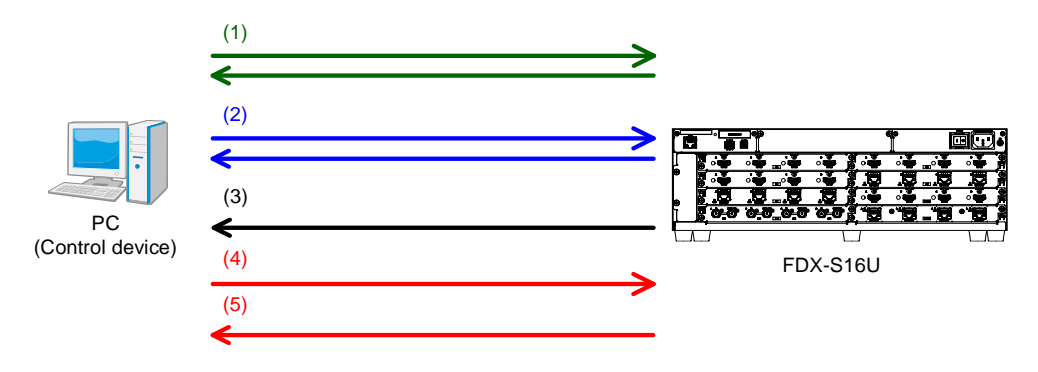

[Fig. 2.7] Notifying status

Interval between a notification and the next notification

If no change is detected during the interval, status is sent immediately after detecting a change.

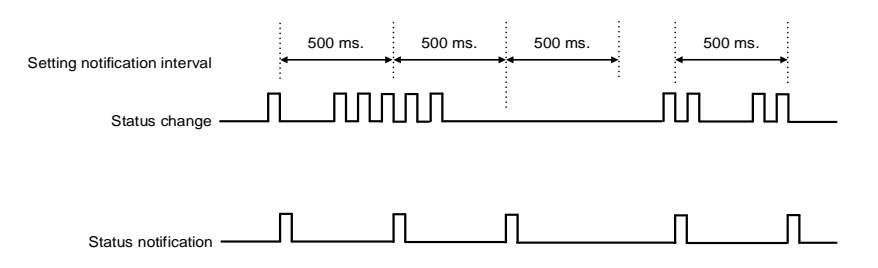

[Fig. 2.8] Notification interval

#### Note:

If "@G+S / @S+S RS-232C transmission mode" is set to "1" (RS-232C transmission mode), this feature cannot be used.

## 3 Command

## 3.1 Board channel configuration

- The output board is changed the channel configuration depending on board type.
   4K@60 scan conversion output board
   4K@60 scan conversion multiview output board
   Chn output board has one channel.
   An output board has four channels.
- The channel numbers of 4K@60 scan conversion output board are the first two channels only; the rest of two channels cannot be set.
- For the 4K@60 scan conversion multiview output board, the channel number is the top channel number. For some menus, four channels including the top channel are assigned as multi windows.
- · Example: Valid channels in the configuration below:

SLOT1 and 2 : An output board has four channels. No.1 to 8 are valid.

- SLOT3 : For 4K@60 scan conversion multiview output board: No, 9 and No. 10 are valid; No.11 and No.12 cannot be used.
- SLOT4 : For 4K@60 scan conversion multiview output board: No.13 is valid; No.14 to No.16 cannot be used, but No.13 to No.16 are assigned to multi windows A to D for some menus.

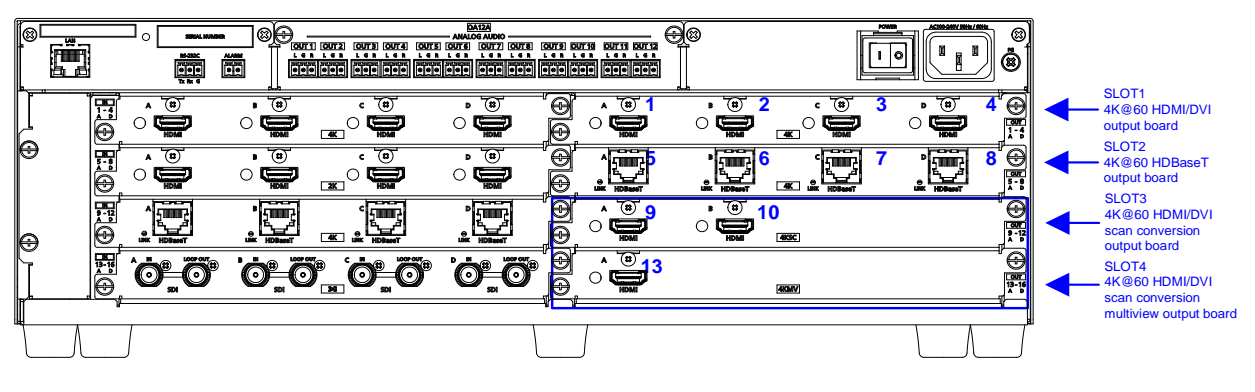

With FDX-SOA12A

#### [Fig. 3.1] Board channel configuration (Example: FDX-S16U)

## 3.2 Summary

The number of I/O channels depends on models.

Setting and getting command examples in this manual are for the FDX-S16.

"n" in this section shows the number of channels.

"m" in this section shows the number of boards.

| P/N               | n (number of channels) | m (number of boards) |
|-------------------|------------------------|----------------------|
| FDX-S08U, FDX-S08 | 8                      | 2                    |
| FDX-S16U, FDX-S16 | 16                     | 4                    |
| FDX-S32U, FDX-S32 | 32                     | 8                    |
| FDX-S64           | 64                     | 16                   |

#### [Table 3.1] The number of channels

A command consists of "@" ("40" in hexadecimal), 3 one-byte alphabetical characters (upper and lower cases), and parameters (one-byte numbers). For some commands, multiple parameter values can be specified or parameters are not necessary.

","( a comma, "2C" in hex) is indicated between a command and parameter and between two parameters. Processing is executed by sending <CR><LF> (return+line feed, "0D" and "0A" in hex) at the end of the command.

Example: @SPM,2<CR><LF>

#### ■ If there is an error:

An error command is returned if an undefined command or wrong parameter is included.

Example: @SOT,2<CR><LF> @ERR,1<CR><LF>

#### Using as HELP

If only <CR><LF> (return+line feed, "0D" and "0A" in hex) are sent, command list as the help command is returned.

## 3.3 Command list

#### Error status

| Command | Function     | Page |
|---------|--------------|------|
| @ERR    | Error status | 19   |

#### ■ I/O channel selection

| Command   | Function                     | Page |
|-----------|------------------------------|------|
| @SSC      | Straight channel switching   | 19   |
| @GSW/@SSW | I/O channel switching        | 20   |
| @GCY/@SCY | Input channel selection copy | 20   |

#### Output position, size, and masking

| Command     | Function                               | Page |
|-------------|----------------------------------------|------|
| @GOT / @SOT | Output resolution                      | 21   |
| @GUM / @SUM | Aspect ratio for sink device           | 22   |
| @GSD / SSD  | Image size/Image position              | 23   |
| @GBC / @SBC | Background color                       | 24   |
| @GTP / @STP | Test pattern                           | 25   |
| @GVW/@SVW   | Videowall configuration/Image position | 26   |
| @GDL/@SDL   | Frame delay                            | 27   |
| @GIM / @SIM | Synchronization mode                   | 28   |
| @GES/@SES   | Video synchronization                  | 28   |
| @GOH / @SOH | Output settings                        | 29   |

#### Output

| Command     | Function                                                          | Page |
|-------------|-------------------------------------------------------------------|------|
| @GUY / @SUY | Disabling synchronous signal output when no video signal is input | 32   |
| @GBO/@SBO   | Output video for when no input video                              | 33   |
| @GEN / @SEN | HDCP output                                                       | 34   |
| @GDM / @SDM | Output format                                                     | 35   |
| @GDC / @SDC | Deep Color output                                                 | 36   |
| @GFA / @SFA | Video transition effect                                           | 37   |
| @GHM / @SHM | Sink device EDID check                                            | 38   |
| @GMK / @SMK | Hot plug ignoring duration                                        | 39   |
| @GDF / @SDF | SDI output format conversion                                      | 39   |
| @GOG / @SOG | SDI output gearbox mode                                           | 40   |

#### ■ Input position, size, and masking

| Command     | Function       | Page |
|-------------|----------------|------|
| @GAP / @SAP | Aspect ratio   | 41   |
| @GEF / @SEF | Input settings | 42   |

#### Input

| Command     | Function                   | Page |
|-------------|----------------------------|------|
| @GDT / @SDT | No-signal input monitoring | 44   |
| @GHE / @SHE | HDCP input                 | 45   |
| @GDU / @SDU | 3G-SDI Dual Stream         | 45   |
| @GIG / @SIG | SDI input gearbox mode     | 46   |

### Input timing

| Command     | Function                           | Page |
|-------------|------------------------------------|------|
| @GPI / @SPI | Horizontal/Vertical start position | 47   |
| @GSI / @SSI | Horizontal/Vertical active area    | 48   |

#### Picture controls

| Command     | Function          | Page |
|-------------|-------------------|------|
| @GOB / @SOB | Output brightness | 49   |
| @GOC/@SOC   | Output contrast   | 49   |
| @GGM / @SGM | Output gamma      | 50   |
| @GFL/@SFL   | Input sharpness   | 50   |
| @GIB / @SIB | Input brightness  | 51   |
| @GIC / @SIC | Input contrast    | 52   |
| @GHU / @SHU | Input hue         | 53   |
| @GST/@SST   | Input saturation  | 54   |

### Output audio

| Command     | Function                           | Page |
|-------------|------------------------------------|------|
| @GAM / @SAM | Mute                               | 55   |
| @GLO/@SLO   | Output Lip Sync                    | 55   |
| @GAS/@SAS   | Audio embedding/Audio de-embedding | 58   |
| @GWO/@SWO   | Audio setting                      | 60   |
| @GGO/@SGO   | SDI output audio group             | 61   |

### Input audio

| Command     | Function                | Page |
|-------------|-------------------------|------|
| @GAW / @SAW | Stable audio input wait | 62   |
| @GAG / @SAG | SDI input audio group   | 63   |

#### 

| Command     | Function              | Page |
|-------------|-----------------------|------|
| @GVF/@SVF   | Resolution            | 64   |
| @RME        | Copying EDID          | 65   |
| @GEC / @SEC | External EDID         | 66   |
| @GHZ/@SHZ   | Frame rate            | 66   |
| @GDI / @SDI | Deep Color            | 67   |
| @GAF / @SAF | Audio format          | 68   |
| @GSP/@SSP   | Speaker configuration | 69   |

#### ■ RS-232C

| Command     | Function              | Page |
|-------------|-----------------------|------|
| @GCT / @SCT | RS-232C communication | 70   |

#### LAN

| Command     | Function        | Page |
|-------------|-----------------|------|
| @GIP / @SIP | IP address      | 71   |
| @GSB/@SSB   | Subnet mask     | 71   |
| @GMC        | MAC address     | 72   |
| @GLP / @SLP | TCP port number | 72   |

#### Preset memory

| Command     | Function                                         | Page |
|-------------|--------------------------------------------------|------|
| @RCM        | Recalling crosspoint                             | 73   |
| @SCM        | Saving crosspoint memory                         | 73   |
| @SEM        | Saving crosspoint memory                         | 74   |
| @GCM / @ECM | Editing crosspoint                               | 74   |
| @RPM        | Recalling preset memory                          | 75   |
| @SPM        | Saving preset memory                             | 75   |
| @GPM        | Preset memory number matching I/O channel status | 75   |

#### Bitmap

| Command     | Function               | Page |
|-------------|------------------------|------|
| @GBM / @SBM | Bitmap image output    | 76   |
| @GBB/@SBB   | Background color       | 77   |
| @GBT / @SBT | Aspect ratio           | 78   |
| @GZP / @SZP | Image position         | 79   |
| @GPB/@SPB   | Start-up bitmap output | 79   |

#### Multi window output

| Command     | Function                      | Page |
|-------------|-------------------------------|------|
| @GOP / @SOP | Window size/Window position   | 80   |
| @GQP / @SQP | Image size/Image position     | 81   |
| @GEB / @SEB | Background color              | 82   |
| @GWP/@SWP   | Window layer order            | 82   |
| @GSE / @SSE | Video transition effect       | 83   |
| @GWV/@SWV   | Window ON/OFF                 | 83   |
| @GTO/@STO   | Overlay text position         | 84   |
| @GTS/@STS   | Overlay text size             | 84   |
| @GFW / @SFW | Window border size            | 85   |
| @GFC / @SFC | Window border color           | 85   |
| @RWM        | Recalling multi window memory | 86   |
| @SWM        | Saving multi window memory    | 86   |

### Configuring FDX-S

| Command     | Function                              | Page |
|-------------|---------------------------------------|------|
| @GLS / @SLS | Front panel security lockout          | 87   |
| @GLM / @SLM | Grouping front panel security lockout | 87   |

#### Status indication

| Command | Function                                | Page |
|---------|-----------------------------------------|------|
| @GIS    | Input signal status (For each channel)  | 88   |
| @GOS    | Output signal status (For each channel) | 90   |
| @GHC    | System status                           | 91   |
| @GBS    | Board status                            | 91   |
| @GSS    | Board mounting status                   | 92   |
| @GFS    | Fan status                              | 93   |
| @GPS    | Power supply voltage status             | 93   |
| @GIV    | Version                                 | 94   |
| @GHB    | HDBaseT information                     | 95   |

#### Status notification

| Command     | Function                                | Page |
|-------------|-----------------------------------------|------|
| @GPH / @SPH | Unsolicited notification interval       | 99   |
| @PSH        | Unsolicited status notification         | 100  |
| @AIN        | Input signal status (For each channel)  | 102  |
| @AOT        | Output signal status (For each channel) | 106  |
| @GAA        | Alarm status                            | 112  |

#### ■ RS-232C transmission mode

| Command     | Function                               | Page |
|-------------|----------------------------------------|------|
| @G++/@S++   | RS-232C transmission sending channel   | 115  |
| @G+R / @S+R | RS-232C transmission receiving channel | 116  |
| @G+S/@S+S   | RS-232C transmission mode              | 116  |

## 3.4 Details of commands

## 3.4.1 Error status

| @ERR        |             | Error status                                 |
|-------------|-------------|----------------------------------------------|
| Description |             | Response in case the command is not executed |
| Response    |             | @ERR, error <cr><lf></lf></cr>               |
| Parameter   |             | error: Error status                          |
|             |             | 1 = Erroneous parameter format or value      |
|             |             | 2 = Undefined command or wrong format        |
|             |             | 3 = Currently cannot be used                 |
|             |             | 4 = Loading EDID from the sink device failed |
| Getting     | Command     | @SSW <cr><lf></lf></cr>                      |
| example     | Response    | @ERR,1 <cr><lf></lf></cr>                    |
|             | Description | @SSW is sent.                                |
|             |             | Command format error                         |
| Remarks     |             | -                                            |

## 3.4.2 I/O channel selection

| @SSC      |             | Straight channel switching                                                 |
|-----------|-------------|----------------------------------------------------------------------------|
| Setting   | Command     | @SSC <cr><lf></lf></cr>                                                    |
|           | Response    | @SSC <cr><lf></lf></cr>                                                    |
| Parameter |             | _                                                                          |
| Setting   | Command     | @SSC <cr><lf></lf></cr>                                                    |
| example   | Response    | @SSC <cr><lf></lf></cr>                                                    |
|           | Description | Setting I/O channel to the same number I/O                                 |
|           |             | Completed                                                                  |
| Remarks   |             | Straight channel switching: For example, OUT1 is connected to IN1; OUT2 is |
|           |             | connected to IN2; OUT16 is connected to IN16.                              |

| @GSW / @  | SSW         | I/O channel switching                                          |
|-----------|-------------|----------------------------------------------------------------|
| Getting   | Command     | @GSW <cr><lf></lf></cr>                                        |
|           | Response    | @GSW, v_1, v_2, ···, v_8 (, v_9, ···, v_n) <cr><lf></lf></cr>  |
| Setting   | Command     | @SSW, in_1, out_1 (, in_2, out_2, ···) <cr><lf></lf></cr>      |
|           | Response    | @SSW, in_1, out_1 (, in_2, out_2, ···) <cr><lf></lf></cr>      |
| Parameter |             | v_1-n: Input channel assigned to output channel                |
|           |             | 0 = OFF [Default], 1 to n = IN1 to INn,                        |
|           |             | -1 = No output board is installed.                             |
|           |             | in_1-n: Input channel                                          |
|           |             | 0 = OFF, 1 to n = IN1 to INn                                   |
|           |             | out_1-n: Output channel                                        |
|           |             | 0 = AII outputs, 1 to n = OUT1 to OUTn                         |
| Getting   | Command     | @GSW <cr><lf></lf></cr>                                        |
| example   | Response    | @GSW,1,2,3,4,5,6,7,8,9,10,11,12,13,14,15,16 <cr><lf></lf></cr> |
|           | Description | Getting the I/O channels that is assigned to the I/O channels  |
|           |             | OUT1 to OUT16 are assigned to IN1 to IN16.                     |
| Setting   | Command     | @SSW,1,3 <cr><lf></lf></cr>                                    |
| example   | Response    | @SSW,1,3 <cr><lf></lf></cr>                                    |
|           | Description | Setting the OUT3 to IN1                                        |
|           |             | OUT3 is assigned to IN1.                                       |
|           |             | Completed                                                      |
| Remarks   |             | -                                                              |

| @GCY / @  | SCY         | Input channel selection copy                                                        |
|-----------|-------------|-------------------------------------------------------------------------------------|
| Getting   | Command     | @GCY, sch <cr><lf></lf></cr>                                                        |
|           | Response    | @GCY, sch, dch_1, ···, dch_8 (, dch_9, ···, dch_n) <cr><lf></lf></cr>               |
| Setting   | Command     | @SCY, sch, dch_1 (, dch_2, ···) <cr><lf></lf></cr>                                  |
|           | Response    | @SCY, sch, dch_1 (, dch_2, ···) <cr><lf></lf></cr>                                  |
| Parameter |             | sch: Source output channel                                                          |
|           |             | 1 to $n = OUT1$ to $OUTn$ ,                                                         |
|           |             | <ul> <li>-2 = No output board is installed. (For response only)</li> </ul>          |
|           |             | dch_1-n: Destination output channel                                                 |
|           |             | 0 = All outputs (For setting only), 1 to n = OUT1 to OUTn                           |
| Getting   | Command     | @GCY,1 <cr><lf></lf></cr>                                                           |
| example   | Response    | @GCY,1,2,3,4 <cr><lf></lf></cr>                                                     |
|           | Description | Getting the output channel with the same setting as the input channel assigned to   |
|           |             | OUT1                                                                                |
|           |             | OUTs 2, 3, and 4 have the same input channel as OUT1.                               |
| Setting   | Command     | @SCY,1,3 <cr><lf></lf></cr>                                                         |
| example   | Response    | @SCY,1,3 <cr><lf></lf></cr>                                                         |
|           | Description | Copying input channel selection of OUT1 to that of OUT3                             |
|           |             | Completed                                                                           |
| Remarks   |             | This command is for displaying video that is being output to a sink device to other |
|           |             | sink devices.                                                                       |

## 3.4.3 Output position, size, and masking

| @GOT / @SOT                                                                                             |             | Output resolution                                           |                                               |  |
|----------------------------------------------------------------------------------------------------|-------------|-------------------------------------------------------------|-----------------------------------------------|--|
| Getting Command @GOT, out_ch <cr><lf< td=""><td>@GOT, out_ch<cr><lf></lf></cr></td><td></td></lf<></cr> |             | @GOT, out_ch <cr><lf></lf></cr>                             |                                               |  |
|                                                                                                    | Response    | @GOT, out_ch, auto, resolution <cr><lf></lf></cr>           | >                                             |  |
| Setting                                                                                                 | Command     | @SOT, out_ch, auto, resolution <cr><lf></lf></cr>           | •                                             |  |
|                                                                                                    | Response    | @SOT, out_ch, auto, resolution <cr><lf></lf></cr>           | •                                             |  |
| Parameter                                                                                               |             | out_ch: Output channel                                      |                                               |  |
|                                                                                                    |             | 1 to n = OUT1 to OUTn                                       |                                               |  |
|                                                                                                    |             | auto: Output resolution mode                                |                                               |  |
|                                                                                                    |             | 0 = Resolution can be specified for the                     | "resolution" parameter below.                 |  |
|                                                                                                    |             | 1 = Resolution can be selected automa                       | tically [Default],                            |  |
|                                                                                                    |             | <ul> <li>-2 = No scan conversion output board is</li> </ul> | s installed. (For response only)              |  |
|                                                                                                    |             | resolution: Output resolution                               |                                               |  |
|                                                                                                    |             | 1 = VGA (640x480),                                          | 3 = XGA (1024x768),                           |  |
|                                                                                                    |             | 4 = WXGA (1280x768),                                        | 5 = WXGA (1280x800),                          |  |
|                                                                                                    |             | 6 = Quad-VGA (1280x960),                                    | 7 = SXGA (1280x1024),                         |  |
|                                                                                                    |             | 8 = WXGA (1360x768),                                        | 9 = WXGA (1366x768),                          |  |
|                                                                                                    |             | 10 = SXGA+ (1400x1050),                                     | 11 = WXGA+ (1440x900),                        |  |
|                                                                                                    |             | 12 = WXGA++ (1600x900),                                     | 13 = UXGA (1600x1200),                        |  |
|                                                                                                    |             | 14 = WSXGA+ (1680x1050),                                    | 15 = VESAHD (1920x1080),                      |  |
|                                                                                                    |             | 16 = WUXGA (1920x1200),                                     | 17 = QWXGA (2048x1152),                       |  |
|                                                                                                    |             | 18 = WQHD (2560x1440) <sup>*</sup> ,                        | 19 = WQXGA (2560x1600) <sup>*</sup> ,         |  |
|                                                                                                    |             | 20 = 480p 59.94Hz,                                          | 21 = 576p 50Hz,                               |  |
|                                                                                                    |             | 22 = 720p 50Hz,                                             | 23 = 720p 59.94Hz,                            |  |
|                                                                                                    |             | 24 = 1080i 50Hz,                                            | 25 = 1080i 59.94Hz,                           |  |
|                                                                                                    |             | 26 = 1080p 50Hz,                                            | 27 = 1080p 59.94Hz,                           |  |
|                                                                                                    |             | 33 = 720p 60Hz,                                             | 35 = 1080i 60Hz,                              |  |
|                                                                                                    |             | 37 = 1080p 60Hz,                                            | 50 = 2160p 23.98Hz (3840x2160) <sup>*</sup> , |  |
|                                                                                                    |             | 51 = 2160p 24Hz (3840x2160) <sup>*</sup> ,                  | 52 = 2160p 25Hz (3840x2160) <sup>*</sup> ,    |  |
|                                                                                                    |             | 53 = 2160p 29.97Hz (3840x2160) <sup>*</sup> ,               | 54 = 2160p 30Hz (3840x2160) <sup>*</sup> ,    |  |
|                                                                                                    |             | 55 = 2160p 50Hz (3840x2160) <sup>*</sup> ,                  | 56 = 2160p 59.94Hz (3840x2160) <sup>*</sup> , |  |
|                                                                                                    |             | 57 = 2160p 60Hz (3840x2160) <sup>*</sup> ,                  | 60 = 4096x2160 23.98Hz <sup>*</sup> ,         |  |
|                                                                                                    |             | 61 = 4096x2160 24Hz <sup>*</sup> ,                          | 62 = 4096x2160 25Hz <sup>*</sup> ,            |  |
|                                                                                                    |             | 63 = 4096x2160 29.97Hz <sup>*</sup> ,                       | 64 = 4096x2160 30Hz <sup>*</sup> ,            |  |
|                                                                                                    |             | 65 = 4096x2160 50Hz <sup>*</sup> ,                          | 66 = 4096x2160 59.94Hz <sup>*,</sup>          |  |
|                                                                                                    |             | 67 = 4096x2160 60Hz*                                        |                                               |  |
|                                                                                                    |             | <ul> <li>-2 = No scan conversion output board is</li> </ul> | s installed. (For response only)              |  |
|                                                                                                    |             | *For 4K@60 scan conversion output bo                        | eards and 4K@60 scan conversion               |  |
|                                                                                                    | 1           | multiview output boards only                                |                                               |  |
| Getting                                                                                                 | Command     | @GOT,1 <cr><lf></lf></cr>                                   |                                               |  |
| example                                                                                                 | Response    | @GOT,1,0,7 <cr><lf></lf></cr>                               |                                               |  |
|                                                                                                    | Description | Getting the OUT1 output resolution                          |                                               |  |
|                                                                                                    |             | SXGA (1280x1024)                                            |                                               |  |

| @GOT / @SOT |             | Output resolution (Cont'd)                             |
|-------------|-------------|--------------------------------------------------------|
| Setting     | Command     | @SOT,1,0,11 <cr><lf></lf></cr>                         |
| example     | Response    | @SOT,1,0,11 <cr><lf></lf></cr>                         |
|             | Description | Setting the OUT1 output resolution to WXGA+ (1440x900) |
|             |             | Completed                                              |
| Remarks     |             | _                                                      |

| @GUM / @SUM |             | Aspect ratio for sink device                                                               |
|-------------|-------------|--------------------------------------------------------------------------------------------|
| Getting     | Command     | @GUM, out_ch <cr><lf></lf></cr>                                                            |
|             | Response    | @GUM, out_ch, aspect <cr><lf></lf></cr>                                                    |
| Setting     | Command     | @SUM, out_ch, aspect <cr><lf></lf></cr>                                                    |
|             | Response    | @SUM, out_ch, aspect <cr><lf></lf></cr>                                                    |
| Parameter   |             | out_ch: Output channel                                                                     |
|             |             | 1 to n = OUT1 to OUTn                                                                      |
|             |             | aspect: Aspect ratio for sink device                                                       |
|             |             | 0 = RESOLUTION [Default], 1 = 4:3, 2 = 5:3,                                                |
|             |             | 3 = 5:4, $4 = 16:9,$ $5 = 16:10,$                                                          |
|             |             | <ul> <li>-2 = No scan conversion output board is installed. (For response only)</li> </ul> |
| Getting     | Command     | @GUM,1 <cr><lf></lf></cr>                                                                  |
| example     | Response    | @GUM,1,4 <cr><lf></lf></cr>                                                                |
|             | Description | Getting the OUT1 aspect ratio for sink device                                              |
|             |             | 16:9                                                                                       |
| Setting     | Command     | @SUM,1,4 <cr><lf></lf></cr>                                                                |
| example     | Response    | @SUM,1,4 <cr><lf></lf></cr>                                                                |
|             | Description | Setting the OUT1 aspect ratio for sink device to 16:9                                      |
|             |             | Completed                                                                                  |
| Remarks     |             | _                                                                                          |

| @GSD / SSD |             | Image size/Image position                                                            |  |
|------------|-------------|--------------------------------------------------------------------------------------|--|
| Getting    | Command     | @GSD, out_ch <cr><lf></lf></cr>                                                      |  |
|            | Response    | @GSD, out_ch, h_zoom, v_zoom, h_posi, v_posi <cr><lf></lf></cr>                      |  |
| Setting    | Command     | @SSD, out_ch, h_zoom, v_zoom, h_posi, v_posi <cr><lf></lf></cr>                      |  |
|            | Response    | @SSD, out_ch, h_zoom, v_zoom, h_posi, v_posi <cr><lf></lf></cr>                      |  |
| Parameter  |             | out_ch: Output channel                                                               |  |
|            |             | 1 to n = OUT1 to OUTn                                                                |  |
|            |             | h_zoom: Horizontal image size                                                        |  |
|            |             | 2000 to 210000 = 20.00% to 2100.00% [Default] 10000 (100.00%)                        |  |
|            |             | -2 = No scan conversion output board is installed. (For response only)*              |  |
|            |             | <sup>*</sup> "h_zoom", "v_zoom", h_posi", and "v_posi" are not displayed.            |  |
|            |             | v_zoom: Vertical image size                                                          |  |
|            |             | 2000 to 210000 = 20.00% to 2100.00% [Default] 10000 (100.00%)                        |  |
|            |             | h_posi: Horizontal image position                                                    |  |
|            |             | -210000 to +210000 = -2100.00% to +2100.00% [Default] +0 (0.00%)                     |  |
|            |             | v_posi: Vertical image position                                                      |  |
|            |             | -210000 to +210000 = -2100.00% to +2100.00% [Default] +0 (0.00%)                     |  |
| Getting    | Command     | @GSD,1 <cr><lf></lf></cr>                                                            |  |
| example    | Response    | @GSD,1,10000,10000,+0,+0 <cr><lf></lf></cr>                                          |  |
|            | Description | Getting the OUT1 image size and position                                             |  |
|            |             | Horizontal and vertical image size : 100.00%                                         |  |
|            |             | Horizontal and vertical image position : 0.00%                                       |  |
| Setting    | Command     | @SSD,1,10000,10000,0,0 <cr><lf></lf></cr>                                            |  |
| example    | Response    | @SSD,1,10000,10000,0,0 <cr><lf></lf></cr>                                            |  |
|            | Description | Setting the OUT1 horizontal sizes, vertical sizes. Horizontal position, and vertical |  |
|            |             | position to 100.00% 100.00%, 0.00%, and 0.00%, respectively.                         |  |
|            |             | Completed                                                                            |  |
| Remarks    |             | —                                                                                    |  |

| @GBC / @  | SBC         | Background color                                                                           |
|-----------|-------------|--------------------------------------------------------------------------------------------|
| Getting   | Command     | @GBC, out_ch <cr><lf></lf></cr>                                                            |
| -         | Response    | @GBC, out_ch, b_red, b_green, b_blue, m_red, m_green, m_blue <cr><lf></lf></cr>            |
| Setting   | Command     | @SBC, out_ch, b_red, b_green, b_blue, m_red, m_green, m_blue <cr><lf></lf></cr>            |
|           | Response    | @SBC, out_ch, b_red, b_green, b_blue, m_red, m_green, m_blue <cr><lf></lf></cr>            |
| Parameter |             | out_ch: Output channel                                                                     |
|           |             | 1 to n = OUT1 to OUTn                                                                      |
|           |             | b_red : Background color (Red)                                                             |
|           |             | b_green : Background color (Green)                                                         |
|           |             | b_blue :Background color (Blue)                                                            |
|           |             | m_red :Blank color (Red)                                                                   |
|           |             | m_green: Blank color (Green)                                                               |
|           |             | m_blue :Blank color (Blue)                                                                 |
|           |             | 0 to 255 [Default] 0 (Black)                                                               |
|           |             | <ul> <li>-2 = No scan conversion output board is installed. (For response only)</li> </ul> |
|           |             | Background color : Blank space color that is output when display position and              |
|           |             | display size are set.                                                                      |
|           |             | Blank color : Background color that is output when input channel is set to                 |
|           |             | OFF or no video is input.                                                                  |
| Getting   | Command     | @GBC,1 <cr><lf></lf></cr>                                                                  |
| example   | Response    | @GBC,1,0,0,0,0,0,0 <cr><lf></lf></cr>                                                      |
|           | Description | Getting the OUT1 background and blank colors                                               |
|           |             | All: "0" (Black)                                                                           |
| Setting   | Command     | @SBC,1,0,0,0,0,0,0 <cr><lf></lf></cr>                                                      |
| example   | Response    | @SBC,1,0,0,0,0,0,0 <cr><lf></lf></cr>                                                      |
|           | Description | Setting the OUT1 all background and blank colors to "0" (black)                            |
|           |             | Completed                                                                                  |
| Remarks   |             | -                                                                                          |

| @GTP / @  | STP         | Test pattern                                                           |  |
|-----------|-------------|------------------------------------------------------------------------|--|
| Getting   | Command     | @GTP, out_ch <cr><lf></lf></cr>                                        |  |
|           | Response    | @GTP, out_ch, pattern <cr><lf></lf></cr>                               |  |
| Setting   | Command     | @STP, out_ch, pattern <cr><lf></lf></cr>                               |  |
|           | Response    | @STP, out_ch, pattern <cr><lf></lf></cr>                               |  |
| Parameter |             | out_ch: Output channel                                                 |  |
|           |             | 1 to $n = OUT1$ to $OUTn$                                              |  |
|           |             | pattern: Test pattern                                                  |  |
|           |             | 0 = OFF [Default], 1 = COLOR BAR,                                      |  |
|           |             | 2 = 16 STEP GRAY, $3 = 256$ STEP GRAY,                                 |  |
|           |             | 4 = WHITE RASTER, 5 = RED RASTER,                                      |  |
|           |             | 6 = GREEN RASTER, 7 = BLUE RASTER,                                     |  |
|           |             | 8 = CROSS HATCH,  9 = VERTICAL STRIPE,                                 |  |
|           |             | 10 = OUTPUT FRAME,                                                     |  |
|           |             | -2 = No scan conversion output board is installed. (For response only) |  |
| Getting   | Command     | @GTP,1 <cr><lf></lf></cr>                                              |  |
| example   | Response    | @GTP,1,1 <cr><lf></lf></cr>                                            |  |
|           | Description | Getting the OUT1 test pattern                                          |  |
|           |             | COLOR BAR                                                              |  |
| Setting   | Command     | @STP,1,1 <cr><lf></lf></cr>                                            |  |
| example   | Response    | @STP,1,1 <cr><lf></lf></cr>                                            |  |
|           | Description | Setting the OUT1 test pattern to COLOR BAR                             |  |
|           |             | Completed                                                              |  |
| Remarks   |             | _                                                                      |  |

| @GVW / @SVW |                                         | Videowall configuration/Image position                                                     |
|-------------|-----------------------------------------|--------------------------------------------------------------------------------------------|
| Getting     | Command @GVW, out_ch <cr><lf></lf></cr> |                                                                                            |
|             | Response                                | @GVW, out_ch, h_type, v_type, h_posi, v_posi <cr><lf></lf></cr>                            |
| Setting     | Command                                 | @SVW, out_ch, h_type, v_type, h_posi, v_posi <cr><lf></lf></cr>                            |
|             | Response                                | @SVW, out_ch, h_type, v_type, h_posi, v_posi <cr><lf></lf></cr>                            |
| Parameter   |                                         | out_ch: Output channel                                                                     |
|             |                                         | 1 to n = OUT1 to OUTn                                                                      |
|             |                                         | h_type: Videowall horizontal screen number                                                 |
|             |                                         | 0 = Not control, 1 to 20 = 1 to 20 screens [Default] 1 (1 screen),                         |
|             |                                         | -2 = No scan conversion output board is installed. (For response only)                     |
|             |                                         | v_type: Videowall vertical screen number                                                   |
|             |                                         | 0 = Not control, 1 to 20 = 1 to 20 screens [Default] 1 (1 screen),                         |
|             |                                         | -2 = No scan conversion output board is installed. (For response only)                     |
|             |                                         | h_posi: Videowall horizontal image position                                                |
|             |                                         | 0 = Not control, 1 to 20 = 1 to 20 from left [Default] 1 (1 from left),                    |
|             |                                         | -2 = No scan conversion output board is installed. (For response only)                     |
|             |                                         | v_posi: Videowall vertical image position                                                  |
|             |                                         | 0 = Not control, 1 to 20 = 1 to 20 from top [Default] 1 (1 from top),                      |
|             |                                         | <ul> <li>-2 = No scan conversion output board is installed. (For response only)</li> </ul> |
| Getting     | Command                                 | @GVW,1 <cr><lf></lf></cr>                                                                  |
| example     | Response                                | @GVW,1,2,2,1,1 <cr><lf></lf></cr>                                                          |
|             | Description                             | Getting the OUT1 videowall configuration                                                   |
|             |                                         | 2x2; 1 from left, 1 from top                                                               |
| Setting     | Command                                 | @SVW,1,2,2,1,1 <cr><lf></lf></cr>                                                          |
| example     | Response                                | @SVW,1,2,2,1,1 <cr><lf></lf></cr>                                                          |
|             | Description                             | Setting the OUT1 videowall configuration to 2x2; 1 from left, 1 from top                   |
|             |                                         | Completed                                                                                  |
| Remarks     |                                         | _                                                                                          |

| @GDL / @SDL |             | Frame delay                                                                                |
|-------------|-------------|--------------------------------------------------------------------------------------------|
| Getting     | Command     | @GDL <cr><lf></lf></cr>                                                                    |
|             | Response    | @GDL, delay_1, ···, delay_8 (, delay_9, ···, delay_n) <cr><lf></lf></cr>                   |
| Setting     | Command     | @SDL, out_ch, delay <cr><lf></lf></cr>                                                     |
|             | Response    | @SDL, out_ch, delay <cr><lf></lf></cr>                                                     |
| Parameter   |             | delay_1-n, delay: Synchronization mode                                                     |
|             |             | 0 = OFF (No frame delay) [Default],                                                        |
|             |             | 1 = 1 frame delay,                                                                         |
|             |             | 2 = -1 frame delay,                                                                        |
|             |             | <ul> <li>-2 = No scan conversion output board is installed. (For response only)</li> </ul> |
|             |             | out_ch: Output channel                                                                     |
|             |             | 0 = AII outputs, 1 to n = OUT1 to OUTn                                                     |
| Getting     | Command     | @GDL <cr><lf></lf></cr>                                                                    |
| example     | Response    | @GDL,0,0,0,0,1,1,1,1,2,2,2,2,-2,-2,-2,-2 <cr><lf></lf></cr>                                |
|             | Description | Getting the frame delay                                                                    |
|             |             | - OUT1 to 4 : OFF                                                                          |
|             |             | - OUT5 to 8 : 1 frame delay                                                                |
|             |             | - OUT9 to 12 : -1 frame delay                                                              |
|             |             | - OUT13 to 16 : No scan conversion output board is installed.                              |
| Setting     | Command     | @SDL,0,1 <cr><lf></lf></cr>                                                                |
| example     | Response    | @SDL,0,1 <cr><lf></lf></cr>                                                                |
|             | Description | Setting all outputs to 1 frame delay                                                       |
|             |             | Completed                                                                                  |
|             | Command     | @SDL,1,2 <cr><lf></lf></cr>                                                                |
|             | Response    | @SDL,1,2 <cr><lf></lf></cr>                                                                |
|             | Description | Setting the OUT1 to -1 frame delay                                                         |
|             |             | Completed                                                                                  |
| Remarks     |             | -                                                                                          |

| @GIM / @S | SIM         | Synchronization mode                                                                       |  |
|-----------|-------------|--------------------------------------------------------------------------------------------|--|
| Getting   | Command     | @GIM <cr><lf></lf></cr>                                                                    |  |
|           | Response    | @GIM, mode_1, mode_2 (, mode_3, ···, mode_x) <cr><lf></lf></cr>                            |  |
| Setting   | Command     | @SIM, slot_1, mode_1 (, slot_2, mode_2, ···) <cr><lf></lf></cr>                            |  |
|           | Response    | @SIM, slot_1, mode_1 (, slot_2, mode_2, ···) <cr><lf></lf></cr>                            |  |
| Parameter |             | mode_1-x: Synchronization mode                                                             |  |
|           |             | 0 = THROUGH [Default],                                                                     |  |
|           |             | 1 = FOLLOWER,                                                                              |  |
|           |             | 2 = LEADER A, 3 = LEADER B, 4 = LEADER C, 5 = LEADER D,                                    |  |
|           |             | <ul> <li>-2 = No scan conversion output board is installed. (For response only)</li> </ul> |  |
|           |             | slot_1-x: Output board                                                                     |  |
|           |             | 1 to x = Output board 1 to Output board x                                                  |  |
| Getting   | Command     | @GIM <cr><lf></lf></cr>                                                                    |  |
| example   | Response    | @GIM,2,1,-2,-2 <cr><lf></lf></cr>                                                          |  |
|           | Description | Getting the synchronization mode                                                           |  |
|           |             | - Output board 1 : LEADER A                                                                |  |
|           |             | - Output board 2 : FOLLOWER                                                                |  |
|           |             | - Output board 3 and 4 : No scan conversion output board is installed.                     |  |
| Setting   | Command     | @SIM,1,2 <cr><lf></lf></cr>                                                                |  |
| example   | Response    | @SIM,1,2 <cr><lf></lf></cr>                                                                |  |
|           | Description | Setting the synchronization mode of Output board 1 to LEADER A mode                        |  |
|           |             | Completed                                                                                  |  |
| Remarks   |             | -                                                                                          |  |

| @GES / @  | SES         | Video synchronization                                                  |
|-----------|-------------|------------------------------------------------------------------------|
| Getting   | Command     | @GES, out_ch <cr><lf></lf></cr>                                        |
|           | Response    | @GES, out_ch, mode <cr><lf></lf></cr>                                  |
| Setting   | Command     | @SES, out_ch, mode <cr><lf></lf></cr>                                  |
|           | Response    | @SES, out_ch, mode <cr><lf></lf></cr>                                  |
| Parameter |             | out_ch: Output channel                                                 |
|           |             | 0 = All outputs (For setting only), 1 to n = OUT1 to OUTn              |
|           |             | mode: Video synchronization                                            |
|           |             | 0 = OFF [Default], 1 = ON,                                             |
|           |             | -2 = No scan conversion output board is installed. (For response only) |
| Getting   | Command     | @GES,1 <cr><lf></lf></cr>                                              |
| example   | Response    | @GES,1,1 <cr><lf></lf></cr>                                            |
|           | Description | Getting the OUT1 video synchronization                                 |
|           |             | ON                                                                     |
| Setting   | Command     | @SES,1,1 <cr><lf></lf></cr>                                            |
| example   | Response    | @SES,1,1 <cr><lf></lf></cr>                                            |
|           | Description | Setting the OUT1 video synchronization to ON                           |
|           |             | Completed                                                              |
| Remarks   |             | -                                                                      |

| @GOH / @SOH |          | Output settings                                                        |                                               |  |
|-------------|----------|------------------------------------------------------------------------|-----------------------------------------------|--|
| Getting     | Command  | @GOH, out_ch <cr><lf></lf></cr>                                        |                                               |  |
|             | Response | @GOH, out_ch, auto, resolution, aspect,                                | pattern, h_zoom, v_zoom, h_posi,              |  |
|             |          | v_posi, m_red, m_green, m_blue, b_red,                                 | b_green, b_blue, c_red, c_green,              |  |
|             |          | c_blue, brightness, mode, hdcp <cr><lf< td=""><td>&gt;</td></lf<></cr> | >                                             |  |
| Setting     | Command  | @SOH, out_ch, auto, resolution, aspect,                                | pattern, h_zoom, v_zoom, h_posi,              |  |
|             |          | v_posi, m_red, m_green, m_blue, b_red,                                 | b_green, b_blue, c_red, c_green,              |  |
|             |          | c_blue, brightness, mode, hdcp <cr><lf< td=""><td>&gt;</td></lf<></cr> | >                                             |  |
|             | Response | @SOH, out_ch, auto, resolution, aspect,                                | pattern, h_zoom, v_zoom, h_posi,              |  |
|             |          | v_posi, m_red, m_green, m_blue, b_red,                                 | b_green, b_blue, c_red, c_green,              |  |
|             |          | c_blue, brightness, mode, hdcp <cr><lf< td=""><td>&gt;</td></lf<></cr> | >                                             |  |
| Parameter   |          | out_ch: Output channel                                                 |                                               |  |
|             |          | 1 to n = OUT1 to OUTn                                                  |                                               |  |
|             |          | auto: Output resolution mode                                           |                                               |  |
|             |          | 0 = Resolution can be specified for the                                | e "resolution" parameter below.               |  |
|             |          | 1 = Resolution can be selected autom                                   | natically [Default],                          |  |
|             |          | -2 = No scan conversion output board                                   | is installed. (For response only)*            |  |
|             |          | *Values after "auto" are not displayed.                                |                                               |  |
|             |          | resolution: Output resolution                                          |                                               |  |
|             |          | 1 = VGA (640x480),                                                     | 3 = XGA (1024x768),                           |  |
|             |          | 4 = WXGA (1280x768),                                                   | 5 = WXGA (1280x800),                          |  |
|             |          | 6 = Quad-VGA (1280x960),                                               | 7 = SXGA (1280x1024),                         |  |
|             |          | 8 = WXGA (1360x768),                                                   | 9 = WXGA (1366x768),                          |  |
|             |          | 10 = SXGA+ (1400x1050),                                                | 11 = WXGA+ (1440x900),                        |  |
|             |          | 12 = WXGA++ (1600x900),                                                | 13 = UXGA (1600x1200),                        |  |
|             |          | 14 = WSXGA+ (1680x1050),                                               | 15 = VESAHD (1920x1080),                      |  |
|             |          | 16 = WUXGA (1920x1200),                                                | 17 = QWXGA (2048x1152),                       |  |
|             |          | 18 = WQHD (2560x1440),                                                 | 19 = WQXGA (2560x1600) <sup>*</sup> ,         |  |
|             |          | 20 = 480p 59.94Hz,                                                     | 21 = 576p 50Hz,                               |  |
|             |          | 22 = 720p 50Hz,                                                        | 23 = 720p 59.94Hz,                            |  |
|             |          | 24 = 1080i 50Hz,                                                       | 25 = 1080i 59.94Hz,                           |  |
|             |          | 26 = 1080p 50Hz,                                                       | 27 = 1080p 59.94Hz,                           |  |
|             |          | 33 = 720p 60Hz,                                                        | 35 = 1080i 60Hz,                              |  |
|             |          | 37 = 1080p 60Hz,                                                       | 50 = 2160p 23.98Hz (3840x2160) <sup>*</sup> , |  |
|             |          | $51 = 2160p \ 24Hz \ (3840x \ 2160)^*,$                                | 52 = 2160p 25Hz (3840x2160)*,                 |  |
|             |          | $53 = 2160p \ 29.97Hz \ (3840x \ 2160)^*,$                             | $54 = 2160p \ 30Hz \ (3840x2160)^*,$          |  |
|             |          | $55 = 2160 \text{p} 50 \text{Hz} (3840 \text{x} 2160)^*,$              | $56 = 2160p 59.94Hz (3840x2160)^{\circ}$      |  |
|             |          | $57 = 2160 \text{p} 60 \text{Hz} (3840 \text{x} 2160)^{\circ},$        | 60 = 4096x2160 23.98Hz <sup>2</sup> ,         |  |
|             |          | 61 = 4096x2160 24Hz <sup>*</sup> ,                                     | $62 = 4096 \times 2160 \ 25 \text{Hz}^{*},$   |  |
|             |          | 63 = 4096x2160 29.97Hz*,                                               | $64 = 4096 \times 2160 \ 30 \text{Hz}^*,$     |  |
|             |          | $65 = 4096 \times 2160 50 \text{Hz}^2$ ,                               | $66 = 4096 \times 2160 59.94 \text{Hz}^*$     |  |
|             |          | 67 = 4096x2160 60Hz                                                    |                                               |  |
|             |          | -2 = No scan conversion output board                                   | is installed. (For response only)             |  |
|             |          | For 4K@60 scan conversion output b                                     | ooards only and 4K@60 scan conversion         |  |
|             |          | multiview output boards                                                |                                               |  |

| @GOA / @SOA | Output settings (Cont'd)                                         |
|-------------|------------------------------------------------------------------|
| Parameter   | aspect: Aspect ratio for sink device                             |
|             | 0 = RESOLUTION [Default], 1 = 4:3, 2 = 5:3, 3 = 5:4,             |
|             | 4 = 16:9, 5 = 16:10, 6 = 256:135                                 |
|             | pattern: Test pattern                                            |
|             | 0 = OFF [Default], 1 = COLOR BAR,                                |
|             | 2 = 16 STEP GRAY, $3 = 256$ STEP GRAY,                           |
|             | 4 = 100% WHITE RASTER, 5 = 100% RED RASTER,                      |
|             | 6 = 100% GREEN RASTER, 7 = 100% BLUE RASTER,                     |
|             | 8 = CROSS HATCH, 9 = VERTICAL STRIPE,                            |
|             | 10 = OUTPUT FRAME                                                |
|             | h_zoom : Horizontal image size                                   |
|             | v_zoom : Vertical image size                                     |
|             | 2000 to 210000 = 20.00% to 2100.00% [Default] 10000 (100.00%)    |
|             | h_posi : Horizontal image position                               |
|             | v_posi : Vertical image position                                 |
|             | -210000 to +210000 = -2100.00% to +2100.00% [Default] +0 (0.00%) |
|             | m_red : Blank color (Red)                                        |
|             | m_green: Blank color (Green)                                     |
|             | m_blue :Blank color (Blue)                                       |
|             | b_red : Background color (Red)                                   |
|             | b_green : Background color (Green)                               |
|             | b_blue :Background color (Blue)                                  |
|             | 0 to 255 [Default] 0 (Black)                                     |
|             | c_red : Output contrast (Red)                                    |
|             | c_green : Output contrast (Green)                                |
|             | c_blue : Output contrast (Blue)                                  |
|             | 0 to 200 [Default] 100                                           |
|             | brightness: Output brightness                                    |
|             | 0 to 200 [Default] 100                                           |
|             | mode: Fade out/Fade in                                           |
|             | 0 = Disabled, 1 = Enabled [Default]                              |
|             | hdcp: HDCP output                                                |
|             | 0 = HDCP 2.2 has priority.                                       |
|             | [Default for 4K@60 scan conversion output board and 4K@60 scan   |
|             | conversion multiview output board],                              |
|             | 1 = HDCP 1.4 is encrypted.                                       |
|             | [Default for 1080p scan conversion output board]                 |
|             | 2 = HDCP is encrypted only if input signal is with HDCP.,        |
|             | 3 = HDCP is not encrypted.                                       |

| @GOH / @SOH |             | Output settings (Cont'd)                                                             |                                                           |  |
|-------------|-------------|--------------------------------------------------------------------------------------|-----------------------------------------------------------|--|
| Getting     | Command     | @GOH,1 <cr><lf></lf></cr>                                                            |                                                           |  |
| example     | Response    | @GOH,1,1,17,0,0,10000,10000,+0,+0,0,0,0,0,0,0,0,100,10                               |                                                           |  |
|             |             | <cr><lf></lf></cr>                                                                   |                                                           |  |
|             | Description | Getting the OUT1 output sett                                                         | ings                                                      |  |
|             |             | - Output resolution mode                                                             | : Automatically output with WXGA@60(2048x1152)            |  |
|             |             | - Aspect ratio for sink device                                                       | : To be output with aspect ratio of output resolution     |  |
|             |             | - Test pattern                                                                       | : OFF                                                     |  |
|             |             | - Horizontal image size                                                              | : 100.00%                                                 |  |
|             |             | - Vertical image size                                                                | : 100.00%                                                 |  |
|             |             | - Horizontal image position                                                          | : 0.00%                                                   |  |
|             |             | - Vertical image position                                                            | : 0.00%                                                   |  |
|             |             | - Blank color                                                                        | : "0" (black) for all (red, green, and blue)              |  |
|             |             | - Background color                                                                   | : "0" (black) for all (red, green, and blue)              |  |
|             |             | - Output contrast                                                                    | : 100% for all (red, green, and blue)                     |  |
|             |             | <ul> <li>Output brightness</li> </ul>                                                | : 100%                                                    |  |
|             |             | - Video transition effect                                                            | : Fade out/Fade in                                        |  |
|             |             | - HDCP output                                                                        | : HDCP 1.4 is encrypted.                                  |  |
| Setting     | Command     | @SOH,1,0,27,0,0,10000,100                                                            | 00,0,0,0,0,0,0,0,0,100,100,100,100,0,2 <cr><lf></lf></cr> |  |
| example     | Response    | @SOH,1,0,27,0,0,10000,10000,0,0,0,0,0,0,0,0,0,100,100,100,100,0,2 <cr><lf></lf></cr> |                                                           |  |
|             | Description | Setting the OUT1 output setti                                                        | ngs as follows:                                           |  |
|             |             | - Output resolution mode                                                             | : 1080p@59(1920x1080) fixed                               |  |
|             |             | - Aspect ratio for sink device                                                       | : To be output with aspect ratio of output resolution     |  |
|             |             | - Test pattern                                                                       | : OFF                                                     |  |
|             |             | - Horizontal image size                                                              | : 100.00%                                                 |  |
|             |             | - Vertical image size                                                                | : 100.00%                                                 |  |
|             |             | - Horizontal image position                                                          | : 0.00%                                                   |  |
|             |             | - Vertical image position                                                            | : 0.00%                                                   |  |
|             |             | - Blank color                                                                        | : "0" (black) for all (red, green, and blue)              |  |
|             |             | - Background color                                                                   | : "0" (black) for all (red, green, and blue)              |  |
|             |             | - Output contrast                                                                    | : 100% for all (red, green, and blue)                     |  |
|             |             | <ul> <li>Output brightness</li> </ul>                                                | : 100%                                                    |  |
|             |             | - Video transition effect                                                            | : Fade out/Fade in                                        |  |
|             |             | - HDCP output                                                                        | : HDCP is encrypted only if input signal is with          |  |
|             |             |                                                                                      | HDCP.                                                     |  |
|             |             | Completed                                                                            |                                                           |  |
| Remarks     |             | —                                                                                    |                                                           |  |

## 3.4.4 Output

| @GUY / @  | SUY         | Disabling synchronous signal output when no video signal is input                          |
|-----------|-------------|--------------------------------------------------------------------------------------------|
| Getting   | Command     | @GUY, out_ch <cr><lf></lf></cr>                                                            |
| _         | Response    | @GUY, out_ch, time <cr><lf></lf></cr>                                                      |
| Setting   | Command     | @SUY, out_ch, time <cr><lf></lf></cr>                                                      |
|           | Response    | @SUY, out_ch, time <cr><lf></lf></cr>                                                      |
| Parameter |             | out_ch: Output channel                                                                     |
|           |             | 1 to $n = OUT1$ to $OUTn$                                                                  |
|           |             | time: Time from when video signal is not input to when synchronous signal output           |
|           |             | is stopped.                                                                                |
|           |             | 4 = OFF (Continue to output synchronous signal output) [Default],                          |
|           |             | 5  to  60 = 5  sec. to  60  sec.,                                                          |
|           |             | <ul> <li>-2 = No scan conversion output board is installed. (For response only)</li> </ul> |
| Getting   | Command     | @GUY,1 <cr><lf></lf></cr>                                                                  |
| example   | Response    | @GUY,1,4 <cr><lf></lf></cr>                                                                |
|           | Description | Getting the setting of current output channel1                                             |
|           |             | OFF (Continue to output synchronous signal output)                                         |
| Setting   | Command     | @SUY,1,5 <cr><lf></lf></cr>                                                                |
| example   | Response    | @SUY,1,5 <cr><lf></lf></cr>                                                                |
|           | Description | Setting the time of output channel1 to five seconds                                        |
|           |             | Completed                                                                                  |
| Remarks   |             | _                                                                                          |

| @GBO / @  | SBO         | Output video for when no input video                                                       |
|-----------|-------------|--------------------------------------------------------------------------------------------|
| Getting   | Command     | @GBO, out_ch <cr><lf></lf></cr>                                                            |
|           | Response    | @GBO, out_ch, video <cr><lf></lf></cr>                                                     |
| Setting   | Command     | @SBO, out_ch, video <cr><lf></lf></cr>                                                     |
|           | Response    | @SBO, out_ch, video <cr><lf></lf></cr>                                                     |
| Parameter |             | out_ch: Output channel                                                                     |
|           |             | 1 to n = OUT1 to OUTn                                                                      |
|           |             | video: Output video for when no input video                                                |
|           |             | 0 = BACK COLOR [Default],                                                                  |
|           |             | 1 to $4 = BITMAP1$ to BITMAP4,                                                             |
|           |             | <ul> <li>-2 = No scan conversion output board is installed. (For response only)</li> </ul> |
| Getting   | Command     | @GBO,1 <cr><lf></lf></cr>                                                                  |
| example   | Response    | @GBO,1,0 <cr><lf></lf></cr>                                                                |
|           | Description | Getting the setting of current output channel1                                             |
|           |             | BACK COLOR                                                                                 |
| Setting   | Command     | @SBO,1,1 <cr><lf></lf></cr>                                                                |
| example   | Response    | @SBO,1,1 <cr><lf></lf></cr>                                                                |
|           | Description | Setting the output video of output channel1 to BITMAP1                                     |
|           |             | Completed                                                                                  |
| Remarks   |             | 4K@60 scan conversion multiview output board cannot be set.                                |

| @GEN / @  | SEN         | HDCP output                                                                                |
|-----------|-------------|--------------------------------------------------------------------------------------------|
| Getting   | Command     | @GEN, out_ch <cr><lf></lf></cr>                                                            |
|           | Response    | @GEN, out_ch, hdcp <cr><lf></lf></cr>                                                      |
| Setting   | Command     | @SEN, out_ch, hdcp <cr><lf></lf></cr>                                                      |
|           | Response    | @SEN, out_ch, hdcp <cr><lf></lf></cr>                                                      |
| Parameter |             | out_ch: Output channel                                                                     |
|           |             | 0 = All outputs (For setting only), 1 to n = OUT1 to OUTn                                  |
|           |             | hdcp: HDCP output                                                                          |
|           |             | 0 = HDCP 2.2 has priority.*                                                                |
|           |             | [Default for 4K@60 scan conversion output board and 4K@60 scan                             |
|           |             | conversion multiview output board],                                                        |
|           |             | 1 = HDCP 1.4 is encrypted.                                                                 |
|           |             | [Default for 1080p scan conversion output board],                                          |
|           |             | 2 = HDCP is encrypted only if input signal is with HDCP.,                                  |
|           |             | 3 = HDCP is not encrypted.,                                                                |
|           |             | <ul> <li>-2 = No scan conversion output board is installed. (For response only)</li> </ul> |
|           |             | *"HDCP 2.2" cannot be selected for 1080p scan conversion output board.                     |
| Getting   | Command     | @GEN,1 <cr><lf></lf></cr>                                                                  |
| example   | Response    | @GEN,1,2 <cr><lf></lf></cr>                                                                |
|           | Description | Getting the OUT1 HDCP output                                                               |
|           |             | OUT1: HDCP is encrypted only if input signal is with HDCP.                                 |
| Setting   | Command     | @SEN,1,2 <cr><lf></lf></cr>                                                                |
| example   | Response    | @SEN,1,2 <cr><lf></lf></cr>                                                                |
|           | Description | Setting the OUT1 HDCP output to "2" (HDCP is encrypted only if input signal is             |
|           |             | with HDCP.)                                                                                |
|           |             | Completed                                                                                  |
| Remarks   |             | _                                                                                          |

Boards other than 12G-SDI

| @GDM / @  | SDM         | Output format                                                              |
|-----------|-------------|----------------------------------------------------------------------------|
| Getting   | Command     | @GDM <cr><lf></lf></cr>                                                    |
|           | Response    | @GDM, mode_1, · · · , mode_8 (, mode_9, · · · , mode_n) <cr><lf></lf></cr> |
| Setting   | Command     | @SDM, out_1, mode_1 (, out_2, mode_2, ···) <cr><lf></lf></cr>              |
|           | Response    | @SDM, out_1, mode_1 (, out_2, mode_2, ···) <cr><lf></lf></cr>              |
| Parameter |             | mode_1-n: Output format mode                                               |
|           |             | 0 = AUTO [Default], 1 = DVI,                                               |
|           |             | 2 = HDMI YCbCr 4:4:4, 3 = HDMI YCbCr 4:2:2, 4 = HDMI RGB,                  |
|           |             | 5 = HDMI YCbCr 4:2:0 (For 4K@60/59.94/50 output only),                     |
|           |             | -2 = No output board is installed or 12G-SDI output board is installed.    |
|           |             | (For response only)                                                        |
|           |             | out_1-n: Output channel                                                    |
|           |             | 0 = AII outputs, 1 to n = OUT1 to OUTn                                     |
| Getting   | Command     | @GDM <cr><lf></lf></cr>                                                    |
| example   | Response    | @GDM,4,4,4,4,4,4,4,4,4,4,4,4,4,4,4,4                                       |
|           | Description | Getting the output format mode                                             |
|           |             | All output channels: HDMI RGB                                              |
| Setting   | Command     | @SDM,0,4 <cr><lf></lf></cr>                                                |
| example   | Response    | @SDM,0,4 <cr><lf></lf></cr>                                                |
|           | Description | Setting the output format of all output channels to HDMI RGB               |
|           |             | Completed                                                                  |
| Remarks   |             | _                                                                          |

Boards other than 12G-SDI

| @GDC / @SDC |             | Deep Color output                                                                 |
|-------------|-------------|-----------------------------------------------------------------------------------|
| Getting     | Command     | @GDC <cr><lf></lf></cr>                                                           |
|             | Response    | @GDC, color_1, ···, color_8 (, color_9, ··· , color_n) <cr><lf></lf></cr>         |
| Setting     | Command     | @SDC, out_1, color_1 (, out_2, color_2, ···) <cr><lf></lf></cr>                   |
|             | Response    | @SDC, out_1, color_1 (, out_2, color_2, ···) <cr><lf></lf></cr>                   |
| Parameter   |             | color_1-n: Color depth                                                            |
|             |             | 0 = 24 bit/pixel (8 bit/component) [Default],                                     |
|             |             | 1 = 30 bit/pixel (10 bit/component),                                              |
|             |             | 2 = 36 bit/pixel (12 bit/component),                                              |
|             |             | -2 = No output board is installed. or 12G-SDI output board is installed.          |
|             |             | (For response only)                                                               |
|             |             | out_1-n: Output channel                                                           |
|             |             | 0 = AII outputs, 1 to n = OUT1 to OUTn                                            |
| Getting     | Command     | @GDC <cr><lf></lf></cr>                                                           |
| example     | Response    | @GDC,0,0,0,0,0,0,0,0,0,0,0,0,0,0,0,0 <cr><lf></lf></cr>                           |
|             | Description | Getting the color depth                                                           |
|             |             | All output channels: 24 bit/pixel (8 bit/component)                               |
| Setting     | Command     | @SDC,0,1 <cr><lf></lf></cr>                                                       |
| example     | Response    | @SDC,0,1 <cr><lf></lf></cr>                                                       |
|             | Description | Setting the color depth of all output channels to 30 bit/pixel (10 bit/component) |
| Remarks     |             | 1080p scan conversion output board supports up to "30Bit" Deep Color.             |
|             |             | With 4K@60 scan conversion output board and 4K@60 scan conversion                 |
|             |             | multiview output board, "24Bit" is supported for 4K@50/59.94 RGB/YCbCr 4:4:4,     |
|             |             | and "30Bit" is supported for other resolutions.                                   |
| @GFA / @SFA |             | Video transition effect                                                                    |
|-------------|-------------|--------------------------------------------------------------------------------------------|
| Getting     | Command     | @GFA, out_ch <cr><lf></lf></cr>                                                            |
|             | Response    | @GFA, out_ch, mode <cr><lf></lf></cr>                                                      |
| Setting     | Command     | @SFA, out_ch, mode <cr><lf></lf></cr>                                                      |
|             | Response    | @SFA, out_ch, mode <cr><lf></lf></cr>                                                      |
| Parameter   |             | out_ch: Output channel                                                                     |
|             |             | 0 = All outputs (For setting only), 1 to n = OUT1 to OUTn                                  |
|             |             | mode: Fade out/Fade in                                                                     |
|             |             | 0 = OFF, 1 = ON [Default],                                                                 |
|             |             | <ul> <li>-2 = No scan conversion output board is installed. (For response only)</li> </ul> |
| Getting     | Command     | @GFA,1 <cr><lf></lf></cr>                                                                  |
| example     | Response    | @GFA,1,1 <cr><lf></lf></cr>                                                                |
|             | Description | Getting the OUT1 switching effect mode                                                     |
|             |             | ON                                                                                         |
| Setting     | Command     | @SFA,1,1 <cr><lf></lf></cr>                                                                |
| example     | Response    | @SFA,1,1 <cr><lf></lf></cr>                                                                |
|             | Description | Setting the OUT1 switching effect mode to ON                                               |
|             |             | Completed                                                                                  |
| Remarks     |             | -                                                                                          |

| @GHM / @SHM                             |             | Sink device EDID check                                                                                                  |
|-----------------------------------------|-------------|----------------------------------------------------------------------------------------------------|
| Getting                                 | Command     | @GHM <cr><lf></lf></cr>                                                                                                 |
|                                         | Response    | @GHM, mode_1, ···, mode_8 (, mode_9, ···, mode_n) <cr><lf></lf></cr>                                                    |
| Setting                                 | Command     | @SHM, out_1, mode_1 (, out_2, mode_2, ···) <cr><lf></lf></cr>                                                           |
|                                         | Response    | @SHM, out_1, mode_1 (, out_2, mode_2, ···) <cr><lf></lf></cr>                                                           |
| Parameter                               |             | mode_1-n: Sink device EDID check method                                                                                 |
|                                         |             | 0 = In case of EDID load error, the sink device is treated as a DVI device                                              |
|                                         |             | [Default],                                                                                                    |
|                                         |             | <ol> <li>In case of EDID load error, the sink device is treated as a HDMI device<br/>without SCDC,</li> </ol>           |
|                                         |             | 2 = Always treats sink device as a HDMI device without SCDC,                                                            |
|                                         |             | 3 = In case of EDID load error, the sink device is treated as a HDMI device<br>with SCDC <sup>*</sup> ,                 |
|                                         |             | 4 = Always treats sink device as a HDMI device with SCDC*,                                                              |
|                                         |             | -2 = No output board is installed or 12G-SDI output board is installed.                                                 |
|                                         |             | (For response only)                                                                                                    |
|                                         |             | *For 4K@60 output board only                                                                                            |
|                                         |             | out_1-n: Output channel                                                                                                 |
|                                         |             | 0 = All outputs, 1 to n = OUT1 to OUTn                                                                                  |
| Getting Command @GHM <cr><lf></lf></cr> |             | @GHM <cr><lf></lf></cr>                                                                                                 |
| example                                 | Response    | @GHM,0,0,0,0,0,0,0,0,0,0,0,0,0,0,0,0 <cr><lf></lf></cr>                                                                 |
|                                         | Description | Getting the sink device EDID check                                                                                      |
|                                         |             | All output channels: "0" (In case of EDID load error, the sink device is treated as a                                   |
|                                         |             | DVI device.)                                                                                                    |
| Setting                                 | Command     | @SHM,0,0 <cr><lf></lf></cr>                                                                                             |
| example                                 | Response    | @SHM,0,0 <cr><lf></lf></cr>                                                                                             |
|                                         | Description | Setting the sink device EDID check method of all output channels to "0" (In case                                        |
|                                         |             | of EDID load error, the sink device is treated as a DVI device.)                                                        |
|                                         |             | Completed                                                                                                    |
| Remarks                                 |             | Scan conversion output board: This setting is available if the output mode is set to                                    |
|                                         |             | a value other than "DVI".                                                                                               |
|                                         |             | Other boards: This setting is available if HDMI signal is input and the output mode is set to a value other than "DVI". |
|                                         |             | [See: @GDM / @SDM Output format]                                                                                        |

| @GMK/@SMK |             | Hot plug ignoring duration                                              |
|-----------|-------------|-------------------------------------------------------------------------|
| Getting   | Command     | @GMK <cr><lf></lf></cr>                                                 |
|           | Response    | @GMK, mask_1, ···, mask_8(, mask_9, ···, mask_n) <cr><lf></lf></cr>     |
| Setting   | Command     | @SMK, out_1, mask_1 (, out_2, mask_2, ···) <cr><lf></lf></cr>           |
|           | Response    | @SMK, out_1, mask_1 (, out_2, mask_2, ···) <cr><lf></lf></cr>           |
| Parameter |             | mask_1-n: Hot plug ignoring duration                                    |
|           |             | 1 = OFF [Default], 2 to 15 = 2 sec. to 15 sec.,                         |
|           |             | -2 = No output board is installed or 12G-SDI output board is installed. |
|           |             | (For response only)                                                     |
|           |             | out_1-n: Output channel                                                 |
|           |             | 0 = AII outputs, 1 to n = OUT1 to OUTn                                  |
| Getting   | Command     | @GMK <cr><lf></lf></cr>                                                 |
| example   | Response    | @GMK,1,1,1,1,1,1,1,1,1,1,1,1,1,1,1,1,1,1,0                              |
|           | Description | Getting the hot plug ignoring duration                                  |
|           |             | All output channels: OFF                                                |
| Setting   | Command     | @SMK,0,1 <cr><lf></lf></cr>                                             |
| example   | Response    | @SMK,0,1 <cr><lf></lf></cr>                                             |
|           | Description | Setting the hot plug ignoring duration of all output channels to OFF    |
|           |             | Completed                                                               |
| Remarks   |             | _                                                                       |

12G-SDI output only

| @GDF / @SDF |             | SDI output format conversion                                                       |  |
|-------------|-------------|------------------------------------------------------------------------------------|--|
| Getting     | Command     | @GDF <cr><lf></lf></cr>                                                            |  |
|             | Response    | @GDF, conv_1, ···, conv_8 (, conv_9, ···, conv_n) <cr><lf></lf></cr>               |  |
| Setting     | Command     | @SDF, out_1, conv_1 (, out_2, conv_2, ···) <cr><lf></lf></cr>                      |  |
|             | Response    | @SDF, out_1, conv_1 (, out_2, conv_2, ···) <cr><lf></lf></cr>                      |  |
| Parameter   |             | conv_1-n: Conversion                                                               |  |
|             |             | 0 = OFF (Outputs color space as input color space.)                                |  |
|             |             | 1 = ON (Converts to YCbCr 4:2:2 10 bit (standard format) and outputs.)             |  |
|             |             | [Default]                                                                          |  |
|             |             | <ul> <li>-2 = No 12G-SDI output board is installed. (For response only)</li> </ul> |  |
|             |             | out_1-n: Output channel                                                            |  |
|             |             | 0 = AII outputs, 1 to n = OUT1 to OUTn                                             |  |
| Getting     | Command     | @GDF <cr><lf></lf></cr>                                                            |  |
| example     | Response    | @GDF,1,1,1,1,1,1,1,1,1,1,1,-2,-2,-2,-2 <cr><lf></lf></cr>                          |  |
|             | Description | Getting the SDI output format conversion                                           |  |
|             |             | Output channel 1 to 12 : ON                                                        |  |
|             |             | Output channel 13 to 16 : No 12G-SDI output board is installed.                    |  |
| Setting     | Command     | @SDF,0,0 <cr><lf></lf></cr>                                                        |  |
| example     | Response    | @SDF,0,0 <cr><lf></lf></cr>                                                        |  |
|             | Description | Setting the SDI output format conversion of all output channels to OFF             |  |
|             |             | Completed                                                                          |  |
| Remarks     |             | —                                                                                  |  |

| @GOG / @SOG |             | SDI output gearbox mode                                                            |
|-------------|-------------|------------------------------------------------------------------------------------|
| Getting     | Command     | @GOG <cr><lf></lf></cr>                                                            |
|             | Response    | @GOG, mode_1, mode_2 (, mode_3, ···, mode_m) <cr><lf></lf></cr>                    |
| Setting     | Command     | @SOG, slot_1, mode_1 (, slot_2, mode_2, ···) <cr><lf></lf></cr>                    |
|             | Response    | @SOG, slot_1, mode_1 (, slot_2, mode_2, ···) <cr><lf></lf></cr>                    |
| Parameter   |             | mode_1-m: Gearbox mode                                                             |
|             |             | 1 = Single link signal output [Default]                                            |
|             |             | 2 = 3G dual link signal output                                                     |
|             |             | 3 = 6G dual link signal output                                                     |
|             |             | 4 = 3G quad link signal output                                                     |
|             |             | <ul> <li>-2 = No 12G-SDI output board is installed. (For response only)</li> </ul> |
|             |             | slot_1-m: Output board                                                             |
|             |             | 0 = All output boards, 1 to m = Output board 1 to Output board m                   |
| Getting     | Command     | @GOG <cr><lf></lf></cr>                                                            |
| example     | Response    | @GOG,1,1,4,-2 <cr><lf></lf></cr>                                                   |
|             | Description | Getting the SDI output gearbox mode                                                |
|             |             | Output board 1 and 2: Signal link signal output mode is set                        |
|             |             | Output board 3: 3G quad link signal output mode is set                             |
|             |             | Output board 4: No 12G-SDI output board is installed.                              |
| Setting     | Command     | @SOG,1,4 <cr><lf></lf></cr>                                                        |
| example     | Response    | @SOG,1,4 <cr><lf></lf></cr>                                                        |
|             | Description | Setting the gearbox mode of Output board 1 to 3G quad link signal output           |
|             |             | Completed                                                                          |
| Remarks     |             | _                                                                                  |

# 3.4.5 Input position, size, and masking

| @GAP / @SAP |             | Aspect ratio                                               |  |  |
|-------------|-------------|------------------------------------------------------------|--|--|
| Getting     | Command     | @GAP, in_ch <cr><lf></lf></cr>                             |  |  |
|             | Response    | @GAP, in_ch, aspect <cr><lf></lf></cr>                     |  |  |
| Setting     | Command     | @SAP, in_ch, aspect <cr><lf></lf></cr>                     |  |  |
| _           | Response    | @SAP, in_ch, aspect <cr><lf></lf></cr>                     |  |  |
| Parameter   |             | in ch: Input channel                                       |  |  |
|             |             | 1 to $n = IN1$ to INn                                      |  |  |
|             |             | aspect: Aspect ratio of input signal                       |  |  |
|             |             | 0 = AUTO [Default], 1 = FULL,                              |  |  |
|             |             | 2 = 4:3, $3 = 5:3,$ $4 = 5:4,$                             |  |  |
|             |             | 5 = 16:9, 6 = 16:10, 7 = 16:9 LETTER BOX,                  |  |  |
|             |             | -1 = No input board is installed. (For response only),     |  |  |
|             |             | -3 = No input signal (For response only)                   |  |  |
| Getting     | Command     | @GAP,1 <cr><lf></lf></cr>                                  |  |  |
| example     | Response    | @GAP,1,0 <cr><lf></lf></cr>                                |  |  |
|             | Description | Getting the IN1 aspect ratio of input signal               |  |  |
|             |             | AUTO                                                       |  |  |
| Getting     | Command     | @GAP,1 <cr><lf></lf></cr>                                  |  |  |
| example     | Response    | @GAP,1,-3 <cr><lf></lf></cr>                               |  |  |
|             | Description | No video is input to IN1.                                  |  |  |
| Setting     | Command     | @SAP,1,0 <cr><lf></lf></cr>                                |  |  |
| example     | Response    | @SAP,1,0 <cr><lf></lf></cr>                                |  |  |
|             | Description | Setting the IN1 aspect ratio of input signal to AUTO       |  |  |
|             |             | Completed                                                  |  |  |
| Remarks     |             | If no signal is input, the setting command is not applied. |  |  |

| @GEF / @SEF |          | Input settings                                                                     |
|-------------|----------|------------------------------------------------------------------------------------|
| Getting     | Command  | @GEF, in_ch <cr><lf></lf></cr>                                                     |
|             | Response | @GEF, in_ch, h_size, v_size, h_posi, v_posi, aspect, red, green, blue,             |
|             |          | brightness, sharpness, hue, saturation <cr><lf></lf></cr>                          |
| Setting     | Command  | @SEF, in_ch, h_size, v_size, h_posi, v_posi, aspect, red, green, blue, brightness, |
|             |          | sharpness, hue, saturation <cr><lf></lf></cr>                                      |
|             | Response | @SEF, in_ch, h_size, v_size, h_posi, v_posi, aspect, red, green, blue, brightness, |
|             |          | sharpness, hue, saturation <cr><lf></lf></cr>                                      |
| Parameter   |          | in_ch: Input channel                                                               |
|             |          | 1 to $n = IN1$ to $INn$                                                            |
|             |          | h_size: Horizontal active area [dot]                                               |
|             |          | -100 to +100 [Default] +0,                                                         |
|             |          | -1 = No input board is installed. (For response only)*,                            |
|             |          | -3 = No input signal (For response only)*                                          |
|             |          | <sup>*</sup> "v_size to saturation" is not displayed.                              |
|             |          | v_size: Vertical active area [line]                                                |
|             |          | -30 to +30 [Default] +0                                                            |
|             |          | h_posi: Horizontal start position [dot]                                            |
|             |          | -100 to +100 [Default] +0                                                          |
|             |          | v_posi: Vertical start position [line]                                             |
|             |          | -30 to +30 [Default] +0                                                            |
|             |          | aspect: Aspect ratio of input signal                                               |
|             |          | 0 = AUTO [Default], 1 = FULL,                                                      |
|             |          | 2 = 4:3, $3 = 5:3,$ $4 = 5:4,$                                                     |
|             |          | 5 = 16:9, 6 = 16:10, 7 = 16:9 LETTER BOX                                           |
|             |          | red : Input contrast (Red)                                                         |
|             |          | green : Input contrast (Green)                                                     |
|             |          | blue : Input contrast (Blue)                                                       |
|             |          | 0 to 200 [Default] 100                                                             |
|             |          | bright: Input brightness                                                           |
|             |          | 0 to 200 [Default] 100                                                             |
|             |          | sharpness: Sharpness                                                               |
|             |          | -5 to 15 [Default] 0                                                               |
|             |          | hue: Hue                                                                           |
|             |          | 0 to 359 [Default] 0                                                               |
|             |          | saturation: Saturation                                                             |
|             |          | 0 to 200 [Default] 100                                                             |

| @GEF / @SEF |             | Input settings (Cont'd)                  |                                       |
|-------------|-------------|------------------------------------------|---------------------------------------|
| Getting     | Command     | @GEF,1 <cr><lf></lf></cr>                |                                       |
| example     | Response    | @GEF,1,+0,+0,+0,+0,0,100,100,100         | ,100,0,0,100 <cr><lf></lf></cr>       |
|             | Description | Getting the IN1 input settings           |                                       |
|             |             | - Horizontal and vertical active area    | : 0                                   |
|             |             | - Horizontal and vertical start positior | n : 0                                 |
|             |             | - Aspect ratio of input signal           | : AUTO                                |
|             |             | - Input contrast                         | : 100% for all (red, green, and blue) |
|             |             | - Input brightness                       | : 100%                                |
|             |             | - Sharpness                              | : 0                                   |
|             |             | - Hue                                    | : 0°                                  |
|             |             | - Saturation                             | : 100%                                |
| Getting     | Command     | @GEF,1 <cr><lf></lf></cr>                |                                       |
| example     | Response    | @GEF,1,-3 <cr><lf></lf></cr>             |                                       |
|             | Description | No video is input to IN1.                |                                       |
| Setting     | Command     | @SEF,1,0,0,0,0,0,100,100,100,00          | 0,0,100 <cr><lf></lf></cr>            |
| example     | Response    | @SEF,1,0,0,0,0,0,100,100,100,100,0       | 0,0,100 <cr><lf></lf></cr>            |
|             | Description | Setting the IN1 input settings as follo  | WS:                                   |
|             |             | - Horizontal and vertical active area    | : 0                                   |
|             |             | - Horizontal and vertical start positior | n : 0                                 |
|             |             | - Aspect ratio of input signal           | : AUTO                                |
|             |             | - Input contrast                         | : 100% for all (red, green, and blue) |
|             |             | - Input brightness                       | : 100%                                |
|             |             | - Sharpness                              | : 0                                   |
|             |             | - Hue                                    | : 0°                                  |
|             |             | - Saturation                             | : 100%                                |
|             |             | Completed                                |                                       |
| Remarks     |             | If no signal is input, the setting comm  | nand is not applied.                  |

### 3.4.6 Input

| @GDT / @SDT |             | No-signal input monitoring                                           |
|-------------|-------------|----------------------------------------------------------------------|
| Getting     | Command     | @GDT <cr><lf></lf></cr>                                              |
|             | Response    | @GDT, time_1, ···, time_8 (, time_9, ···, time_n) <cr><lf></lf></cr> |
| Setting     | Command     | @SDT, in_1, time_1 (, in_2, time_2, ···) <cr><lf></lf></cr>          |
|             | Response    | @SDT, in_1, time_1 (, in_2, time_2, ···) <cr><lf></lf></cr>          |
| Parameter   |             | time_1-n: No-signal input monitoring time                            |
|             |             | 0 = OFF, 3 to 15 = 3 sec. to 15 sec. [Default] 10 sec.,              |
|             |             | -1 = No HDMI/DVI input board or HDBaseT input board is installed.    |
|             |             | (For response only)                                                  |
|             |             | in_1-n: Input channel                                                |
|             |             | 0 = AII inputs, 1 to n = IN1 to INn                                  |
| Getting     | Command     | @GDT <cr><lf></lf></cr>                                              |
| example     | Response    | @GDT,10,10,10,10,10,10,10,10,10,10,10,10,10,                         |
|             | Description | Getting the no-signal input monitoring time                          |
|             |             | All input channels: 10 seconds                                       |
| Setting     | Command     | @SDT,0,4 <cr><lf></lf></cr>                                          |
| example     | Response    | @SDT,0,4 <cr><lf></lf></cr>                                          |
|             | Description | Setting the monitoring time of all input channels to 4 seconds       |
|             |             | Completed                                                            |
| Remarks     |             | -                                                                    |

| @GHE / @SHE |             | HDCP input                                                                 |  |  |
|-------------|-------------|----------------------------------------------------------------------------|--|--|
| Getting     | Command     | @GHE <cr><lf></lf></cr>                                                    |  |  |
|             | Response    | @GHE, hdcp_1, · · · , hdcp_8 (, hdcp_9, · · · , hdcp_n) <cr><lf></lf></cr> |  |  |
| Setting     | Command     | @SHE, in_1, hdcp_1 (, in_2, hdcp_2, ···) <cr><lf></lf></cr>                |  |  |
|             | Response    | @SHE, in_1, hdcp_1 (, in_2, hdcp_2, ···) <cr><lf></lf></cr>                |  |  |
| Parameter   |             | hdcp_1-n: HDCP input enabled/disabled                                      |  |  |
|             |             | 0 = DISABLE,                                                               |  |  |
|             |             | 1 = HDCP 1.4 [Default for 4K@30 Input board],                              |  |  |
|             |             | 2 = HDCP 2.2 <sup>*</sup> [Default for 4K@60 Input board],                 |  |  |
|             |             | -1 = No HDMI/DVI input board or HDBaseT input board is installed.          |  |  |
|             |             | (For response only)                                                        |  |  |
|             |             | <sup>*</sup> For 4K@60 output board only                                   |  |  |
|             |             | in_1-n: Input channel                                                      |  |  |
|             |             | 0 = AII inputs, 1 to n = IN1 to INn                                        |  |  |
| Getting     | Command     | @GHE <cr><lf></lf></cr>                                                    |  |  |
| example     | Response    | @GHE,1,1,1,1,1,1,1,1,1,1,1,1,1,1,1,1,1,1,1                                 |  |  |
|             | Description | Getting HDCP input enabled/disabled                                        |  |  |
|             |             | All input channels: Enables HDCP 1.4 input                                 |  |  |
| Setting     | Command     | @SHE,0,0 <cr><lf></lf></cr>                                                |  |  |
| example     | Response    | @SHE,0,0 <cr><lf></lf></cr>                                                |  |  |
|             | Description | Setting the HDCP input of all input channels to be disabled                |  |  |
|             |             | Completed                                                                  |  |  |
| Remarks     |             | —                                                                          |  |  |

3G-SDI input only

| @GDU / @SDU |             | 3G-SDI Dual Stream                                                           |  |
|-------------|-------------|------------------------------------------------------------------------------|--|
| Getting     | Command     | @GDU <cr><lf></lf></cr>                                                      |  |
|             | Response    | @GDU, select_1, ···, select_8 (, select_9, ···, select_n) <cr><lf></lf></cr> |  |
| Setting     | Command     | @SDU, in_1, select_1 (, in_2, select_2, ···) <cr><lf></lf></cr>              |  |
|             | Response    | @SDU, in_1, select_1 (, in_2, select_2, ···) <cr><lf></lf></cr>              |  |
| Parameter   |             | select_1-n: Input video                                                      |  |
|             |             | 1 = Video stream 1 [Default], 2 = Video stream 2,                            |  |
|             |             | -1 = No 3G-SDI/HD-SDI/SD-SDI input board is installed. (For response only)   |  |
|             |             | in_1-n: Input channel                                                        |  |
|             |             | 0 = AII inputs, 1 to n = IN1 to INn                                          |  |
| Getting     | Command     | @GDU <cr><lf></lf></cr>                                                      |  |
| example     | Response    | @GDU,1,1,1,1,1,1,1,1,1,1,1,-1,-1,-1 <cr><lf></lf></cr>                       |  |
|             | Description | Getting the SDI Dual Stream input video                                      |  |
|             |             | Input video of IN1 to 12 : Video stream 1                                    |  |
|             |             | IN13 to 16 : No 3G-SDI/HD-SDI/SD-SDI input board is installed.               |  |
| Setting     | Command     | @SDU,0,2 <cr><lf></lf></cr>                                                  |  |
| example     | Response    | @SDU,0,2 <cr><lf></lf></cr>                                                  |  |
|             | Description | Setting input video of all input channels to Video stream 2                  |  |
|             |             | Completed                                                                    |  |
| Remarks     |             | _                                                                            |  |

12G-SDI input only

| @GIG / @S | SIG         | SDI input gearbox mode                                                           |
|-----------|-------------|----------------------------------------------------------------------------------|
| Getting   | Command     | @GIG <cr><lf></lf></cr>                                                          |
|           | Response    | @GIG, mode_1, mode_2 (, mode_3, ···, mode_m) <cr><lf></lf></cr>                  |
| Setting   | Command     | @SIG, slot_1, mode_1 (, slot_2, mode_2, ···) <cr><lf></lf></cr>                  |
|           | Response    | @SIG, slot_1, mode_1 (, slot_2, mode_2, ···) <cr><lf></lf></cr>                  |
| Parameter |             | mode_1-m: Gearbox mode                                                           |
|           |             | 0 = Determines automatically by CH-A input payload ID.                           |
|           |             | 1 = Single link signal input [Default]                                           |
|           |             | 2 = 3G dual link signal input                                                    |
|           |             | 3 = 6G dual link signal input                                                    |
|           |             | 4 = 3G quad link signal input                                                    |
|           |             | -2 = No 12G-SDI input board is installed. (For response only)                    |
|           |             | slot_1-m: Input board                                                            |
|           |             | 0 = All input boards, 1 to m = Input board 1 to Input board m                    |
| Getting   | Command     | @GIG <cr><lf></lf></cr>                                                          |
| example   | Response    | @GIG,1,1,0,-1 <cr><lf></lf></cr>                                                 |
|           | Description | Getting the SDI input gearbox mode                                               |
|           |             | Input board 1 and 2: Single link signal input                                    |
|           |             | Input board 3: Determines automatically by CH-A input payload ID.                |
|           |             | Input board 4: No 12G-SDI input board is installed.                              |
| Setting   | Command     | @SIG,1,4 <cr><lf></lf></cr>                                                      |
| example   | Response    | @SIG,1,4 <cr><lf></lf></cr>                                                      |
|           | Description | Setting the SDI input gearbox mode of Input board 1 to 3G quad link signal input |
|           |             | Completed                                                                        |
| Remarks   |             | _                                                                                |

# 3.4.7 Input timing

| @GPI / @S | PI          | Horizontal/Vertical start position                             |
|-----------|-------------|----------------------------------------------------------------|
| Getting   | Command     | @GPI, in_ch <cr><lf></lf></cr>                                 |
|           | Response    | @GPI, in_ch, h_posi, v_posi <cr><lf></lf></cr>                 |
| Setting   | Command     | @SPI, in_ch, h_posi, v_posi <cr><lf></lf></cr>                 |
|           | Response    | @SPI, in_ch, h_posi, v_posi <cr><lf></lf></cr>                 |
| Parameter |             | in_ch: Input channel                                           |
|           |             | 1 to $n = IN1$ to $INn$                                        |
|           |             | h_posi: Horizontal start position [dot]                        |
|           |             | -100 to +100 [Default] +0,                                     |
|           |             | -1 = No input board is installed. (For response only)*,        |
|           |             | -3 = No input signal (For response only) <sup>*</sup>          |
|           |             | <sup>*</sup> "v_posi" is not displayed.                        |
|           |             | v_posi: Vertical start position [line]                         |
|           |             | -30 to +30 [Default] +0                                        |
| Getting   | Command     | @GPI,1 <cr><lf></lf></cr>                                      |
| example   | Response    | @GPI,1,+0,+0 <cr><lf></lf></cr>                                |
|           | Description | Getting the IN1 start positions                                |
|           |             | Horizontal and vertical start position: 0                      |
| Getting   | Command     | @GPI,1 <cr><lf></lf></cr>                                      |
| example   | Response    | @GPI,1,-3 <cr><lf></lf></cr>                                   |
|           | Description | No video is input to IN1.                                      |
| Setting   | Command     | @SPI,1,0,0 <cr><lf></lf></cr>                                  |
| example   | Response    | @SPI,1,0,0 <cr><lf></lf></cr>                                  |
|           | Description | Setting the IN1 horizontal and vertical start positions to "0" |
|           |             | Completed                                                      |
| Remarks   |             | If no signal is input, the setting command is not applied.     |

| @GSI / @S | SI          | Horizontal/Vertical active area                            |
|-----------|-------------|------------------------------------------------------------|
| Getting   | Command     | @GSI, in_ch <cr><lf></lf></cr>                             |
|           | Response    | @GSI, in_ch, h_size, v_size <cr><lf></lf></cr>             |
| Setting   | Command     | @SSI, in_ch, h_size, v_size <cr><lf></lf></cr>             |
|           | Response    | @SSI, in_ch, h_size, v_size <cr><lf></lf></cr>             |
| Parameter |             | in_ch: Input channel                                       |
|           |             | 1 to $n = IN1$ to $INn$                                    |
|           |             | h_size: Horizontal active area [dot]                       |
|           |             | -100 to +100 [Default] +0,                                 |
|           |             | -1 = No input board is installed. (For response only)*,    |
|           |             | -3 = No input signal (For response only) <sup>*</sup>      |
|           |             | <sup>*</sup> "v_size" is not displayed.                    |
|           |             | v_size: Vertical active area [line]                        |
|           |             | -30 to +30 [Default] +0                                    |
| Getting   | Command     | @GSI,1 <cr><lf></lf></cr>                                  |
| example   | Response    | @GSI,1,+0,+0 <cr><lf></lf></cr>                            |
|           | Description | Getting the IN1 active area                                |
|           |             | Horizontal and vertical active area: 0                     |
| Getting   | Command     | @GSI,1 <cr><lf></lf></cr>                                  |
| example   | Response    | @GSI,1,-3 <cr><lf></lf></cr>                               |
|           | Description | No video is input to IN1.                                  |
| Setting   | Command     | @SSI,1,0,0 <cr><lf></lf></cr>                              |
| example   | Response    | @SSI,1,0,0 <cr><lf></lf></cr>                              |
|           | Description | Setting the IN1 horizontal and vertical active area to "0" |
|           |             | Completed                                                  |
| Remarks   |             | If no signal is input, the setting command is not applied. |

#### 3.4.8 Picture controls

Scan conversion output only

| @GOB / @  | SOB         | Output brightness                                                                          |
|-----------|-------------|--------------------------------------------------------------------------------------------|
| Getting   | Command     | @GOB, out_ch <cr><lf></lf></cr>                                                            |
|           | Response    | @GOB, out_ch, brightness <cr><lf></lf></cr>                                                |
| Setting   | Command     | @SOB, out_ch, brightness <cr><lf></lf></cr>                                                |
|           | Response    | @SOB, out_ch, brightness <cr><lf></lf></cr>                                                |
| Parameter |             | out_ch: Output channel                                                                     |
|           |             | 1 to n = OUT1 to OUTn                                                                      |
|           |             | brightness: Output brightness                                                              |
|           |             | 0 to 200 [Default] 100,                                                                    |
|           |             | <ul> <li>-2 = No scan conversion output board is installed. (For response only)</li> </ul> |
| Getting   | Command     | @GOB,1 <cr><lf></lf></cr>                                                                  |
| example   | Response    | @GOB,1,110 <cr><lf></lf></cr>                                                              |
|           | Description | Getting the OUT1 brightness                                                                |
|           |             | 110%                                                                                       |
| Setting   | Command     | @SOB,1,110 <cr><lf></lf></cr>                                                              |
| example   | Response    | @SOB,1,110 <cr><lf></lf></cr>                                                              |
|           | Description | Setting the OUT1 brightness to 110%                                                        |
|           |             | Completed                                                                                  |
| Remarks   |             | -                                                                                          |

| @GOC / @SOC |             | Output contrast                                                         |
|-------------|-------------|-------------------------------------------------------------------------|
| Getting     | Command     | @GOC, out_ch <cr><lf></lf></cr>                                         |
|             | Response    | @GOC, out_ch, red, green, blue <cr><lf></lf></cr>                       |
| Setting     | Command     | @SOC, out_ch, red, green, blue <cr><lf></lf></cr>                       |
|             | Response    | @SOC, out_ch, red, green, blue <cr><lf></lf></cr>                       |
| Parameter   |             | out_ch: Output channel                                                  |
|             |             | 1 to n = OUT1 to OUTn                                                   |
|             |             | red : Output contrast (Red)                                             |
|             |             | green : Output contrast (Green)                                         |
|             |             | blue : Output contrast (Blue)                                           |
|             |             | 0 to 200 [Default] 100,                                                 |
|             |             | -2 = No scan conversion output board is installed. (For response only)  |
| Getting     | Command     | @GOC,1 <cr><lf></lf></cr>                                               |
| example     | Response    | @GOC,1,105,100,95 <cr><lf></lf></cr>                                    |
|             | Description | Getting the OUT1 contrast                                               |
|             |             | Red: 105%, Green: 100%, Blue: 95%                                       |
| Setting     | Command     | @SOC,1,105,100,95 <cr><lf></lf></cr>                                    |
| example     | Response    | @SOC,1,105,100,95 <cr><lf></lf></cr>                                    |
|             | Description | Setting the OUT1 contrast to 105% for red, 100% for green, 95% for blue |
|             |             | Completed                                                               |
| Remarks     |             | _                                                                       |

| @GGM / @  | SGM         | Output gamma                                                           |
|-----------|-------------|------------------------------------------------------------------------|
| Getting   | Command     | @GGM, out_ch <cr><lf></lf></cr>                                        |
|           | Response    | @GGM, out_ch, gamma <cr><lf></lf></cr>                                 |
| Setting   | Command     | @SGM, out_ch, gamma <cr><lf></lf></cr>                                 |
|           | Response    | @SGM, out_ch, gamma <cr><lf></lf></cr>                                 |
| Parameter |             | out_ch: Output channel                                                 |
|           |             | 1 to n = OUT1 to OUTn                                                  |
|           |             | gamma: Gamma                                                           |
|           |             | 1 to 30 = 0.1 to 3.0 [Default] 10 = 1.0,                               |
|           |             | -2 = No scan conversion output board is installed. (For response only) |
| Getting   | Command     | @GGM,1 <cr><lf></lf></cr>                                              |
| example   | Response    | @GGM,1,10 <cr><lf></lf></cr>                                           |
|           | Description | Getting the OUT1 gamma                                                 |
|           |             | 1.0                                                                    |
| Setting   | Command     | @SGM,1,10 <cr><lf></lf></cr>                                           |
| example   | Response    | @SGM,1,10 <cr><lf></lf></cr>                                           |
|           | Description | Setting the OUT1 gamma to 1.0                                          |
|           |             | Completed                                                              |
| Remarks   |             | _                                                                      |

| @GFL/@SFL |             | Input sharpness                                            |
|-----------|-------------|------------------------------------------------------------|
| Getting   | Command     | @GFL, in_ch <cr><lf></lf></cr>                             |
|           | Response    | @GFL, in_ch, sharp <cr><lf></lf></cr>                      |
| Setting   | Command     | @SFL, in_ch, sharp <cr><lf></lf></cr>                      |
|           | Response    | @SFL, in_ch, sharp <cr><lf></lf></cr>                      |
| Parameter |             | in_ch: Input channel                                       |
|           |             | 1 to $n = IN1$ to Inn                                      |
|           |             | sharp: Sharpness                                           |
|           |             | -5 to 15 [Default] 0,                                      |
|           |             | -1 = No input board is installed. (For response only),     |
|           |             | -3 = No input signal (For response only)                   |
| Getting   | Command     | @GFL,1 <cr><lf></lf></cr>                                  |
| example   | Response    | @GFL,1,0 <cr><lf></lf></cr>                                |
|           | Description | Getting the IN1 sharpness                                  |
|           |             | "0"                                                        |
| Getting   | Command     | @GFL,1 <cr><lf></lf></cr>                                  |
| example   | Response    | @GFL,1,-3 <cr><lf></lf></cr>                               |
|           | Description | No video is input to IN1.                                  |
| Setting   | Command     | @SFL,1,0 <cr><lf></lf></cr>                                |
| example   | Response    | @SFL,1,0 <cr><lf></lf></cr>                                |
|           | Description | Getting the IN1 sharpness to "0"                           |
|           |             | Completed                                                  |
| Remarks   |             | If no signal is input, the setting command is not applied. |

| @GIB / @SIB |             | Input brightness                                           |
|-------------|-------------|------------------------------------------------------------|
| Getting     | Command     | @GIB, in_ch <cr><lf></lf></cr>                             |
|             | Response    | @GIB, in_ch, brightness <cr><lf></lf></cr>                 |
| Setting     | Command     | @SIB, in_ch, brightness <cr><lf></lf></cr>                 |
|             | Response    | @SIB, in_ch, brightness <cr><lf></lf></cr>                 |
| Parameter   |             | in_ch: Input channel                                       |
|             |             | 1 to $n = IN1$ to $INn$                                    |
|             |             | brightness: Input brightness                               |
|             |             | 0 to 200 [Default] 100,                                    |
|             |             | -1 = No input board is installed. (For response only),     |
|             |             | -3 = No input signal (For response only)                   |
| Getting     | Command     | @GIB,1 <cr><lf></lf></cr>                                  |
| example     | Response    | @GIB,1,110 <cr><lf></lf></cr>                              |
|             | Description | Getting the IN brightness                                  |
|             |             | 110%                                                       |
| Getting     | Command     | @GIB,1 <cr><lf></lf></cr>                                  |
| example     | Response    | @GIB,1,-3 <cr><lf></lf></cr>                               |
|             | Description | No video is input to IN1.                                  |
| Setting     | Command     | @SIB,1,110 <cr><lf></lf></cr>                              |
| example     | Response    | @SIB,1,110 <cr><lf></lf></cr>                              |
|             | Description | Setting the IN1 brightness to 110%                         |
|             |             | Completed                                                  |
| Remarks     |             | If no signal is input, the setting command is not applied. |

| @GIC / @S | SIC         | Input contrast                                                         |
|-----------|-------------|------------------------------------------------------------------------|
| Getting   | Command     | @GIC, in_ch <cr><lf></lf></cr>                                         |
|           | Response    | @GIC, in_ch, red, green, blue <cr><lf></lf></cr>                       |
| Setting   | Command     | @SIC, in_ch, red, green, blue <cr><lf></lf></cr>                       |
|           | Response    | @SIC, in_ch, red, green, blue <cr><lf></lf></cr>                       |
| Parameter |             | in_ch: Input channel                                                   |
|           |             | 1 to $n = IN1$ to $INn$                                                |
|           |             | red : Input contrast (Red)                                             |
|           |             | green : Input contrast (Green)                                         |
|           |             | blue : Input contrast (Blue)                                           |
|           |             | 0 to 200 [Default] 100,                                                |
|           |             | -1 = No input board is installed. (For response only),                 |
|           |             | -3 = No input signal (For response only)                               |
| Getting   | Command     | @GIC,1 <cr><lf></lf></cr>                                              |
| example   | Response    | @GIC,1,105,100,95 <cr><lf></lf></cr>                                   |
|           | Description | Getting the IN1 contrast                                               |
|           |             | Red: 105%, Green: 100%, Blue: 95%                                      |
| Getting   | Command     | @GIC,1 <cr><lf></lf></cr>                                              |
| example   | Response    | @GIC,1,-3,-3,-3 <cr><lf></lf></cr>                                     |
|           | Description | No video is input to IN1.                                              |
| Setting   | Command     | @SIC,1,105,100,95 <cr><lf></lf></cr>                                   |
| example   | Response    | @SIC,1,105,100,95 <cr><lf></lf></cr>                                   |
|           | Description | Setting the IN1 contrast to 105% for red, 100% for green, 95% for blue |
|           |             | Completed                                                              |
| Remarks   |             | If no signal is input, the setting command is not applied.             |

| @GHU / @  | SHU         | Input hue                                                  |
|-----------|-------------|------------------------------------------------------------|
| Getting   | Command     | @GHU, in_ch <cr><lf></lf></cr>                             |
|           | Response    | @GHU, in_ch, hue <cr><lf></lf></cr>                        |
| Setting   | Command     | @SHU, in_ch, hue <cr><lf></lf></cr>                        |
|           | Response    | @SHU, in_ch, hue <cr><lf></lf></cr>                        |
| Parameter |             | in_ch: Input channel                                       |
|           |             | 1 to $n = IN1$ to $INn$                                    |
|           |             | hue: Hue                                                   |
|           |             | 0 to 359 [Default] 0,                                      |
|           |             | -1 = No input board is installed. (For response only),     |
|           |             | -3 = No input signal (For response only)                   |
| Getting   | Command     | @GHU,1 <cr><lf></lf></cr>                                  |
| example   | Response    | @GHU,1,0 <cr><lf></lf></cr>                                |
|           | Description | Getting the IN1 hue                                        |
|           |             | 0°                                                         |
| Getting   | Command     | @GHU,1 <cr><lf></lf></cr>                                  |
| example   | Response    | @GHU,1,-3 <cr><lf></lf></cr>                               |
|           | Description | No video is input to IN1.                                  |
| Setting   | Command     | @SHU,1,0 <cr><lf></lf></cr>                                |
| example   | Response    | @SHU,1,0 <cr><lf></lf></cr>                                |
|           | Description | Setting the IN1 hue to 0°                                  |
|           |             | Completed                                                  |
| Remarks   |             | If no signal is input, the setting command is not applied. |

| @GST / @  | SST         | Input saturation                                           |
|-----------|-------------|------------------------------------------------------------|
| Getting   | Command     | @GST, in_ch <cr><lf></lf></cr>                             |
|           | Response    | @GST, in_ch, saturation <cr><lf></lf></cr>                 |
| Setting   | Command     | @SST, in_ch, saturation <cr><lf></lf></cr>                 |
|           | Response    | @SST, in_ch, saturation <cr><lf></lf></cr>                 |
| Parameter |             | in_ch: Input channel                                       |
|           |             | 1 to n = IN1 to Inn                                        |
|           |             | saturation: Saturation                                     |
|           |             | 0 to 200 [Default] 100,                                    |
|           |             | -1 = No input board is installed. (For response only),     |
|           |             | -3 = No input signal (For response only)                   |
| Getting   | Command     | @GST,1 <cr><lf></lf></cr>                                  |
| example   | Response    | @GST,1,100 <cr><lf></lf></cr>                              |
|           | Description | Getting the IN1 saturation                                 |
|           |             | 100%                                                       |
| Getting   | Command     | @GST,1 <cr><lf></lf></cr>                                  |
| example   | Response    | @GST,1,-3 <cr><lf></lf></cr>                               |
|           | Description | No video is input to IN1.                                  |
| Setting   | Command     | @SST,1,105 <cr><lf></lf></cr>                              |
| example   | Response    | @SST,1,105 <cr><lf></lf></cr>                              |
|           | Description | Setting the IN1 saturation to 105%                         |
|           |             | Completed                                                  |
| Remarks   |             | If no signal is input, the setting command is not applied. |

# 3.4.9 Output audio

| @GAM / @  | SAM         | Mute                                                                       |  |
|-----------|-------------|----------------------------------------------------------------------------|--|
| Getting   | Command     | @GAM <cr><lf></lf></cr>                                                    |  |
|           | Response    | @GAM, mode_1, · · · , mode_8 (, mode_9, · · · , mode_n) <cr><lf></lf></cr> |  |
| Setting   | Command     | @SAM, out_1, mode_1 (, out_2, mode_2, ···) <cr><lf></lf></cr>              |  |
|           | Response    | @SAM, out_1, mode_1 (, out_2, mode_2, ···) <cr><lf></lf></cr>              |  |
| Parameter |             | mode_1-n: Digital audio output                                             |  |
|           |             | 0 = Not outputting audio, 1 = Outputting audio [Default],                  |  |
|           |             | <ul> <li>-2 = No output board is installed. (For response only)</li> </ul> |  |
|           |             | out_1-n: Output channel                                                    |  |
|           |             | 0 = AII outputs, 1 to n = OUT1 to OUTn                                     |  |
| Getting   | Command     | @GAM <cr><lf></lf></cr>                                                    |  |
| example   | Response    | @GAM,1,1,1,1,1,1,1,1,1,1,1,1,1,1,CR> <lf></lf>                             |  |
|           | Description | Getting the digital audio output                                           |  |
|           |             | All output channels: Outputting audio                                      |  |
| Setting   | Command     | @SAM,0,0 <cr><lf></lf></cr>                                                |  |
| example   | Response    | @SAM,0,0 <cr><lf></lf></cr>                                                |  |
|           | Description | Setting digital audio of all output channels not to be output.             |  |
|           |             | Completed                                                                  |  |
| Remarks   |             | _                                                                          |  |

Scan conversion output and analog audio output only

| @GL0 / @  | SLO      | Output Lip Sync                                                                |
|-----------|----------|--------------------------------------------------------------------------------|
| Getting   | Command  | @GLO <cr><lf></lf></cr>                                                        |
|           | Response | @GLO, time_1,, time_8 (, time_9,, time_n) (, time_a1, time_a2,,                |
|           |          | time_a12, time_b1, time_b2, ···, time_b12) <cr><lf></lf></cr>                  |
| Setting   | Command  | @SLO, out_1, time_1 (, out_2, time_2, ···) <cr><lf></lf></cr>                  |
|           | Response | @SLO, out_1, time_1 (, out_2, time_2, ···) <cr><lf></lf></cr>                  |
| Parameter |          | time_1-n : Lip Sync of scan conversion output board [ms.]                      |
|           |          | time_a1-a12 : Lip Sync of analog audio output [ms.]                            |
|           |          | time_b1-b12 : Lip Sync of analog audio output [ms.]                            |
|           |          | 0 to 256 [Default] 0,                                                          |
|           |          | -2 = No scan conversion output board or no analog audio output board           |
|           |          | (For response only)                                                            |
|           |          | [FDX-SAB4A is installed]                                                       |
|           |          | (time_a5-a12,time_b5-b12) = "-2"                                               |
|           |          | [For models other than FDX-S64]                                                |
|           |          | (time_a1-a12) is only for when an analog audio output board is installed.      |
|           |          | (time_b1-b12) cannot be gotten.                                                |
|           |          | [For FDX-S64]                                                                  |
|           |          | (time_a1-a12) and (time_b1-b12) are only for when an analog audio output       |
|           |          | board is installed to SLOT-A or SLOT-B.                                        |
|           |          | (time_a1-a12) is for SLOT-A; (time_b1-b12) is for SLOT-B. If one slot is used, |
|           |          | the other slot is "-2".                                                        |

| @GLO/@SLO |             | Output Lip Sync (Cont'd)                                                |
|-----------|-------------|-------------------------------------------------------------------------|
| Parameter |             | out_1-n: Output channel                                                 |
|           |             | [For models other than FDX-S64]                                         |
|           |             | 0 = All outputs of output boards (OUT1 to OUTn), 1 to n = OUT1 to OUTn, |
|           |             | 300 = All outputs of analog audio (ANALOG OUT1 to ANALOG OUT12),        |
|           |             | 301 to 312 = ANALOG OUT1 to ANALOG OUT12                                |
|           |             | [For FDX-S64]                                                           |
|           |             | 0 = All outputs of output boards (OUT1 to OUTn), 1 to n = OUT1 to OUTn, |
|           |             | 300 = All analog audio outputs of SLOT-A (ANALOG-A OUT1 to ANALOG-A     |
|           |             | OUT12),                                                                 |
|           |             | 301 to 312 = ANALOG-A OUT1 to ANALOG-A OUT12,                           |
|           |             | 400 = All analog audio outputs of SLOT-B (ANALOG-B OUT1 to ANALOG-B     |
|           |             | OUT12),                                                                 |
|           |             | 401 to 412 = ANALOG-B OUT1 to ANALOG-B OUT12                            |
| Getting   | Command     | @GLO <cr><lf></lf></cr>                                                 |
| example   | Response    | @GLO,100,100,100,100,100,100,100,100,100,10                             |
|           |             | <cr><lf></lf></cr>                                                      |
|           | Description | (No analog audio output board is installed to the FDX-S16)              |
|           |             | Getting the lip sync settings                                           |
|           |             | 100 ms.                                                                 |
|           | Command     | @GLO <cr><lf></lf></cr>                                                 |
|           | Response    | @GLO,100,100,100,100,100,100,100,100,100,10                             |
|           |             | 200,200,200,200,-2,-2,-2,-2,-2,-2,-2                                    |
|           | Description | (FDX-SAB4A is installed to the FDX-S16)                                 |
|           |             | Getting the lip sync settings                                           |
|           |             | 100 ms.                                                                 |
|           |             | Analog audio outputs ANALOG OUT1 to 4 : 200 ms                          |
|           |             | Analog audio ANALOG OUT5 to 12 : Not installed                          |
|           |             | (FDX-SAB4A: Four outputs)                                               |
|           | Command     | @GLO <cr><lf></lf></cr>                                                 |
|           | Response    | @GLO,100,100,100,100,100,100,100,100,100,10                             |
|           |             | 200,200,200,200,200,200,200,200,200,200                                 |
|           | Description | (FDX-SOA12A is installed to the FDX-S16)                                |
|           |             | Getting the lip sync settings                                           |
|           |             | 100 ms.                                                                 |
|           |             | All outputs of analog audio channel: 200 ms. (FDX-SOA12A: 12 outputs)   |

| @GLO / @SLO |             | Output Lip Sync (Cont'd)                                                         |
|-------------|-------------|----------------------------------------------------------------------------------|
|             | Command     | @GLO <cr><lf></lf></cr>                                                          |
|             | Response    | @GLO,100,100,100,100,100,100,100,100,100,10                                      |
|             |             | 100,100,100,100,100,100,100,100,100,100                                          |
|             |             | 100, 100, 100, 100, 100, 100, 100, 100,                                          |
|             |             | 100, 100, 100, 100, 100, 100, 100, 100,                                          |
|             |             | 200,200,200,200,200,-2,-2,-2,-2,-2,-2,-2,-2,-2,-2,-2,-2,-2,                      |
|             | Description | (FDX-S64: FDX-SOA12A is installed to SLOT-A; no board is installed to SLOT-B)    |
|             |             | Getting the lip sync settings                                                    |
|             |             | 100 ms for all channels of output boards                                         |
|             |             | SLOT-A: 200 ms for all analog audio output channels                              |
|             |             | No analog audio board is installed to SLOT-B.                                    |
| Setting     | Command     | @SLO,0,2 <cr><lf></lf></cr>                                                      |
| example     | Response    | @SLO,0,2 <cr><lf></lf></cr>                                                      |
|             | Description | Setting the lip sync settings of all outputs of output boards channel to "2 ms". |
|             |             | Completed                                                                        |
|             | Command     | @SLO,300,2 <cr><lf></lf></cr>                                                    |
|             | Response    | @SLO,300,2 <cr><lf></lf></cr>                                                    |
|             | Description | (FDX-S16: FDX-SOA12Ais installed                                                 |
|             |             | FDX-S64: SLOT-A IC FDX-SOA12A is installed to SLOT-A)                            |
|             |             | Setting the lip sync settings of all outputs of analog audio channel (or SLOT-A  |
|             |             | only) to "2 ms".                                                                 |
|             |             | Completed                                                                        |
| Remarks     |             | —                                                                                |

| @GAS/@SAS |          | Audio embedding/Audio de-embedding                                                                  |
|-----------|----------|----------------------------------------------------------------------------------------------------|
| Getting   | Command  | @GAS, out_1 <cr><lf></lf></cr>                                                                      |
|           | Response | @GAS, out_1, select_1 (, select_2, select_3, ···) <cr><lf></lf></cr>                                |
| Setting   | Command  | <pre>@SAS, out_1, select_1 (, out_2, select_2, ···)<cr><lf></lf></cr></pre>                         |
| _         | Response | @SAS, out_1, select_1 (, out_2, select_2, ···) <cr><lf></lf></cr>                                   |
| Parameter |          | out_1-n: Output channel                                                                             |
|           |          | [For models other than FDX-S64]                                                                     |
|           |          | 0 = All outputs of output boards (OUT1 to OUTn), 1 to n = OUT1 to OUTn,                             |
|           |          | 300 = All outputs of analog audio (ANALOG OUT1 to ANALOG OUT12),                                    |
|           |          | 301 to 312 = ANALOG OUT1 to ANALOG OUT12,                                                           |
|           |          | 500 = All outputs of Dante (DANTE OUT1 to DANTE OUT32),                                             |
|           |          | 501 to 532 = DANTE OUT1 to DANTE OUT32                                                              |
|           |          | [For FDX-S64]                                                                                       |
|           |          | 0 = All outputs of output boards (OUT1 to OUTn), 1 to n = OUT1 to = OUTn,                           |
|           |          | 300 = All analog audio outputs of SLOT-A (ANALOG-A OUT1 to ANALOG-A                                 |
|           |          | OUT12),                                                                                             |
|           |          | 301 to 312 = ANALOG-A OUT1 to ANALOG-A OUT12,                                                       |
|           |          | 400 = All analog audio outputs of SLOT-B (ANALOG-B OUT1 to ANALOG-B                                 |
|           |          | OUT12),                                                                                             |
|           |          | 401 to 412 = ANALOG-B OUT1 to ANALOG-B OUT12,                                                       |
|           |          | 500 = Dante all outputs of SLOT-A (DANTE-A OUT1 to DANTE-A OUT32),                                  |
|           |          | 501 to 532 = DANTE-A OUT1 to = DANTE-A OUT32,                                                       |
|           |          | 600 = Dante all outputs of SLOT-B (DANTE-B OUT1 to DANTE-B OUT32),                                  |
|           |          | 601 to 632 = DANTE-B OUT1 to DANTE-B OUT32                                                          |
|           |          | select_1-n: Selecting output audio                                                                  |
|           |          | Setting and default values vary depending on specified output channel. Refer to                     |
|           |          | the User Guide for these values.                                                                    |
|           |          | [Output board outputs (OUT1 to OUTn)]                                                               |
|           |          | [For models other than FDX-S64]                                                                     |
|           |          |                                                                                                    |
|           |          | 301 to $304 = ANALOG IN1$ to ANALOG IN4,                                                            |
|           |          | 501 to $532 = DANTE IN1$ to DANTE IN32,                                                             |
|           |          | -2 = NO OULPUL DOALD IS INSTAILED. (FOR TESPONSE ONLY)                                              |
|           |          | (FOFFDA-304)                                                                                        |
|           |          | 0 =  video input channel addio that is being selected,<br>301 to 304 – ANALOG-A IN1 to ANALOG-A IN4 |
|           |          | 401 to $404 = $ ANALOG-A IN1 to ANALOG-A IN4,                                                       |
|           |          | 501 to $532 - DANTE-A IN1 to DANTE-A IN32$                                                          |
|           |          | 601  to  632 = DANTE A INT TO DANTE A INS2,                                                         |
|           |          | $-2 = N_0$ output board is installed (For response only)                                            |
|           |          | [Analog audio output (ANALOG OUT1 to 12 ANALOG-A OUT1 to 12                                         |
|           |          | ANALOG-B OUT1 to 12) or Dante output (DANTE OUT1 to 32                                              |
|           |          | DANTE-A OUT1 to 32, DANTE-B OUT1 to 32)                                                             |
|           |          | 1 to $n = Audio of video input channel IN1 to INn.$                                                 |
|           |          | 101  to  100+n = Video input channel audio of OUT1 to OUTn.                                         |
|           |          | -2 = No analog audio/Dante audio board (For response only)                                          |

| @GAS / @SAS |             | Audio embedding/Audio de-embedding (Cont'd)                                     |
|-------------|-------------|---------------------------------------------------------------------------------|
| Getting     | Command     | @GAS,0 <cr><lf></lf></cr>                                                       |
| example     | Response    | @GAS,0,301,302,303,304,0,0,0,0,0,0,0,0,0,0,0,0,0,0 <cr><lf></lf></cr>           |
|             | Description | (FDX-SAB4A is installed)                                                        |
|             |             | Getting audio for all outputs of output boards                                  |
|             |             | OUT1 : ANALOG IN1                                                               |
|             |             | OUT2 : ANALOG IN2                                                               |
|             |             | OUT3 : ANALOG IN3                                                               |
|             |             | OUT4 : ANALOG IN4                                                               |
|             |             | OUT5 to 16 : Video input channel audio that is being selected                   |
|             | Command     | @GAS,300 <cr><lf></lf></cr>                                                     |
|             | Response    | @GAS,300,1,1,1,1,101,101,101,101,101,101,101                                    |
|             | Description | (FDX-SOA12A is installed)                                                       |
|             | -           | Getting audio for all outputs of analog audio boards                            |
|             |             | ANALOG OUT1 to 4 : Audio of IN1                                                 |
|             |             | ANALOG OUT5 to 12 : Audio of OUT1                                               |
|             | Command     | @GAS,501 <cr><lf></lf></cr>                                                     |
|             | Response    | @GAS,501,116 <cr><lf></lf></cr>                                                 |
|             | Description | (FDX-SAB64D is installed)                                                       |
|             | -           | Getting the DANTE OUT1 audio                                                    |
|             |             | Video input channel audio of OUT16                                              |
| Setting     | Command     | @SAS,0,0 <cr><lf></lf></cr>                                                     |
| example     | Response    | @SAS,0,0 <cr><lf></lf></cr>                                                     |
|             | Description | Setting audio for all outputs of output boards to audio of selected video input |
|             |             | channel                                                                         |
|             |             | Completed                                                                       |
|             | Command     | @SAS,1,301 <cr><lf></lf></cr>                                                   |
|             | Response    | @SAS,1,301 <cr><lf></lf></cr>                                                   |
|             | Description | (FDX-SAB4A is installed)                                                        |
|             |             | Setting audio of ANALOG IN1 to OUT1 of output boards                            |
|             |             | (For FDX-S64, setting to ANALOG-A IN1 of SLOT-A)                                |
|             |             | Completed                                                                       |
|             | Command     | @SAS,500,1 <cr><lf></lf></cr>                                                   |
|             | Response    | @SAS,500,1 <cr><lf></lf></cr>                                                   |
|             | Description | (FDX-SAB64D is installed)                                                       |
|             |             | Setting audio of input channel IN1 to all Dante outputs                         |
|             |             | (For FDX-S64, setting to Dante all outputs of SLOT-A)                           |
|             |             | Completed                                                                       |
|             | Command     | @SAS,501,101 <cr><lf></lf></cr>                                                 |
|             | Response    | @SAS,501,101 <cr><lf></lf></cr>                                                 |
|             | Description | (FDX-SAB64D is installed)                                                       |
|             |             | Setting audio of input channel audio OUT1 to DANTE OUT1                         |
|             |             | (For FDX-S64, setting to DANTE OUT1 of SLOT-A)                                  |
|             |             | Completed                                                                       |
| Remarks     |             | -                                                                               |

Scan conversion multiview output only

| @GWO / @  | SWO         | Audio setting                                                              |
|-----------|-------------|----------------------------------------------------------------------------|
| Getting   | Command     | @GWO <cr><lf></lf></cr>                                                    |
|           | Response    | @GWO, window_1, window_2 (, window_3, ···, window_n) <cr><lf></lf></cr>    |
| Setting   | Command     | @SWO, out_ch_1, window_1 (, out_ch_2, window_2, ···) <cr><lf></lf></cr>    |
|           | Response    | @SWO, out_ch_1, window_1 (, out_ch_2, window_2, ···) <cr><lf></lf></cr>    |
| Parameter |             | window_1-n: Audio selection window                                         |
|           |             | 1 to 4 = Window A to Window D [Default] Window A                           |
|           |             | -2 = No scan conversion output board is installed. (For response only)     |
|           |             | out_ch_1-n: Output channel                                                 |
|           |             | 0 = All output channels                                                    |
|           |             | 1 to n = OUT1 to OUTn                                                      |
| Getting   | Command     | @GWO <cr><lf></lf></cr>                                                    |
| example   | Response    | @GWO,1,1,1,1 <cr><lf></lf></cr>                                            |
|           | Description | Getting audio setting                                                      |
|           |             | All output channels: Window A                                              |
| Setting   | Command     | @SWO,1,2 <cr><lf></lf></cr>                                                |
| example   | Response    | @SWO,1,2 <cr><lf></lf></cr>                                                |
|           | Description | Setting the audio setting of Output channel 1 to Window B                  |
|           |             | Completed                                                                  |
| Remarks   |             | This command is enabled for only the first channel of each scan conversion |
|           |             | multiview output board.                                                    |
|           |             | [See: 3.1 Board channel configuration]                                     |

12G-SDI output only

| @GGO/@SGO |             | SDI output audio group                                                       |
|-----------|-------------|------------------------------------------------------------------------------|
| Getting   | Command     | @GGO <cr><lf></lf></cr>                                                      |
|           | Response    | @GGO, primary_1, secondary_1, ···, primary_8, secondary_8 (, primary_9,      |
|           |             | secondary_9, ···, primary_n, secondary_n) <cr><lf></lf></cr>                 |
| Setting   | Command     | @SGO, out_1, primary_1, secondary_1 (, out_2, primary_2, secondary_2, ···)   |
|           |             | <cr><lf></lf></cr>                                                           |
|           | Response    | @SGO, out_1, primary_1, secondary_1 (, out_2, primary_2, secondary_2, ···)   |
|           |             | <cr><lf></lf></cr>                                                           |
| Parameter |             | primary_1-n : Primary audio                                                  |
|           |             | secondary_1-n: Secondary audio                                               |
|           |             | 1 = Audio group 1 (1ch to 4ch) [Default] (primary),                          |
|           |             | 2 = Audio group 2 (5ch to 8ch) [Default] (secondary),                        |
|           |             | 3 = Audio group 3 (9ch to 12ch),                                             |
|           |             | 4 = Audio group 4 (13ch to 16ch),                                            |
|           |             | -1 = No 12G-SDI output board is installed. (For response only)               |
|           |             | in_1-n: Output channel                                                       |
|           |             | 0 = All outputs, 1 to n = OUT1 to OUTn                                       |
| Getting   | Command     | @GGO <cr><lf></lf></cr>                                                      |
| example   | Response    | @GGO,1,2,1,2,1,2,1,2,1,2,1,2,1,2,1,2,1,2,1,                                  |
|           |             | <cr><lf></lf></cr>                                                           |
|           | Description | Getting the SDI output audio group                                           |
|           |             | Primary audio of OUT1 to OUT12 : Audio group 1                               |
|           |             | Secondary audio : Audio group 2                                              |
|           |             | OUT13 to 16 : No 12G-SDI output board is installed.                          |
| Setting   | Command     | @SGO,0,3,4 <cr><lf></lf></cr>                                                |
| example   | Response    | @SGO,0,3,4 <cr><lf></lf></cr>                                                |
|           | Description | Setting the primary audio of all output channels to Audio group 3, secondary |
|           |             | audio to Audio group 4                                                       |
|           |             | Completed                                                                    |
| Remarks   |             | The same audio group cannot be set for primary audio and secondary audio.    |

#### 3.4.10 Input audio

HDMI/DVI input and HDBaseT input only @GAW / @SAW Stable audio input wait Command @GAW<CR><LF> Getting Response @GAW, wait\_1, ···, wait\_8 (, wait\_9, ···, wait\_n)<CR><LF> Setting Command @SAW, in\_1, wait\_1 (, in\_2, wait\_2, ···)<CR><LF> Response @SAW, in\_1, wait\_1 (, in\_2, wait\_2, ···)<CR><LF> Parameter wait\_1-n: Waiting time 0 = OFF, 1 = SHORT, 2 = MID [Default], 3 = LONG, -2 = No HDMI/DVI input board or HDBaseT input board is installed. (For response only) in\_1-n: Input channel 0 = AII inputs, 1 to n = IN1 to INnGetting Command @GAW<CR><LF> example Response Description Getting the mode of stable audio input wait All input channels: MID Command @SAW,1,0<CR><LF> Setting example Response @SAW,1,0<CR><LF> Description Disabling stable audio input wait of IN1 Completed \_ Remarks

SDI input only

| @GAG / @  | SAG         | SDI input audio group                                                             |  |
|-----------|-------------|-----------------------------------------------------------------------------------|--|
| Getting   | Command     | @GAG <cr><lf></lf></cr>                                                           |  |
|           | Response    | @GAG, primary_1, secondary_1, ···, primary_8, secondary_8 (, primary_9,           |  |
|           |             | secondary_9, ···, primary_n, secondary_n) <cr><lf></lf></cr>                      |  |
| Setting   | Command     | @SAG, in_1, primary_1, secondary_1 (, in_2, primary_2, secondary_2, ···)          |  |
|           |             | <cr><lf></lf></cr>                                                                |  |
|           | Response    | @SAG, in_1, primary_1, secondary_1 (, in_2, primary_2, secondary_2, ···)          |  |
|           |             | <cr><lf></lf></cr>                                                                |  |
| Parameter |             | primary_1-n : Primary audio                                                       |  |
|           |             | secondary_1-n: Secondary audio                                                    |  |
|           |             | 1 = Audio group 1 (1ch to 4ch) [Default] (primary),                               |  |
|           |             | 2 = Audio group 2 (5ch to 8ch) [Default] (secondary),                             |  |
|           |             | 3 = Audio group 3 (9ch to 12ch),                                                  |  |
|           |             | 4 = Audio group 4 (13ch to 16ch),                                                 |  |
|           |             | -1 = No SDI input board is installed. (For response only)                         |  |
|           |             | in_1-n: Input channel                                                             |  |
|           |             | 0 = AII inputs, 1 to n = IN1 to INn                                               |  |
| Getting   | Command     | @GAG <cr><lf></lf></cr>                                                           |  |
| example   | Response    | @GAG,1,2,1,2,1,2,1,2,1,2,1,2,1,2,1,2,1,2,1,                                       |  |
|           |             | <cr><lf></lf></cr>                                                                |  |
|           | Description | Getting the SDI input audio group                                                 |  |
|           |             | Primary audio of IN1 to 12 : Audio group 1                                        |  |
|           |             | Secondary audio : Audio group 2                                                   |  |
|           |             | IN13 to 16 : No SDI input board is installed.                                     |  |
| Setting   | Command     | @SAG,0,3,4 <cr><lf></lf></cr>                                                     |  |
| example   | Response    | @SAG,0,3,4 <cr><lf></lf></cr>                                                     |  |
|           | Description | Setting the primary audio of all input channels to Audio group 3, secondary audio |  |
|           |             | to Audio group 4                                                                  |  |
|           |             | Completed                                                                         |  |
| Remarks   |             | The same audio group cannot be set for primary audio and secondary audio.         |  |

### 3.4.11 EDID

| @GVF/@SVF |          | Resolution                                |                                             |
|-----------|----------|-------------------------------------------|---------------------------------------------|
| Getting   | Command  | @GVF <cr><lf></lf></cr>                   |                                             |
|           | Response | @GVF, edid_1, · · · , edid_8 (, ed        | did_9, ···, edid_n) <cr><lf></lf></cr>      |
| Setting   | Command  | @SVF, in_1, edid_1 (, in_2, edid          | I_2, ⋯) <cr><lf></lf></cr>                  |
|           | Response | @SVF, in_1, edid_1 (, in_2, edid          | I_2, ⋯) <cr><lf></lf></cr>                  |
| Parameter | •        | edid_1-n: EDID resolution                 |                                             |
|           |          | 0 = External EDID,                        |                                             |
|           |          | 1 = Copied EDID 1,                        | 2 = Copied EDID  2,                         |
|           |          | 3 = Copied EDID 3,                        | 4 = Copied EDID  4,                         |
|           |          | 5 = 1080p(1920x1080),                     | 6 = 720p(1280x720),                         |
|           |          | 7 = 1080i(1920x1080),                     | 8 = SVGA(800x600),                          |
|           |          | 9 = XGA(1024x768),                        | 10 = VESA720(1280x720),                     |
|           |          | 11 = WXGA(1280x768),                      | 12 = WXGA(1280x800),                        |
|           |          | 13 = Quad-VGA(1280x960),                  | 14 = SXGA(1280x1024),                       |
|           |          | 15 = WXGA(1360x768),                      | 16 = WXGA(1366x768),                        |
|           |          | 17 = SXGA+(1400x1050),                    | 18 = WXGA+(1440x900),                       |
|           |          | 19 = WXGA++(1600x900),                    | 20 = UXGA(1600x1200),                       |
|           |          | 21 = WSXGA+(1680x1050),                   | 22 = VESA1080(1920x1080),                   |
|           |          | 23 = WUXGA(1920x1200),                    | 24 = QWXGA(2048x1152),                      |
|           |          | 25 = WQHD(2560x1440),                     | 26 = WQXGA(2560x1600),                      |
|           |          | 40 = 2160p@30(3840x2160),                 | $41 = 2160 p@60(4:2:0)(3840 x 2160)^{*1},$  |
|           |          | 42 = 2160p@60(4:4:4)(3840x2               | $(2160)^{*2},  43 = 4096 \times 2160 @ 30,$ |
|           |          | $44 = 4096 \times 2160 @ 60(4:2:0)^{*1},$ | $45 = 4096 \times 2160 @ 60(4:4:4)^{*2},$   |
|           |          | -1 = No HDMI/DVI input board              | d or HDBaseT input board is installed.      |
|           |          | (For response only)                       |                                             |
|           |          |                                           |                                             |
|           |          | [Default]                                 | 1                                           |
|           |          | Input boards                              | Default                                     |
|           |          | 4K@30 HDMI/DVI                            | 5 = 1080p(1920x1080)                        |
|           |          | 4K@30 HDBaseT                             | 5 = 1080p(1920x1080)                        |
|           |          | 4K@60 HDMI/DVI                            | 42 = 2160p@60(4:4:4)(3840x2160)             |
|           |          | 4K@60 HDBaseT                             | 41 = 2160p@60(4:2:0)(3840x2160)             |
|           |          | <sup>*1</sup> Only for FDX-SIV4UH and F   | FDX-SIV4UT                                  |
|           |          | *2Only for FDX-SIV4UH                     |                                             |
|           |          | in_1-n: Input channel                     |                                             |
|           |          | 1 to n = IN1 to INn                       |                                             |

| @GVF/@SVF |             | Resolution (Cont'd)                                                      |
|-----------|-------------|--------------------------------------------------------------------------|
| Getting   | Command     | @GVF <cr><lf></lf></cr>                                                  |
| example   | Response    | @GVF,5,5,5,5,5,5,5,5,5,5,5,5,5,5,5,5,5,5,5                               |
|           | Description | Getting the EDID resolution                                              |
|           |             | All input channels: 1080p                                                |
| Setting   | Command     | @SVF,1,5 <cr><lf></lf></cr>                                              |
| example   | Response    | @SVF,1,5 <cr><lf></lf></cr>                                              |
|           | Description | Setting the IN1 EDID resolution to 1080p                                 |
|           |             | Completed                                                                |
| Remarks   |             | If selecting Copied EDID, execute "@RME Copying EDID" beforehand to load |
|           |             | the EDID.                                                                |

| @RME      |             | Copying EDID                                                                |
|-----------|-------------|-----------------------------------------------------------------------------|
| Setting   | Command     | <pre>@RME, out, number<cr><lf></lf></cr></pre>                              |
|           | Response    | @RME, out, number <cr><lf></lf></cr>                                        |
| Parameter |             | out: Channel to be read                                                     |
|           |             | 1 to $n = OUT1$ to $OUTn$                                                   |
|           |             | *12G-SDI output channel cannot be selected.                                 |
|           |             | number: Destination memory number                                           |
|           |             | 1 to 4 = Destination 1 to Destination 4                                     |
| Setting   | Command     | @RME,1,1 <cr><lf></lf></cr>                                                 |
| example   | Response    | @RME,1,1 <cr><lf></lf></cr>                                                 |
|           | Description | Setting destination for saving sink device's EDID that is connected to OUT1 |
|           |             | Completed                                                                   |
| Remarks   |             | _                                                                           |

| @GEC / @  | SEC                               | External EDID                                                           |
|-----------|-----------------------------------|-------------------------------------------------------------------------|
| Getting   | g Command @GEC <cr><lf></lf></cr> |                                                                         |
|           | Response                          | @GEC, out_1, ···, out_8 (, out_9, ···, out_n) <cr><lf></lf></cr>        |
| Setting   | Command                           | @SEC, in_1, out_1 (, in_2, out_2, ···) <cr><lf></lf></cr>               |
|           | Response                          | @SEC, in_1, out_1 (, in_2, out_2, ···) <cr><lf></lf></cr>               |
| Parameter |                                   | out_1-n: External EDID channel                                          |
|           |                                   | 1 to n = OUT1 to OUTn [Default] 1 = OUT1,                               |
|           |                                   | *12G-SDI output channel cannot be selected.                             |
|           |                                   | -1 = No HDMI/DVI input board or HDBaseT input board is installed.       |
|           |                                   | (For response only)                                                     |
|           |                                   | -2 = No output board is installed or 12G-SDI output board is installed. |
|           |                                   | (For response only)                                                     |
|           |                                   | in_1-n: Input channel                                                   |
|           |                                   | 0 = AII inputs, 1 to n = IN1 to INn                                     |
| Getting   | Command                           | @GEC <cr><lf></lf></cr>                                                 |
| example   | Response                          | @GEC,1,1,1,1,1,1,1,1,1,1,1,1,1,1,1,1,1,1,1                              |
|           | Description                       | Getting the external EDID channels                                      |
|           |                                   | All input channels: EDID from OUT1                                      |
| Setting   | Command                           | @SEC,0,1 <cr><lf></lf></cr>                                             |
| example   | Response                          | @SEC,0,1 <cr><lf></lf></cr>                                             |
|           | Description                       | Setting all input channels' EDID to external EDID from OUT1             |
|           |                                   | Completed                                                               |
| Remarks   |                                   | —                                                                       |

| @GHZ / @  | SHZ         | Frame rate                                                                       |
|-----------|-------------|----------------------------------------------------------------------------------|
| Getting   | Command     | @GHZ <cr><lf></lf></cr>                                                          |
|           | Response    | @GHZ, mode_1, · · · , mode_8 (, mode_9, · · · , mode_n) <cr><lf></lf></cr>       |
| Setting   | Command     | @SHZ, in_1, mode_1 (, in_2, mode_2, ···) <cr><lf></lf></cr>                      |
|           | Response    | @SHZ, in_1, mode_1 (, in_2, mode_2, ···) <cr><lf></lf></cr>                      |
| Parameter |             | mode_1-n: Frame rate                                                             |
|           |             | 0 = 60 Hz/30 Hz [Default], 1 = 50 Hz/25 Hz,                                      |
|           |             | -1 = No HDMI/DVI input board or HDBaseT input board is installed.                |
|           |             | (For response only)                                                              |
|           |             | in_1-n: Input channel                                                            |
|           |             | 0 = AII inputs, 1 to n = IN1 to INn                                              |
| Getting   | Command     | @GHZ <cr><lf></lf></cr>                                                          |
| example   | Response    | @GHZ,0,0,0,0,0,0,0,0,0,0,0,0,0,0,0,0 <cr><lf></lf></cr>                          |
|           | Description | Getting the frame rate                                                           |
|           |             | All input channels: 60 Hz/30 Hz                                                  |
| Setting   | Command     | @SHZ,0,0 <cr><lf></lf></cr>                                                      |
| example   | Response    | @SHZ,0,0 <cr><lf></lf></cr>                                                      |
|           | Description | Setting the frame rate of all input channels to 60 Hz/30 Hz                      |
|           |             | Completed                                                                        |
| Remarks   |             | This command is valid only if "@GVF / @SVF Resolution" is set to "5" to "26" and |
|           |             | "40" to "45" (Built-in EDID).                                                    |

| @GDI / @SDI |             | Deep Color                                                                       |
|-------------|-------------|----------------------------------------------------------------------------------|
| Getting     | Command     | @GDI <cr><lf></lf></cr>                                                          |
|             | Response    | @GDI, color_1, ···, color_8 (, color_9, ···, color_n) <cr><lf></lf></cr>         |
| Setting     | Command     | @SDI, in_1, color_1 (, in_2, color_2, ···) <cr><lf></lf></cr>                    |
|             | Response    | @SDI, in_1, color_1 (, in_2, color_2, ···) <cr><lf></lf></cr>                    |
| Parameter   |             | color_1-n: Color depth                                                           |
|             |             | 0 = 24 bit/pixel (8 bit/component) [Default],                                    |
|             |             | 1 = 30 bit/pixel (10 bit/component),                                             |
|             |             | 2 = 36 bit/pixel (12 bit/component),                                             |
|             |             | -1 = No HDMI/DVI input board or HDBaseT input board is installed.                |
|             |             | (For response only)                                                              |
|             |             | in_1-n: Input channel                                                            |
|             |             | 0 = AII inputs, 1 to n = IN1 to INn                                              |
| Getting     | Command     | @GDI <cr><lf></lf></cr>                                                          |
| example     | Response    | @GDI,0,0,0,0,0,0,0,0,0,0,0,0,0,0,0 <cr><lf></lf></cr>                            |
|             | Description | Getting the color depth                                                          |
|             |             | All input channels: 24 bit/pixel (8 bit/component)                               |
| Setting     | Command     | @SDI,0,0 <cr><lf></lf></cr>                                                      |
| example     | Response    | @SDI,0,0 <cr><lf></lf></cr>                                                      |
|             | Description | Setting the color depth of all input channels to 24 bit/pixel (8 bit/component)  |
|             |             | Completed                                                                        |
| Remarks     |             | This command is valid only if "@GVF / @SVF Resolution" is set to "5" to "26" and |
|             |             | "40" to "45" (Built-in EDID).                                                    |

| @GAF/@SAF |             | Audio format                                                                              |                                   |               |                 |  |
|-----------|-------------|-------------------------------------------------------------------------------------------|-----------------------------------|---------------|-----------------|--|
| Getting   | Command     | @GAF,in <cr><lf></lf></cr>                                                                |                                   |               |                 |  |
|           | Response    | @GAF, in, format_1, frequency_1, ····, format_7, frequency_7 <cr><lf></lf></cr>           |                                   |               |                 |  |
| Setting   | Command     | @SAF, in, format_1, frequency_1 (, format_2, frequency_2, ···) <cr><lf></lf></cr>         |                                   |               |                 |  |
|           | Response    | @SAF, in, format_1, frequency_1 (, format_2, frequency_2, ···) <cr><lf< td=""></lf<></cr> |                                   |               |                 |  |
| Parameter |             | in: Input channel                                                                         |                                   |               |                 |  |
|           |             | 1 to n = IN1 to INn                                                                       |                                   |               |                 |  |
|           |             | format_1-7: Audio format                                                                  |                                   |               |                 |  |
|           |             | 0 = LPCM,                                                                                 | 1 = AC-3/Dolby Digital, 2 =       | = AAC,        |                 |  |
|           |             | 3 = Dolby Digital Plus                                                                    | , 4 = DTS, 5 =                    | = DTS-HD      | ,               |  |
|           |             | 6 = Dolby TrueHD                                                                          |                                   |               |                 |  |
|           |             | frequency_1-7: Maximun                                                                    | n sampling frequency              |               |                 |  |
|           |             | 0 = OFF (Not output),                                                                     | 1 = 32 kHz, 2 =                   | = 44.1 kHz    | ,               |  |
|           |             | 3 = 48 kHz,                                                                               | 4 = 88.2 kHz, 5 =                 | = 96 kHz,     |                 |  |
|           |             | 6 = 176.4 kHz,                                                                            | 7 = 192 kHz,                      |               |                 |  |
|           |             | -1 = No HDMI/DVI inpu                                                                     | ut board or HDBaseT input boar    | rd is install | ed.             |  |
|           |             | (For response onl                                                                         | у)                                |               |                 |  |
|           |             |                                                                                           |                                   |               |                 |  |
|           |             | Audio format                                                                              | Maximum sampling frequence        | cy (kHz)      | Default         |  |
|           |             | LPCM                                                                                      | 32/44.1/48/88.2/96/176.4/192      | 2             | 48              |  |
|           |             | AC-3/Dolby Digital                                                                        | OFF/32/44.1/48                    |               | OFF             |  |
|           |             | AAC                                                                                       | OFF/32/44.1/48/88.2/96            |               | OFF             |  |
|           |             | Dolby Digital Plus                                                                        | OFF/32/44.1/48                    |               | OFF             |  |
|           |             | DTS                                                                                       | OFF/32/44.1/48/96                 |               | OFF             |  |
|           |             | DTS-HD                                                                                    | OFF/44.1/48/88.2/96/176.4/19      | 92            | OFF             |  |
|           |             | Dolby TrueHD                                                                              | OFF/44.1/48/88.2/96/176.4/19      | 92            | OFF             |  |
|           |             |                                                                                           |                                   |               |                 |  |
| Getting   | Command     | @GAF,1 <cr><lf></lf></cr>                                                                 |                                   |               |                 |  |
| example   | Response    | @GAF,1,0,3,1,0,2,0,3,0,4                                                                  | 1,0,5,0,6,0 <cr><lf></lf></cr>    |               |                 |  |
|           | Description | Getting the IN1 audio forr                                                                | mat and maximum sampling free     | quency        |                 |  |
|           |             | Maximum sampling frequ                                                                    | ency of LPCM : 48 kHz             |               |                 |  |
|           |             | Other audio format                                                                        | : OFF                             |               |                 |  |
| Setting   | Command     | @SAF,1,0,7 <cr><lf></lf></cr>                                                             |                                   |               |                 |  |
| example   | Response    | @SAF,1,0,7 <cr><lf></lf></cr>                                                             |                                   |               |                 |  |
|           | Description | Setting the IN1 audio forr                                                                | nat and maximum sampling freq     | quency to I   | LPCM and        |  |
|           |             | 192 kHz                                                                                   |                                   |               |                 |  |
| Remarks   |             | Setting commands are fo                                                                   | r setting the audio formats and t | the maxim     | um sampling     |  |
|           |             | frequencies.                                                                              |                                   |               |                 |  |
|           |             | LPCM is always enabled,                                                                   | you can skip this menu unless     | you need      | to change the   |  |
|           |             | sampling frequency.                                                                       |                                   |               |                 |  |
|           |             | This command is valid on                                                                  | ly if "@GVF / @SVF Resolutior     | n" is set to  | "5" to "26" and |  |
|           |             | "40" to "45" (Built-in EDID                                                               | )).                               |               |                 |  |

| @GSP / @SSP                                                 |             | Speaker configuration                                                                  |                                         |                |                                                                            |                                                                                                    |                                       |
|-------------------------------------------------------------|-------------|----------------------------------------------------------------------------------------|-----------------------------------------|----------------|----------------------------------------------------------------------------|----------------------------------------------------------------------------------------------------|---------------------------------------|
| Getting                                                     | Command     | @GSP <cr><lf></lf></cr>                                                                |                                         |                |                                                                            |                                                                                                    |                                       |
| -                                                           | Response    | @GSP, ch_1, ···, ch_8 (, ch_9, ···, ch_n) <cr><lf></lf></cr>                           |                                         |                |                                                                            |                                                                                                    |                                       |
| Setting Command                                             |             | @SSP, in_1, ch_1 (, in_2, ch_2, ···) <cr><lf></lf></cr>                                |                                         |                |                                                                            |                                                                                                    |                                       |
|                                                             | Response    | @SSP, in_1, ch_1 (,                                                                    | in_2, ch_2,                             | ···) <cr></cr> | <lf></lf>                                                                  |                                                                                                    |                                       |
| Parameter                                                   |             | ch_1-n: Speaker con                                                                    | figuration                              |                |                                                                            |                                                                                                    |                                       |
|                                                             |             | 0 = LR [Default]                                                                       | ,                                       | 1 = 2.1        | l channel su                                                               | urround sou                                                                                                    | nd,                                   |
|                                                             |             | 2 = 5.1 channel s                                                                      | urround sou                             | und, 3 = 7.1   | l channel su                                                               | urround sou                                                                                                    | nd,                                   |
|                                                             |             | -1 = No HDMI/DVI                                                                       | input board                             | d or HDBas     | eT input boa                                                               | ard is instal                                                                                                    | led.                                  |
|                                                             |             | (For response                                                                          | e only)                                 |                |                                                                            |                                                                                                    |                                       |
|                                                             |             | RL<br>RLC                                                                              | FC                                      | FR             | LFE<br>RR<br>F<br>F<br>F<br>F<br>F<br>F<br>F<br>F<br>F<br>F<br>F<br>F<br>F | L : Front Left<br>C : Front Cente<br>R : Front Right<br>L : Rear Left<br>R : Rear Left<br>C : Rear Left C<br>RC : Rear Left C<br>RC : Rear Right<br>FE : Low Freque | er<br>Fenter<br>Center<br>Ency Effect |
|                                                             |             | Sound type                                                                             | FL/FR                                   | LFE            | FC                                                                         | RL/RR                                                                                                    | RLC/RRC                               |
|                                                             |             | LR                                                                                     | ON                                      | OFF            | OFF                                                                        | OFF                                                                                                    | OFF                                   |
|                                                             |             | 2.1 channel                                                                            | ON                                      | ON             | OFF                                                                        | OFF                                                                                                    | OFF                                   |
|                                                             |             | surround sound                                                                         |                                         |                |                                                                            |                                                                                                    |                                       |
|                                                             |             | 5.1 channel                                                                            | ON                                      | ON             | ON                                                                         | ON                                                                                                    | OFF                                   |
|                                                             |             | surround sound                                                                         |                                         |                |                                                                            |                                                                                                    |                                       |
|                                                             |             | 7.1 channel                                                                            | ON                                      | ON             | ON                                                                         | ON                                                                                                    | ON                                    |
|                                                             |             | surround sound                                                                         |                                         |                |                                                                            |                                                                                                    |                                       |
|                                                             |             |                                                                                        |                                         |                |                                                                            |                                                                                                    |                                       |
|                                                             |             | in_1-n: Input channe                                                                   |                                         |                |                                                                            |                                                                                                    |                                       |
|                                                             |             | 0 = AII inputs, 1 to n = IN1 to INn                                                    |                                         |                |                                                                            |                                                                                                    |                                       |
| Getting                                                     | Command     | @GSP <cr><lf></lf></cr>                                                                |                                         |                |                                                                            |                                                                                                    |                                       |
| example Response @GSP,0,0,0,0,0,0,0,0,0,0,0,0,0,0,0,0,0,0,0 |             |                                                                                        |                                         |                |                                                                            |                                                                                                    |                                       |
|                                                             | Description | Getting the speaker of                                                                 | configuratio                            | n              |                                                                            |                                                                                                    |                                       |
|                                                             |             | All input channels: LR                                                                 |                                         |                |                                                                            |                                                                                                    |                                       |
| Setting                                                     | Command     | @SSP,0,0 <cr><lf:< td=""><td>&gt;</td><td></td><td></td><td></td><td></td></lf:<></cr> | >                                       |                |                                                                            |                                                                                                    |                                       |
| example                                                     | Response    | @SSP,0,0 <cr><lf></lf></cr>                                                            |                                         |                |                                                                            |                                                                                                    |                                       |
|                                                             | Description | Setting the speaker of                                                                 | configuration                           | n of all input | t channels t                                                               | o LR                                                                                                    |                                       |
|                                                             |             |                                                                                        | · · ·· ·· ·· ·· ·· ·· ·· ·· ·· ·· ·· ·· |                |                                                                            |                                                                                                    | <b></b>                               |
| Remarks                                                     |             | This command is vali                                                                   | d only if "@                            | GVF/@SV        | F Resolution                                                               | on" is set to                                                                                                    | "5" to "26" and                       |
|                                                             |             | "40" to "45" (Built-in E                                                               | EDID).                                  |                |                                                                            |                                                                                                    |                                       |

### 3.4.12 RS-232C

| @GCT / @SCT |                                                         | RS-232C communication                                                    |  |  |  |
|-------------|---------------------------------------------------------|--------------------------------------------------------------------------|--|--|--|
| Getting     | Command                                                 | @GCT <cr><lf></lf></cr>                                                  |  |  |  |
|             | @GCT, baudrate, length, parity, stop <cr><lf></lf></cr> |                                                                          |  |  |  |
| Setting     | Command                                                 | @SCT, baudrate, length, parity, stop <cr><lf></lf></cr>                  |  |  |  |
|             | Response                                                | @SCT, baudrate, length, parity, stop <cr><lf></lf></cr>                  |  |  |  |
| Parameter   |                                                         | baudrate: Baud rate                                                      |  |  |  |
|             |                                                         | 0 = 4800 bps, 1 = 9600 bps [Default], 2 = 14400 bps,                     |  |  |  |
|             |                                                         | 3 = 19200 bps, 4 = 38400 bps                                             |  |  |  |
|             |                                                         | length: Data bit length                                                  |  |  |  |
|             |                                                         | 0 = 7 bit, 1 = 8 bit [Default]                                           |  |  |  |
|             |                                                         | parity: Parity check                                                     |  |  |  |
|             |                                                         | 0 = NONE [Default], 1 = ODD, 2 = EVEN                                    |  |  |  |
|             |                                                         | stop: Stop bit                                                           |  |  |  |
|             |                                                         | 0 = 1 bit [Default], 1 = 2 bit                                           |  |  |  |
| Getting     | Command                                                 | @GCT <cr><lf></lf></cr>                                                  |  |  |  |
| example     | Response                                                | @GCT,1,1,0,0 <cr><lf></lf></cr>                                          |  |  |  |
|             | Description                                             | Getting the RS-232C communication setting                                |  |  |  |
|             |                                                         | - Baud rate : 9600 bps                                                   |  |  |  |
|             |                                                         | - Data bit length : 8 bit                                                |  |  |  |
|             |                                                         | - Parity check : NONE                                                    |  |  |  |
|             |                                                         | - Stop bit : 1 bit                                                       |  |  |  |
| Setting     | Command                                                 | @SCT,1,1,0,0 <cr><lf></lf></cr>                                          |  |  |  |
| example     | Response                                                | @SCT,1,1,0,0 <cr><lf></lf></cr>                                          |  |  |  |
|             | Description                                             | Setting the RS-232C communication setting as follows:                    |  |  |  |
|             |                                                         | - Baud rate : 9600 bps                                                   |  |  |  |
|             |                                                         | - Data bit length : 8 bit                                                |  |  |  |
|             |                                                         | - Parity check : NONE                                                    |  |  |  |
|             |                                                         | - Stop bit : 1 bit                                                       |  |  |  |
|             |                                                         | Completed                                                                |  |  |  |
| Remarks     |                                                         | RS-232C communication setting is changed, the communication may be       |  |  |  |
|             |                                                         | disabled. Change the environmental settings based on the FDX-S settings. |  |  |  |

### 3.4.13 LAN

| @GIP / @SIP |             | IP address                                                                   |  |  |
|-------------|-------------|------------------------------------------------------------------------------|--|--|
| Getting     | Command     | @GIP <cr><lf></lf></cr>                                                      |  |  |
|             | Response    | @GIP, unit_1, unit_2, unit_3, unit_4 <cr><lf></lf></cr>                      |  |  |
| Setting     | Command     | @SIP, unit_1, unit_2, unit_3, unit_4 <cr><lf></lf></cr>                      |  |  |
|             | Response    | @SIP, unit_1, unit_2, unit_3, unit_4 <cr><lf></lf></cr>                      |  |  |
| Parameter   |             | unit_1 to unit_4: Upper bit of the IP address to Lower bit of the IP address |  |  |
|             |             | 0 to 255 = 8 bit (Decimal notation) [Default] 192.168.1.199                  |  |  |
| Getting     | Command     | @GIP <cr><lf></lf></cr>                                                      |  |  |
| example     | Response    | @GIP,192,168,3,2 <cr><lf></lf></cr>                                          |  |  |
|             | Description | Getting the IP address of the FDX-S                                          |  |  |
|             |             | 192.168.3.2                                                                  |  |  |
| Setting     | Command     | @SIP,192,168,3,2 <cr><lf></lf></cr>                                          |  |  |
| example     | Response    | @SIP,192,168,3,2 <cr><lf></lf></cr>                                          |  |  |
|             | Description | Setting the IP address of the FDX-S to 192.168.3.2                           |  |  |
|             |             | Completed                                                                    |  |  |
| Remarks     |             | IP address or communication setting is changed, the communication may be     |  |  |
|             |             | disabled. Change the environmental settings based on the FDX-S settings.     |  |  |

| @GSB / @SSB |             | Subnet mask                                                                    |  |  |
|-------------|-------------|--------------------------------------------------------------------------------|--|--|
| Getting     | Command     | @GSB <cr><lf></lf></cr>                                                        |  |  |
|             | Response    | @GSB, unit_1, unit_2, unit_3, unit_4 <cr><lf></lf></cr>                        |  |  |
| Setting     | Command     | @SSB, unit_1, unit_2, unit_3, unit_4 <cr><lf></lf></cr>                        |  |  |
|             | Response    | @SSB, unit_1, unit_2, unit_3, unit_4 <cr><lf></lf></cr>                        |  |  |
| Parameter   |             | unit_1 to unit_4: Upper bit of the subnet mask to Lower bit of the subnet mask |  |  |
|             |             | 0 to 255 = 8 bit (Decimal notation) [Default] 255.255.255.0                    |  |  |
| Getting     | Command     | @GSB <cr><lf></lf></cr>                                                        |  |  |
| example     | Response    | @GSB,255,255,192,0 <cr><lf></lf></cr>                                          |  |  |
|             | Description | Getting the subnet mask of the FDX-S                                           |  |  |
|             |             | 255.255.192.0 (= 18bit)                                                        |  |  |
| Setting     | Command     | @SSB,255,255,192,0 <cr><lf></lf></cr>                                          |  |  |
| example     | Response    | @SSB,255,255,192,0 <cr><lf></lf></cr>                                          |  |  |
|             | Description | Setting the subnet mask of the FDX-S to 255.255.192.0 (= 18 bit)               |  |  |
|             |             | Completed                                                                      |  |  |
| Remarks     |             | IP address or communication setting is changed, the communication may be       |  |  |
|             |             | disabled. Change the environmental settings based on the FDX-S settings.       |  |  |

| @GMC      |             | MAC address                                                                    |  |  |
|-----------|-------------|--------------------------------------------------------------------------------|--|--|
| Getting   | Command     | @GMC <cr><lf></lf></cr>                                                        |  |  |
|           | Response    | @GMC, unit_1, unit_2, unit_3, unit_4, unit_5, unit_6 <cr><lf></lf></cr>        |  |  |
| Parameter |             | unit_1 to unit_6: Upper bit of the MAC address to Lower bit of the MAC address |  |  |
|           |             | 00 to FF = 8 bit (in hexadecimal)                                              |  |  |
| Getting   | Command     | @GMC <cr><lf></lf></cr>                                                        |  |  |
| example   | Response    | @GMC,00,08,E5,65,00,00 <cr><lf></lf></cr>                                      |  |  |
|           | Description | Getting the MAC address                                                        |  |  |
|           |             | 00-08-E5-65-00-00                                                              |  |  |
| Remarks   |             | -                                                                              |  |  |

| @GLP / @SLP |             | TCP port number                                                                |
|-------------|-------------|--------------------------------------------------------------------------------|
| Getting     | Command     | @GLP <cr><lf></lf></cr>                                                        |
|             | Response    | @GLP, port, connection <cr><lf></lf></cr>                                      |
| Setting     | Command     | @SLP, port, connection <cr><lf></lf></cr>                                      |
|             | Response    | @SLP, port, connection <cr><lf></lf></cr>                                      |
| Parameter   |             | port: TCP port number                                                          |
|             |             | 1100, 6000 to 6999 [Default] 1100                                              |
|             |             | connection: 8-connection setting                                               |
|             |             | 0 = 8-connection setting OFF                                                   |
|             |             | (WEB browser 4 connections,                                                    |
|             |             | communication command control 4-connection) [Default],                         |
|             |             | 1 = 8-connection setting ON                                                    |
|             |             | (Communication command control 8-connection)                                   |
| Getting     | Command     | @GLP <cr><lf></lf></cr>                                                        |
| example     | Response    | @GLP,1100,0 <cr><lf></lf></cr>                                                 |
|             | Description | Getting the TCP port number of the FDX-S                                       |
|             |             | 1100; 8 connection setting disabled                                            |
| Setting     | Command     | @SLP,1100,0 <cr><lf></lf></cr>                                                 |
| example     | Response    | @SLP,1100,0 <cr><lf></lf></cr>                                                 |
|             | Description | Setting the port number and 8-connection setting of the FDX-S to 1100 and OFF, |
|             |             | respectively                                                                   |
|             |             | Completed                                                                      |
| Remarks     |             | IP address or communication setting is changed, the communication may be       |
|             |             | disabled. Change the environmental settings based on the FDX-S settings.       |
### 3.4.14 Preset memory

| @RCM      |             | Recalling crosspoint                            |
|-----------|-------------|-------------------------------------------------|
| Setting   | Command     | <pre>@RCM, memory<cr><lf></lf></cr></pre>       |
|           | Response    | <pre>@RCM, memory<cr><lf></lf></cr></pre>       |
| Parameter |             | memory: Crosspoint memory                       |
|           |             | 1 to 32                                         |
| Setting   | Command     | @RCM,1 <cr><lf></lf></cr>                       |
| example   | Response    | @RCM,1 <cr><lf></lf></cr>                       |
|           | Description | Recalling the crosspoint of Crosspoint memory 1 |
|           |             | Completed                                       |
| Remarks   |             | -                                               |

| @SCM      |             | Saving crosspoint memory                                                            |
|-----------|-------------|-------------------------------------------------------------------------------------|
| Setting   | Command     | @SCM, memory (, name) <cr><lf></lf></cr>                                            |
|           | Response    | @SCM, memory (, name) <cr><lf></lf></cr>                                            |
| Parameter |             | memory: Crosspoint memory                                                           |
|           |             | 1 to 32                                                                             |
|           |             | name: Memory name                                                                   |
|           |             | Up to 10 characters from 20 to 7D from ASCII code                                   |
|           |             | If you skip this parameter ("name"), only crosspoint settings are saved without     |
|           |             | changing its name.                                                                  |
| Setting   | Command     | @SCM,1,MEMORY1 <cr><lf></lf></cr>                                                   |
| example   | Response    | @SCM,1,MEMORY1 <cr><lf></lf></cr>                                                   |
|           | Description | Saving the crosspoint status to Crosspoint memory 1 with the name of                |
|           |             | MEMORY1                                                                             |
|           |             | Completed                                                                           |
| Remarks   |             | Even if some channels are set not to be controlled, settings of all output channels |
|           |             | are saved. You can change channel control setting in "@GCM / @ECM Editing           |
|           |             | crosspoint".                                                                        |

| @SEM      |             | Saving crosspoint memory                                                            |
|-----------|-------------|-------------------------------------------------------------------------------------|
| Setting   | Command     | <pre>@SEM, memory (, name)<cr><lf></lf></cr></pre>                                  |
|           | Response    | <pre>@SEM, memory (, name)<cr><lf></lf></cr></pre>                                  |
| Parameter |             | memory: Crosspoint memory                                                           |
|           |             | 1 to 32                                                                             |
|           |             | name: Memory name                                                                   |
|           |             | Up to 10 characters from 20 to 7D from ASCII code                                   |
|           |             | If you skip this parameter ("name"), only crosspoint settings are saved without     |
|           |             | changing its name.                                                                  |
| Setting   | Command     | @SEM,1,MEMORY1 <cr><lf></lf></cr>                                                   |
| example   | Response    | @SEM,1,MEMORY1 <cr><lf></lf></cr>                                                   |
|           | Description | Saving the crosspoint status to Crosspoint memory 1 with the name of                |
|           |             | MEMORY1                                                                             |
|           |             | Completed                                                                           |
| Remarks   |             | Even if some channels are set not to be controlled, settings of all output channels |
|           |             | are saved. You can change channel control setting in "@GCM / @ECM Editing           |
|           |             | crosspoint".                                                                        |

| @GCM / @  | ECM         | Editing crosspoint                                                     |
|-----------|-------------|------------------------------------------------------------------------|
| Getting   | Command     | @GCM, memory <cr><lf></lf></cr>                                        |
|           | Response    | @GCM, memory, v_1, …, v_8 (, v_9, …, v_n) <cr><lf></lf></cr>           |
| Setting   | Command     | @ECM, memory, v_1, · · · , v_8 (, v_9, · · · , v_n) <cr><lf></lf></cr> |
|           | Response    | @ECM, memory, v_1, …, v_8 (, v_9, …, v_n) <cr><lf></lf></cr>           |
| Parameter |             | memory: Crosspoint memory                                              |
|           |             | 1 to 32                                                                |
|           |             | v_1-n: Input channel selected for output channel                       |
|           |             | -1 = Not controlled [Default], 0 = OFF, 1 to n = IN1 to INn            |
| Getting   | Command     | @GCM,1 <cr><lf></lf></cr>                                              |
| example   | Response    | @GCM,1,-1,-1,-1,-1,-1,-1,-1,-1,-1,-1,-1,-1,-                           |
|           | Description | Getting the crosspoint of Crosspoint memory 1                          |
|           |             | All output channels: "-1" (Not controlled)                             |
| Setting   | Command     | @ECM,1,1,2,3…,15,-1 <cr><lf></lf></cr>                                 |
| example   | Response    | @ECM,1,1,2,3…,15,-1 <cr><lf></lf></cr>                                 |
|           | Description | For Crosspoint memory 1, setting OUT1 to OUT15 to the same number I/O  |
|           |             | channels; setting OUT16 not to be controlled                           |
|           |             | Completed                                                              |
| Remarks   |             | -                                                                      |

| @RPM      |             | Recalling preset memory                   |
|-----------|-------------|-------------------------------------------|
| Setting   | Command     | @RPM, preset <cr><lf></lf></cr>           |
|           | Response    | <pre>@RPM, preset<cr><lf></lf></cr></pre> |
| Parameter |             | preset: Preset memory                     |
|           |             | 1 to 32                                   |
| Setting   | Command     | @RPM,1 <cr><lf></lf></cr>                 |
| example   | Response    | @RPM,1 <cr><lf></lf></cr>                 |
|           | Description | Recalling the Preset memory 1             |
|           |             | Completed                                 |
| Remarks   |             | -                                         |

| @SPM      |             | Saving preset memory                                                         |
|-----------|-------------|------------------------------------------------------------------------------|
| Setting   | Description | Overwriting all                                                              |
|           | Command     | @SPM, preset (, name) <cr><lf></lf></cr>                                     |
|           | Response    | @SPM, preset (, name) <cr><lf></lf></cr>                                     |
| Parameter |             | preset: Preset memory                                                        |
|           |             | 1 to 32                                                                      |
|           |             | name: Memory name                                                            |
|           |             | Up to 10 characters from 20 to 7D from ASCII code                            |
|           |             | If you skip this parameter ("name"), only current settings are saved without |
|           |             | changing its name.                                                           |
| Setting   | Command     | @SPM,1,MEMORY1 <cr><lf></lf></cr>                                            |
| example   | Response    | @SPM,1,MEMORY1 <cr><lf></lf></cr>                                            |
|           | Description | Saving the current settings to Preset memory 1 with the name of MRMORY1      |
|           |             | Completed                                                                    |
| Remarks   |             | -                                                                            |

| @GPM      |             | Preset memory number matching I/O channel status                              |
|-----------|-------------|-------------------------------------------------------------------------------|
| Getting   | Command     | @GPM <cr><lf></lf></cr>                                                       |
|           | Response    | @GPM, preset <cr><lf></lf></cr>                                               |
| Parameter |             | preset: Preset memory number that includes preset memory matching the current |
|           |             | FDX-S crosspoint.                                                             |
|           |             | 000 = None, 001 to 032 = Preset memory 1 to Preset memory 32                  |
| Getting   | Command     | @GPM <cr><lf></lf></cr>                                                       |
| example   | Response    | @GPM,000 <cr><lf></lf></cr>                                                   |
|           | Description | Getting the number of preset memory matching current FDX-S I/O crosspoint     |
|           |             | None                                                                          |
| Remarks   |             | If several memory numbers are matched, the smaller number will be returned.   |

### 3.4.15 Bitmap

| @GBM / @  | SBM         | Bitmap image output                                                        |
|-----------|-------------|----------------------------------------------------------------------------|
| Getting   | Command     | @GBM <cr><lf></lf></cr>                                                    |
|           | Response    | @GBM, mode_1, · · · , mode_8 (, mode_9, · · · , mode_n) <cr><lf></lf></cr> |
| Setting   | Command     | @SBM, out_1, mode_1 (, out_2, mode_2, ···) <cr><lf></lf></cr>              |
|           | Response    | @SBM, out_1, mode_1 (, out_2, mode_2, ···) <cr><lf></lf></cr>              |
| Parameter |             | mode_1-n: Bitmap image output                                              |
|           |             | 0 = OFF [Default], 1 to 4 = BITMAP1 to BITMAP4                             |
|           |             | -2 = No scan conversion output board is installed. (For response only)     |
|           |             | out_1-n: Output channel                                                    |
|           |             | 0 = AII outputs, 1 to n = OUT1 to OUTn                                     |
| Getting   | Command     | @GBM <cr><lf></lf></cr>                                                    |
| example   | Response    | @GBM,1,0,0,0,0,0,0,0,0,0,0,0,0,0,0,0,0 <cr><lf></lf></cr>                  |
|           | Description | Getting the output video                                                   |
|           |             | OUT1 : Outputting a BITMAP1 image                                          |
|           |             | Other output channels : Not outputting a BITMAP image                      |
| Setting   | Command     | @SBM,1,1 <cr><lf></lf></cr>                                                |
| example   | Response    | @SBM,1,1 <cr><lf></lf></cr>                                                |
|           | Description | Setting the OUT1 to output BITMAP1                                         |
|           |             | Completed                                                                  |
| Remarks   |             | _                                                                          |

| @GBB / @SBB |             | Background color                                                                           |
|-------------|-------------|--------------------------------------------------------------------------------------------|
| Getting     | Command     | @GBB, ch <cr><lf></lf></cr>                                                                |
|             | Response    | @GBB, ch, red_1, green_1, blue_1, red_2, green_2, blue_2, red_3, green_3,                  |
|             |             | blue_3, red_4, green_4, blue_4 <cr><lf></lf></cr>                                          |
| Setting     | Command     | @SBB, ch, bitmap, red, green, blue <cr><lf></lf></cr>                                      |
|             | Response    | @SBB, ch, bitmap, red, green, blue <cr><lf></lf></cr>                                      |
| Parameter   |             | ch: Output channel                                                                         |
|             |             | 0 = AII outputs, 1 to n = OUT1 to OUTn                                                     |
|             |             | reg/red_1-4 : Background color (Red)                                                       |
|             |             | green/green_1-4 : Background color (Green)                                                 |
|             |             | blue/blue_1-4 : Background color (Blue)                                                    |
|             |             | 0 to 255 [Default] 0 (Black),                                                              |
|             |             | <ul> <li>-2 = No scan conversion output board is installed. (For response only)</li> </ul> |
|             |             | bitmap: Bitmap number                                                                      |
|             |             | 0 = ALL BITMAPS, 1 = BITMAP1, 2 = BITMAP2,                                                 |
|             |             | 3 = BITMAP3, 4 = BITMAP4                                                                   |
| Getting     | Command     | @GBB,1 <cr><lf></lf></cr>                                                                  |
| example     | Response    | @GBB,1,255,0,0,0,0,0,0,0,0,0,0,0 <cr><lf></lf></cr>                                        |
|             | Description | Getting the background color for when BITMAP1 is output                                    |
|             |             | BITMAP1 : Red is 255                                                                       |
|             |             | Green and Blue are 0 (Red)                                                                 |
|             |             | BITMAP2 to 4 : Red, Green, and Blue: 0 (Black)                                             |
| Setting     | Command     | @SBB,1,1,255,255,255 <cr><lf></lf></cr>                                                    |
| example     | Response    | @SBB,1,1,255,255,255 <cr><lf></lf></cr>                                                    |
|             | Description | Setting the OUT1 BITMAP1 background color to "255" for Red, Green, and Blue                |
|             |             | (white)                                                                                    |
|             |             | Completed                                                                                  |
| Remarks     |             | -                                                                                          |

| @GBT / @  | SBT         | Aspect ratio                                                           |
|-----------|-------------|------------------------------------------------------------------------|
| Getting   | Command     | @GBT, ch <cr><lf></lf></cr>                                            |
|           | Response    | @GBT, ch, aspect_1, aspect_2 aspect_3 aspect_4 <cr><lf></lf></cr>      |
| Setting   | Command     | @SBT, ch, bitmap, aspect <cr><lf></lf></cr>                            |
|           | Response    | @SBT, ch, bitmap, aspect <cr><lf></lf></cr>                            |
| Parameter |             | ch: Output channel                                                     |
|           |             | 0 = All outputs, 1 to n = OUT1 to OUTn                                 |
|           |             | aspect/aspect_1-4: Aspect ratio                                        |
|           |             | 0 = AUTO [Default], 1 = FULL, 2 = THROUGH,                             |
|           |             | -2 = No scan conversion output board is installed. (For response only) |
|           |             | bitmap: Bitmap number                                                  |
|           |             | 0 = ALL BITMAPS, 1 = BITMAP1, 2 = BITMAP2,                             |
|           |             | 3 = BITMAP3, 4 = BITMAP4                                               |
| Getting   | Command     | @GBT,1 <cr><lf></lf></cr>                                              |
| example   | Response    | @GBT,1,1,0,0,0 <cr><lf></lf></cr>                                      |
|           | Description | Getting the aspect ratio for when BITMAP1 is output                    |
|           |             | BITMAP1 : FULL                                                         |
|           |             | Other BITMAPS : AUTO                                                   |
| Setting   | Command     | @SBT,1,1,1 <cr><lf></lf></cr>                                          |
| example   | Response    | @SBT,1,1,1 <cr><lf></lf></cr>                                          |
|           | Description | Setting the aspect ratio for when BITMAP1 is output to OUT1 to FULL    |
|           |             | Completed                                                              |
| Remarks   |             | -                                                                      |

Scan conversion output only

| @GZP / @SZP |             | Image position                                                                    |
|-------------|-------------|-----------------------------------------------------------------------------------|
| Getting     | Command     | @GZP, ch <cr><lf></lf></cr>                                                       |
|             | Response    | @GZP, ch, position_1, position_2 , position_3, position_4 <cr><lf></lf></cr>      |
| Setting     | Command     | @SZP, ch, bitmap, position <cr><lf></lf></cr>                                     |
|             | Response    | @SZP, ch, bitmap, position <cr><lf></lf></cr>                                     |
| Parameter   |             | ch: Output channel                                                                |
|             |             | 0 = All outputs, 1 to n = OUT1 to OUTn                                            |
|             |             | position/position_1-4: Image position                                             |
|             |             | 0 = CENTER [Default], 1 = TOP-LEFT, 2 = BOTTOM-LEFT,                              |
|             |             | 3 = TOP-RIGHT, 4 = BOTTOM-RIGHT,                                                  |
|             |             | -2 = No scan conversion output board is installed. (For response only)            |
|             |             | bitmap: Bitmap number                                                             |
|             |             | 0 = ALL BITMAPS, 1 = BITMAP1, 2 = BITMAP2,                                        |
|             |             | 3 = BITMAP3, 4 = BITMAP4                                                          |
| Getting     | Command     | @GZP,1 <cr><lf></lf></cr>                                                         |
| example     | Response    | @GZP,1,1,0,0,0 <cr><lf></lf></cr>                                                 |
|             | Description | Getting the image position for when BITMAP1 is output                             |
|             |             | BITMAP1 : TOP-LEFT                                                                |
|             |             | Other BITMAPS : CENTER                                                            |
| Setting     | Command     | @SZP,1,1,1 <cr><lf></lf></cr>                                                     |
| example     | Response    | @SZP,1,1,1 <cr><lf></lf></cr>                                                     |
|             | Description | Setting the display position for when BITMAP1 is output to OUT1 to the upper left |
|             |             | Completed                                                                         |
| Remarks     |             | _                                                                                 |

| @GPB / @SPB |             | Start-up bitmap output                                                                     |
|-------------|-------------|--------------------------------------------------------------------------------------------|
| Getting     | Command     | @GPB <cr><lf></lf></cr>                                                                    |
|             | Response    | @GPB, mode_1, · · · , mode_8 (, mode_9, · · · , mode_n) <cr><lf></lf></cr>                 |
| Setting     | Command     | @SPB, out_1, mode_1 (, out_2, mode_2, ···) <cr><lf></lf></cr>                              |
|             | Response    | @SPB, out_1, mode_1 (, out_2, mode_2, ···) <cr><lf></lf></cr>                              |
| Parameter   |             | mode_1-n: Bitmap image output                                                              |
|             |             | 0 = OFF [Default], 1 to 4 = BITMAP1 to BITMAP4,                                            |
|             |             | <ul> <li>-2 = No scan conversion output board is installed. (For response only)</li> </ul> |
|             |             | out_1-n: Output channel                                                                    |
|             |             | 0 = AII outputs, 1 to n = OUT1 to OUTn                                                     |
| Getting     | Command     | @GPB <cr><lf></lf></cr>                                                                    |
| example     | Response    | @GPB,1,0,0,0,0,0,0,0,0,0,0,0,0,0,0,0,0 <cr><lf></lf></cr>                                  |
|             | Description | Getting the start-up bitmap output                                                         |
|             |             | OUT1 : Outputting a BITMAP1 image at start-up                                              |
|             |             | Other output channels : Not outputting a BITMAP image at start-up                          |
| Setting     | Command     | @SPB,1,0 <cr><lf></lf></cr>                                                                |
| example     | Response    | @SPB,1,0 <cr><lf></lf></cr>                                                                |
|             | Description | Setting the OUT1 not to output BITMAP at start-up                                          |
|             |             | Completed                                                                                  |
| Remarks     |             | -                                                                                          |

### 3.4.16 Multi window output

| @GOP/@SOP |             | Window size/Window position                                                       |
|-----------|-------------|-----------------------------------------------------------------------------------|
| Getting   | Command     | @GOP.out_ch <cr><lf></lf></cr>                                                    |
|           | Response    | @GOP. out_ch, h_zoom, v_zoom, h_posi, v_posi <cr><lf></lf></cr>                   |
| Setting   | Command     | @SOP, out ch, h zoom, v zoom, h posi, v posi <cr><lf></lf></cr>                   |
| 5         | Response    | @SOP, out ch, h zoom, v zoom, h posi, v posi <cr><lf></lf></cr>                   |
| Parameter | · · ·       | out ch: Output window                                                             |
|           |             | - 1 to n = OUT1 to OUTn                                                           |
|           |             | h zoom: Horizontal image size                                                     |
|           |             | 2000 to 10000 = 20.00% to 100.00% [Default] 5000 (50.00%)                         |
|           |             | -2 = No scan conversion multiview output board (For response only)*               |
|           |             | *h_zoom, v_zoom, and h_posi, v_posi are not displayed.                            |
|           |             | v_zoom: Vertical image size                                                       |
|           |             | 2000 to 10000 = 20.00% to 100.00% [Default] 5000 (50.00%)                         |
|           |             | h_posi: Horizontal image position                                                 |
|           |             | 0 to +10000 = 0.00% to 100.00% [Default] +0 (0.00%),+5000 (50.00%)                |
|           |             | v_posi: Vertical image position                                                   |
|           |             | 0 to +10000 = 0.00% to +100.00% [Default] +0 (0.00%),+5000 (50.00%)               |
| Getting   | Command     | @GOP,1 <cr><lf></lf></cr>                                                         |
| example   | Response    | @GOP,1,10000,10000,+0,+0 <cr><lf></lf></cr>                                       |
|           | Description | Getting the Output window 1 image size and position                               |
|           |             | Horizontal and vertical image size : 100.00%                                      |
|           |             | Horizontal and vertical image position : 0.00%                                    |
| Setting   | Command     | @SOP,1,5000,5000,0,0 <cr><lf></lf></cr>                                           |
| example   | Response    | @SOP,1,5000,5000,0,0 <cr><lf></lf></cr>                                           |
|           | Description | Setting the Output window1 horizontal sizes, vertical sizes. Horizontal position, |
|           |             | and vertical position to 50.00%, 50.00%, 0.00%, and 0.00%, respectively.          |
|           |             | Completed                                                                         |
| Remarks   |             | -                                                                                 |

| @GQP / @SQP |             | Image size/Image position                                                          |
|-------------|-------------|------------------------------------------------------------------------------------|
| Getting     | Command     | @GQP, out_ch <cr><lf></lf></cr>                                                    |
|             | Response    | @GQP, out_ch, h_zoom, v_zoom, h_posi, v_posi <cr><lf></lf></cr>                    |
| Setting     | Command     | @SQP, out_ch, h_zoom, v_zoom, h_posi, v_posi <cr><lf></lf></cr>                    |
|             | Response    | @SQP, out_ch, h_zoom, v_zoom, h_posi, v_posi <cr><lf></lf></cr>                    |
| Parameter   |             | out_ch: Output window                                                              |
|             |             | 1 to n = OUT1 to OUTn                                                              |
|             |             | h_zoom: Horizontal image size                                                      |
|             |             | 2000 to 40000 = 20.00% to 400.00% [Default] 10000 (100.00%)                        |
|             |             | -2 = No scan conversion multiview output board (For response only)*                |
|             |             | <sup>*</sup> h_zoom, v_zoom, h_posi, and v_posi are not displayed.                 |
|             |             | v_zoom: Vertical image size                                                        |
|             |             | 2000 to 40000 = 20.00% to 400.00% [Default] 10000 (100.00%)                        |
|             |             | h_posi: Horizontal image position                                                  |
|             |             | -40000 to +40000 = -400.00% to +400.00% [Default] +0 (0.00%)                       |
|             |             | v_posi: Vertical image position                                                    |
|             | 1           | -40000 to +40000 = -400.00% to +400.00% [Default] +0 (0.00%)                       |
| Getting     | Command     | @GQP,1 <cr><lf></lf></cr>                                                          |
| example     | Response    | @GQP,1,10000,10000,+0,+0 <cr><lf></lf></cr>                                        |
|             | Description | Getting the image size and position the current Output window 1                    |
|             |             | Horizontal and vertical image size : 100.00%                                       |
|             |             | Horizontal and vertical image position : 0.00%                                     |
| Setting     | Command     | @SQP,1,10000,10000,0,0 <cr><lf></lf></cr>                                          |
| example     | Response    | @SQP,1,10000,10000,0,0 <cr><lf></lf></cr>                                          |
|             | Description | Setting the Output window 1 horizontal sizes, vertical sizes, horizontal position, |
|             |             | and vertical position to 100.00%, 100.00%, 0.00%, and 0.00%, respectively.         |
|             |             | Completed                                                                          |
| Remarks     |             | -                                                                                  |

|           |             | Pookaround color                                                                       |
|-----------|-------------|----------------------------------------------------------------------------------------|
| WGED / W  | JED         | Background color                                                                       |
| Getting   | Command     | @GEB, out_ch <cr><lf></lf></cr>                                                        |
|           | Response    | @GEB, out_ch, red, green, blue <cr><lf></lf></cr>                                      |
| Setting   | Command     | @SEB, out_ch, red, green, blue <cr><lf></lf></cr>                                      |
|           | Response    | @SEB, out_ch, red, green, blue <cr><lf></lf></cr>                                      |
| Parameter |             | out_ch: Output window                                                                  |
|           |             | 1 to $n = OUT1$ to $OUTn$                                                              |
|           |             | red : Background color (Red)                                                           |
|           |             | green : Background color (Green)                                                       |
|           |             | blue : Background color (Blue)                                                         |
|           |             | 0 to 255 [Default] 0 (Black)                                                           |
|           |             | <ul> <li>-2 = No scan conversion multiview output board (For response only)</li> </ul> |
| Getting   | Command     | @GEB,1 <cr><lf></lf></cr>                                                              |
| example   | Response    | @GEB,1,0,0,0 <cr><lf></lf></cr>                                                        |
|           | Description | Getting the Output window 1 background color                                           |
|           |             | All: "0" (Black)                                                                       |
| Setting   | Command     | @SEB,1,0,0,0 <cr><lf></lf></cr>                                                        |
| example   | Response    | @SEB,1,0,0,0 <cr><lf></lf></cr>                                                        |
|           | Description | Setting all background colors of the Output window 1 to "0" (Black)                    |
|           |             | Completed                                                                              |
| Remarks   |             | _                                                                                      |

| @GWP / @SWP |             | Window layer order                                                                     |
|-------------|-------------|----------------------------------------------------------------------------------------|
| Getting     | Command     | @GWP, out_ch <cr><lf></lf></cr>                                                        |
|             | Response    | @GWP, out_ch, window_a, window_b, window_c, window_d <cr><lf></lf></cr>                |
| Setting     | Command     | @SWP, out_ch, window_a, window_b, window_c, window_d <cr><lf></lf></cr>                |
|             | Response    | <pre>@SWP, out_ch, window_a, window_b, window_c, window_d<cr><lf></lf></cr></pre>      |
| Parameter   |             | out_ch: Channel of output board                                                        |
|             |             | 1 to n = OUT1 to OUTn                                                                  |
|             |             | window_a to d: Window A to D layer order                                               |
|             |             | 1 to 4 = Front to back [Default] 1,2,3,4                                               |
|             |             | <ul> <li>-2 = No scan conversion multiview output board (For response only)</li> </ul> |
| Getting     | Command     | @GWP,1 <cr><lf></lf></cr>                                                              |
| example     | Response    | @GWP,1,1,2,3,4 <cr><lf></lf></cr>                                                      |
|             | Description | Getting the current window layer order of Output board 1                               |
|             |             | window_a > window_b > window_c > window_d                                              |
| Setting     | Command     | @SWP,1,1,2,3,4 <cr><lf></lf></cr>                                                      |
| example     | Response    | @SWP,1,1,2,3,4 <cr><lf></lf></cr>                                                      |
|             | Description | Setting the window layer order of Output board 1 to "window_a > window_b >             |
|             |             | window_c > window_d".                                                                  |
|             |             | Completed                                                                              |
| Remarks     |             | This command is enabled for only the first channel of each output board.               |
|             |             | [See: 3.1 Board channel configuration]                                                 |

| @GSE / @  | SSE         | Video transition effect                                                                |
|-----------|-------------|----------------------------------------------------------------------------------------|
| Getting   | Command     | @GSE, out_ch <cr><lf></lf></cr>                                                        |
|           | Response    | @GSE, out_ch, mode <cr><lf></lf></cr>                                                  |
| Setting   | Command     | @SSE, out_ch, mode <cr><lf></lf></cr>                                                  |
|           | Response    | @SSE, out_ch, mode <cr><lf></lf></cr>                                                  |
| Parameter |             | out_ch: Output window                                                                  |
|           |             | 0 = All outputs (For setting only), 1 to n = OUT1 to OUTn                              |
|           |             | mode: Fade out/Fade in                                                                 |
|           |             | 0 = OFF, 1 = ON [Default],                                                             |
|           |             | <ul> <li>-2 = No scan conversion multiview output board (For response only)</li> </ul> |
| Getting   | Command     | @GSE,1 <cr><lf></lf></cr>                                                              |
| example   | Response    | @GSE,1,1 <cr><lf></lf></cr>                                                            |
|           | Description | Getting the Output window 1 switching effect mode                                      |
|           |             | ON                                                                                     |
| Setting   | Command     | @SSE,1,1 <cr><lf></lf></cr>                                                            |
| example   | Response    | @SSE,1,1 <cr><lf></lf></cr>                                                            |
|           | Description | Setting the Output window 1 switching effect mode to ON                                |
|           |             | Completed                                                                              |
| Remarks   |             | -                                                                                      |

| @GWV / @SWV |             | Window ON/OFF                                                                          |
|-------------|-------------|----------------------------------------------------------------------------------------|
| Getting     | Command     | @GWV, out_ch <cr><lf></lf></cr>                                                        |
|             | Response    | @GWV, out_ch, mode <cr><lf></lf></cr>                                                  |
| Setting     | Command     | @SWV, out_ch, mode <cr><lf></lf></cr>                                                  |
|             | Response    | @SWV, out_ch, mode <cr><lf></lf></cr>                                                  |
| Parameter   |             | out_ch: Output window                                                                  |
|             |             | 0 = All outputs (For setting only), 1 to n = OUT1 to OUTn                              |
|             |             | mode: Window ON/OFF                                                                    |
|             |             | 0 = OFF, 1 = ON [Default],                                                             |
|             |             | <ul> <li>-2 = No scan conversion multiview output board (For response only)</li> </ul> |
| Getting     | Command     | @GWV,1 <cr><lf></lf></cr>                                                              |
| example     | Response    | @GWV,1,1 <cr><lf></lf></cr>                                                            |
|             | Description | Getting the Output window 1 ON/OFF                                                     |
|             |             | ON                                                                                     |
| Setting     | Command     | @SWV,1,1 <cr><lf></lf></cr>                                                            |
| example     | Response    | @SWV,1,1 <cr><lf></lf></cr>                                                            |
|             | Description | Setting the Output window 1 ON/OFF to ON                                               |
|             |             | Completed                                                                              |
| Remarks     |             | -                                                                                      |

| @GTO / @STO |             | Overlay text position                                                                  |
|-------------|-------------|----------------------------------------------------------------------------------------|
| Getting     | Command     | @GTO, out_ch <cr><lf></lf></cr>                                                        |
|             | Response    | @GTO, out_ch, position <cr><lf></lf></cr>                                              |
| Setting     | Command     | @STO, out_ch, position <cr><lf></lf></cr>                                              |
|             | Response    | @STO, out_ch, position <cr><lf></lf></cr>                                              |
| Parameter   |             | out_ch: Output window                                                                  |
|             |             | 0 = All outputs (For setting only), 1 to n = OUT1 to OUTn                              |
|             |             | position: Image position                                                               |
|             |             | 0 = OFF, 1 = TOP-LEFT [Default], 2 = TOP- CENTER,                                      |
|             |             | 3 = TOP-RIGHT, 4 = BOTTOM-LEFT, 5 = BOTTOM-CENTER,                                     |
|             |             | 6 = BOTTOM-RIGHT                                                                       |
|             |             | <ul> <li>-2 = No scan conversion multiview output board (For response only)</li> </ul> |
| Getting     | Command     | @GTO,1 <cr><lf></lf></cr>                                                              |
| example     | Response    | @GTO,1,1 <cr><lf></lf></cr>                                                            |
|             | Description | Getting the Output window 1 overlay text position                                      |
|             |             | TOP-LEFT                                                                               |
| Setting     | Command     | @STO,1,1 <cr><lf></lf></cr>                                                            |
| example     | Response    | @STO,1,1 <cr><lf></lf></cr>                                                            |
|             | Description | Setting the Output window 1 overlay text position to TOP-LEFT                          |
|             |             | Completed                                                                              |
| Remarks     |             | -                                                                                      |

| @GTS/@STS |             | Overlay text size                                                                      |
|-----------|-------------|----------------------------------------------------------------------------------------|
| Getting   | Command     | @GTS, out_ch <cr><lf></lf></cr>                                                        |
|           | Response    | @GTS, out_ch, mode <cr><lf></lf></cr>                                                  |
| Setting   | Command     | @STS, out_ch, mode <cr><lf></lf></cr>                                                  |
|           | Response    | @STS, out_ch, mode <cr><lf></lf></cr>                                                  |
| Parameter |             | out_ch: Output window                                                                  |
|           |             | 0 = All outputs (For setting only), 1 to n = OUT1 to OUTn                              |
|           |             | mode: Size                                                                             |
|           |             | 0 = SMALL, 1 = LARGE [Default],                                                        |
|           |             | <ul> <li>-2 = No scan conversion multiview output board (For response only)</li> </ul> |
| Getting   | Command     | @GTS,1 <cr><lf></lf></cr>                                                              |
| example   | Response    | @GTS,1,0 <cr><lf></lf></cr>                                                            |
|           | Description | Getting the Output window 1 overlay text size                                          |
|           |             | SMALL                                                                                  |
| Setting   | Command     | @STS,1,0 <cr><lf></lf></cr>                                                            |
| example   | Response    | @STS,1,0 <cr><lf></lf></cr>                                                            |
|           | Description | Setting the Output window 1 overlay text size to SMALL                                 |
|           |             | Completed                                                                              |
| Remarks   |             | _                                                                                      |

| @GFW / @  | SFW         | Window border size                                                 |
|-----------|-------------|--------------------------------------------------------------------|
| Getting   | Command     | @GFW, out_ch <cr><lf></lf></cr>                                    |
|           | Response    | @GFW, out_ch, width <cr><lf></lf></cr>                             |
| Setting   | Command     | <pre>@SFW, out_ch, width<cr><lf></lf></cr></pre>                   |
|           | Response    | @SFW, out_ch, width <cr><lf></lf></cr>                             |
| Parameter |             | out_ch: Output window                                              |
|           |             | 1 to $n = OUT1$ to OUTn                                            |
|           |             | width: Window border size                                          |
|           |             | 0 to 15 = 0 pixel to 15 pixels [Default] 0 pixel                   |
|           |             | -2 = No scan conversion multiview output board (For response only) |
| Getting   | Command     | @GFW,1 <cr><lf></lf></cr>                                          |
| example   | Response    | @GFW,1,0 <cr><lf></lf></cr>                                        |
|           | Description | Getting the window border size of Output window 1                  |
|           |             | 0                                                                  |
| Setting   | Command     | @SFW,1,0 <cr><lf></lf></cr>                                        |
| example   | Response    | @SFW,1,0 <cr><lf></lf></cr>                                        |
|           | Description | Setting the Output window 1 window border size to "0"              |
|           |             | Completed                                                          |
| Remarks   |             | -                                                                  |

| @GFC / @SFC |             | Window border color                                                                    |
|-------------|-------------|----------------------------------------------------------------------------------------|
| Getting     | Command     | @GFC, out_ch <cr><lf></lf></cr>                                                        |
|             | Response    | @GFC, out_ch, red, green, blue <cr><lf></lf></cr>                                      |
| Setting     | Command     | @SFC, out_ch, red, green, blue <cr><lf></lf></cr>                                      |
|             | Response    | @SFC, out_ch, red, green, blue <cr><lf></lf></cr>                                      |
| Parameter   |             | out_ch: Output window                                                                  |
|             |             | 1 to n = OUT1 to OUTn                                                                  |
|             |             | red : Window border color (Red)                                                        |
|             |             | green : Window border color (Green)                                                    |
|             |             | blue : Window border color (Blue)                                                      |
|             |             | 0 to 255 [Default] 0 (Black)                                                           |
|             |             | <ul> <li>-2 = No scan conversion multiview output board (For response only)</li> </ul> |
| Getting     | Command     | @GFC,1 <cr><lf></lf></cr>                                                              |
| example     | Response    | @GFC,1,0,0,0 <cr><lf></lf></cr>                                                        |
|             | Description | Getting the Output window 1 window border color                                        |
|             |             | All "0" (Black)                                                                        |
| Setting     | Command     | @SFC,1,0,0,0 <cr><lf></lf></cr>                                                        |
| example     | Response    | @SFC,1,0,0,0 <cr><lf></lf></cr>                                                        |
|             | Description | Setting all window border colors of the Output window 1 to "0" (Black)                 |
|             |             | Completed                                                                              |
| Remarks     |             | -                                                                                      |

| @RWM      |             | Recalling multi window memory                                     |
|-----------|-------------|-------------------------------------------------------------------|
| Setting   | Command     | <pre>@RWM, out_ch, preset<cr><lf></lf></cr></pre>                 |
|           | Response    | <pre>@RWM, out_ch, preset<cr><lf></lf></cr></pre>                 |
| Parameter |             | out_ch: Channel of output board                                   |
|           |             | 1 to n = OUT1 to OUTn                                             |
|           |             | preset: Multi window memory                                       |
|           |             | 1 to 10                                                           |
| Setting   | Command     | @RWM,1,1 <cr><lf></lf></cr>                                       |
| example   | Response    | @RWM,1,1 <cr><lf></lf></cr>                                       |
|           | Description | Recalling the Output windows 1 to 4 to Multi window memory 1      |
|           |             | Completed                                                         |
| Remarks   |             | This command recalls only the first channel of each output board. |
|           |             | [See: 3.1 Board channel configuration]                            |

| @SWM      |             | Saving multi window memory                                                      |
|-----------|-------------|---------------------------------------------------------------------------------|
| Setting   | Description | Overwriting all                                                                 |
|           | Command     | @SWM, out_ch, preset (, name) <cr><lf></lf></cr>                                |
|           | Response    | @SWM, out_ch, preset (, name) <cr><lf></lf></cr>                                |
| Parameter |             | out_ch: Channel of output board                                                 |
|           |             | 1 to n = OUT1 to OUTn                                                           |
|           |             | preset: Multi window memory                                                     |
|           |             | 1 to 10                                                                         |
|           |             | name: Memory name                                                               |
|           |             | Up to 10 characters from 20 to 7D from ASCII code                               |
|           |             | If you skip this parameter ("name"), only current settings are saved without    |
|           |             | changing its name.                                                              |
| Setting   | Command     | @SWM,1,1,MEMORY1 <cr><lf></lf></cr>                                             |
| example   | Response    | @SWM,1,1,MEMORY1 <cr><lf></lf></cr>                                             |
|           | Description | Saving the current Output windows 1 to 4 settings to Multi window memory 1 with |
|           |             | the name of MRMORY1                                                             |
|           |             | Completed                                                                       |
| Remarks   |             | This command saves only the first channel of each output board.                 |
|           |             | [See: 3.1 Board channel configuration]                                          |

# 3.4.17 Configuring FDX-S

| @GLS / @  | SLS         | Front panel security lockout                                           |
|-----------|-------------|------------------------------------------------------------------------|
| Getting   | Command     | @GLS <cr><lf></lf></cr>                                                |
|           | Response    | @GLS, lock <cr><lf></lf></cr>                                          |
| Setting   | Command     | @SLS, lock <cr><lf></lf></cr>                                          |
|           | Response    | @SLS, lock <cr><lf></lf></cr>                                          |
| Parameter |             | lock: Front panel security lockout                                     |
|           |             | 0 = Unlocking [Default], 1 = Locking, 2 = Changing the current setting |
| Getting   | Command     | @GLS <cr><lf></lf></cr>                                                |
| example   | Response    | @GLS,0 <cr><lf></lf></cr>                                              |
|           | Description | Getting the lock status                                                |
|           |             | Unlocking                                                              |
| Setting   | Command     | @SLS,1 <cr><lf></lf></cr>                                              |
| example   | Response    | @SLS,1 <cr><lf></lf></cr>                                              |
|           | Description | Enabling the front panel security lockout                              |
|           |             | Completed                                                              |
| Remarks   |             | -                                                                      |

| @GLM / @  | SLM         | Grouping front panel security lockout                  |  |  |
|-----------|-------------|--------------------------------------------------------|--|--|
| Getting   | Command     | @GLM <cr><lf></lf></cr>                                |  |  |
|           | Response    | @GLM, channel, menu, preset <cr><lf></lf></cr>         |  |  |
| Setting   | Command     | @SLM, channel, menu, preset <cr><lf></lf></cr>         |  |  |
|           | Response    | @SLM, channel, menu, preset <cr><lf></lf></cr>         |  |  |
| Parameter |             | channel : INPUT SELECT buttons, OUTPUT SELECT buttons, |  |  |
|           |             | I/O channel selection buttons                          |  |  |
|           |             | menu : MENU/ENTER button, Navigation buttons           |  |  |
|           |             | preset : PRESET LOAD button                            |  |  |
|           |             | 0 = Not locked, 1 = Locked [Default]                   |  |  |
| Getting   | Command     | @GLM <cr><lf></lf></cr>                                |  |  |
| example   | Response    | @GLM,1,1,1 <cr><lf></lf></cr>                          |  |  |
|           | Description | Getting the button security lockout target             |  |  |
|           |             | - INPUT SELECT buttons, OUTPUT SELECT buttons,         |  |  |
|           |             | I/O channel selection buttons                          |  |  |
|           |             | - MENU/ENTER button, Navigation buttons                |  |  |
|           |             | - PRESET LOAD button                                   |  |  |
| Setting   | Command     | @SLM,1,1,1 <cr><lf></lf></cr>                          |  |  |
| example   | Response    | @SLM,1,1,1 <cr><lf></lf></cr>                          |  |  |
|           | Description | Setting the button security lockout target as follows: |  |  |
|           |             | - INPUT SELECT buttons, OUTPUT SELECT buttons,         |  |  |
|           |             | I/O channel selection buttons                          |  |  |
|           |             | - MENU/ENTER button, Navigation buttons                |  |  |
|           |             | - PRESET LOAD button                                   |  |  |
|           |             | Completed                                              |  |  |
| Remarks   |             | -                                                      |  |  |

## 3.4.18 Status indication

| @GIS      |          | Input signal status (For each channel)             |                                                |                     |      |           |                                                            |        |
|-----------|----------|----------------------------------------------------|------------------------------------------------|---------------------|------|-----------|------------------------------------------------------------|--------|
| Getting   | Command  | @GIS, i                                            | n, mode <cr><lf></lf></cr>                     |                     |      |           |                                                            |        |
|           | Response | @GIS, i                                            | n, mode, status_1 (                            | , status_2,         | sta  | atus_3, s | status_4, status_5) <cr><l< td=""><td>F&gt;</td></l<></cr> | F>     |
| Parameter |          | in: Inpu                                           | t channel                                      |                     |      |           |                                                            |        |
|           |          | 1 to $n = IN1$ to $INn$                            |                                                |                     |      |           |                                                            |        |
|           |          | mode: 7                                            | Farget status                                  |                     |      |           |                                                            |        |
|           |          | 0 = 4                                              | All statuses of input                          | signal,             |      |           | 1 = Input mode/Input color d                               | lepth, |
|           |          | 2 = I                                              | nput resolution/Ver                            | tical sync fr       | eq   | uency, 3  | 3 = Input color space,                                     |        |
|           |          | 4 = I                                              | nput audio/Input sa                            | mpling frec         | que  | ncy, t    | 5 = Presence of HDCP                                       |        |
|           |          | status_                                            | 1: Input mode/Input                            | color deptl         | h    |           |                                                            |        |
|           |          | laput                                              |                                                |                     |      | Input     |                                                            |        |
|           |          | mode                                               | Descriptio                                     | n                   |      | color     | Description                                                |        |
|           |          | mode                                               |                                                |                     |      | depth     |                                                            |        |
|           |          | D                                                  | DVI signal, without                            | HDCP                |      | 08        | 24 bit/pixel (8 bit/componer                               | nt)    |
|           |          | D                                                  | DVI signal, with HD                            | DCP                 |      | 10        | 30 bit/pixel (10 bit/compone                               | ent)   |
|           |          | Н                                                  | HDMI signal, witho                             | ut HDCP             |      | 12        | 36 bit/pixel (12 bit/compone                               | ent)   |
|           |          | Н                                                  | HDMI signal, with I                            | HDCP                |      |           |                                                            |        |
|           |          | S                                                  | SDI signal                                     |                     |      |           |                                                            |        |
|           |          | N No signal is input                               |                                                |                     |      |           |                                                            |        |
|           |          |                                                    |                                                |                     |      |           |                                                            |        |
|           |          | status_2: Input resolution/Vertical sync frequency |                                                |                     |      |           |                                                            |        |
|           |          | Value                                              |                                                |                     |      | Des       | scription                                                  |        |
|           |          |                                                    | 1080p 59.94Hz                                  | 1080p@5             | 59.9 | 94        |                                                            |        |
|           |          | 1600x                                              | 1200p 60Hz                                     | UXGA@6              | 50   |           |                                                            |        |
|           |          | NO SI                                              | GNAL                                           | No signa            | l is | input.    |                                                            |        |
|           |          |                                                    |                                                |                     |      |           |                                                            |        |
|           |          | status_3: Input color space                        |                                                |                     |      |           |                                                            |        |
|           |          | Value                                              |                                                | Description         |      |           |                                                            |        |
|           |          | RGB                                                |                                                | RGB input           |      |           |                                                            |        |
|           |          | YCbCr 4:2:2                                        |                                                | YCbCr 4:2:2 input   |      |           |                                                            |        |
|           |          | YCbCr 4:4:4                                        |                                                | YCbCr 4:4:4 input   |      |           |                                                            |        |
|           |          | YCbC                                               | r 4:2:0                                        | YCbCr 4:2:0 input   |      |           |                                                            |        |
|           |          | NO SI                                              | GNAL                                           | No signal is input. |      |           |                                                            |        |
|           |          |                                                    |                                                |                     |      |           |                                                            |        |
|           |          |                                                    | status_4: Input audio/Input sampling frequency |                     |      |           |                                                            |        |
|           |          | Value                                              |                                                |                     |      | Des       | scription                                                  |        |
|           |          | L-PCM                                              | 1 48kHz                                        | 2-channe            | el L | .PCM 48   | 3 kHz                                                      |        |
|           |          | L-PCM                                              | 1 48kHz M                                      | Multi-cha           | nne  | el LPCN   | l 48 kHz                                                   |        |
|           |          | COMF                                               | RESSED AUDIO                                   | Compres             | sec  | d audio   |                                                            |        |
|           |          | NO AL                                              | JDIO                                           | No audio is input   |      |           |                                                            |        |
|           |          |                                                    |                                                |                     |      |           |                                                            |        |

| @GIS    |             | Input signal status (For each channel) (Cont'd)                     |                              |                                |  |
|---------|-------------|---------------------------------------------------------------------|------------------------------|--------------------------------|--|
|         |             | status_5: Presence of HDCP                                          |                              |                                |  |
|         |             |                                                                     | Γ                            |                                |  |
|         |             | Value                                                               | Description                  |                                |  |
|         |             | HDCP OFF                                                            | Signal without HDCP is input |                                |  |
|         |             | HDCP 1.4                                                            | HDCP 1.4 signal              |                                |  |
|         |             | HDCP 2.2 Type0                                                      | HDCP 2.2 stream              | Type 0 signal                  |  |
|         |             | HDCP 2.2 Type1                                                      | HDCP 2.2 stream              | Type 1 signal                  |  |
|         |             | NO SIGNAL                                                           | No signal is input.          |                                |  |
|         |             |                                                                     |                              |                                |  |
| Getting | Command     | @GIS,1,0 <cr><lf></lf></cr>                                         |                              |                                |  |
| example | Response    | @GIS,1,0,H08,1920x1080p 59.94Hz,YCbCr 4:4:4,L-PCM 48kHz,            |                              |                                |  |
|         |             | HDCP 2.2 Type0 <cr><lf< td=""><td>&gt;</td><td></td></lf<></cr>     | >                            |                                |  |
|         | Description | Getting IN1 all input signal                                        | statuses                     |                                |  |
|         |             | - Input video                                                       | :                            | HDMI mode                      |  |
|         |             | - Input color depth                                                 | ::                           | 24 bit/pixel (8 bit/component) |  |
|         |             | - Input resolution/Vertical sync frequency : 1080p59.94Hz           |                              |                                |  |
|         |             | - Input color space : YCbCr 4:4:4                                   |                              |                                |  |
|         |             | - Audio input/Audio input sampling frequency : 2-channel LPCM 48kHz |                              | 2-channel LPCM 48kHz           |  |
|         |             | - Presence of HDCP                                                  | :                            | HDCP 2.2 Type 0                |  |
| Remarks |             | -                                                                   |                              |                                |  |

| @GOS                              |             | Output signal status (For each channel)                   |                                         |  |  |
|-----------------------------------|-------------|-----------------------------------------------------------|-----------------------------------------|--|--|
| Getting                           | Command     | @GOS, out, mode <cr><lf></lf></cr>                        |                                         |  |  |
|                                   | Response    | @GOS, out, mode, status_1 (, status_2) <cr><lf></lf></cr> |                                         |  |  |
| Parameter                         |             | out: Output channel                                       |                                         |  |  |
|                                   |             | 1 to n = OUT1 to OUTn                                     |                                         |  |  |
|                                   |             | mode: Target status                                       |                                         |  |  |
|                                   |             | 0 = All statuses of sink device,                          |                                         |  |  |
|                                   |             | 1 = HDCP of sink device,                                  |                                         |  |  |
|                                   |             | 2 = HDCP authenticatio                                    | n between the FDX-S and sink device     |  |  |
|                                   |             | status_1: HDCP of sink dev                                | vice                                    |  |  |
|                                   |             |                                                           |                                         |  |  |
|                                   |             | Value                                                     | Description                             |  |  |
|                                   |             | HDCP 2.2 SUPPORT                                          | Device with HDCP 2.2 is connected.      |  |  |
|                                   |             | HDCP 1.4 SUPPORT                                          | Device with HDCP 1.4 is connected.      |  |  |
|                                   |             | HDCP NOT SUPPORT                                          | Device without HDCP is connected.       |  |  |
|                                   |             | HDCP NOT CHECK                                            | HDCP of sink device is not checked.     |  |  |
|                                   |             | UNCONNECTED                                               | Sink device is not connected.           |  |  |
|                                   |             | NO BOARD                                                  | No board is installed                   |  |  |
|                                   |             |                                                           |                                         |  |  |
|                                   |             | status_2: HDCP authentica                                 | ation between the FDX-S and sink device |  |  |
|                                   |             | Value                                                     | Description                             |  |  |
|                                   |             | HDCP OFF                                                  | Signal with HDCP is not input           |  |  |
|                                   |             | HDCP OK                                                   | Authentication succeeded                |  |  |
|                                   |             | HDCP ERROR                                                | Authentication failed                   |  |  |
|                                   |             | HDCP CHECK NOW                                            | Being encrypted                         |  |  |
|                                   |             | NO BOARD                                                  | No board is installed                   |  |  |
|                                   |             |                                                           |                                         |  |  |
| Getting                           | Command     | @GOS,1,0 <cr><lf></lf></cr>                               |                                         |  |  |
| example                           | Response    | @GOS,1,0,HDCP 2.2 SUPPORT,HDCP OK <cr><lf></lf></cr>      |                                         |  |  |
|                                   | Description | n Getting all statuses of OUT1 sink device                |                                         |  |  |
|                                   |             | - HDCP of the sink device :                               | HDCP 2.2                                |  |  |
| - HDCP authentication : Completed |             |                                                           | Completed                               |  |  |
| Remarks                           |             | —                                                         |                                         |  |  |

| @GHC      |             | System status                                               |  |  |
|-----------|-------------|-------------------------------------------------------------|--|--|
| Getting   | Command     | @GHC <cr><lf></lf></cr>                                     |  |  |
|           | Response    | @GHC, voltage, rpm, temp, in, out, audio <cr><lf></lf></cr> |  |  |
| Parameter |             | voltage: Power supply voltage status                        |  |  |
|           |             | 0 = Normal, 1 = Abnormal                                    |  |  |
|           |             | rpm: Fan status                                             |  |  |
|           |             | 0 = Normal, 1 = Abnormal                                    |  |  |
|           |             | temp: Internal temperature status                           |  |  |
|           |             | 0 = Normal, 1 = Abnormal                                    |  |  |
|           |             | in: Input board communication status                        |  |  |
|           |             | 0 = Normal, 1 = Abnormal                                    |  |  |
|           |             | out: Output board communication status                      |  |  |
|           |             | 0 = Normal, 1 = Abnormal                                    |  |  |
|           |             | audio: Audio board status                                   |  |  |
|           |             | 0 = Normal, 1 = Abnormal                                    |  |  |
| Getting   | Command     | @GHC <cr><lf></lf></cr>                                     |  |  |
| example   | Response    | @GHC,0,0,0,0,0,0 <cr><lf></lf></cr>                         |  |  |
|           | Description | Getting the system check result                             |  |  |
|           |             | Normal                                                      |  |  |
| Remarks   |             | -                                                           |  |  |

| @GBS        |          | Board status                                                            |  |  |
|-------------|----------|-------------------------------------------------------------------------|--|--|
| Getting     | Command  | @GBS, board, slot <cr><lf></lf></cr>                                    |  |  |
|             | Response | @GBS, board, slot, temp, status <cr><lf></lf></cr>                      |  |  |
| Parameter   |          | board: Input/Output board                                               |  |  |
|             |          | 0 = Input board, 1 = Output board, 2 = Audio board                      |  |  |
|             |          | slot: Board position                                                    |  |  |
|             |          | 1 to x = Board 1 to Board x "x": The number of output boards            |  |  |
|             |          | (Audio board: "1" or "2" fixed for FDX-S64; "1" fixed for other models) |  |  |
|             |          | temp: Temperature                                                       |  |  |
|             |          | The value of temperature x 100 (e.g. 38.75°C: 3875),                    |  |  |
|             |          | -1 = No board is installed.                                             |  |  |
|             |          | (Installed audio board: "0" fixed)                                      |  |  |
|             |          | status: Board status                                                    |  |  |
|             |          | 0 = Normal, 1 = Abnormal, -1 = No board is installed.                   |  |  |
| Getting     | Command  | @GBS,0,1 <cr><lf></lf></cr>                                             |  |  |
| example     | Response | @GBS,0,1,3425,0 <cr><lf></lf></cr>                                      |  |  |
| Description |          | Getting the status of the Input board 1                                 |  |  |
|             |          | Temperature : 34.25°C                                                   |  |  |
|             |          | Status : Normal                                                         |  |  |
| Remarks     |          | -                                                                       |  |  |

| @GSS      |             | Board mounting status                                                  |  |  |  |
|-----------|-------------|------------------------------------------------------------------------|--|--|--|
| Getting   | Command     | @GSS, board <cr><lf></lf></cr>                                         |  |  |  |
|           | Response    | @GSS, board, slot_1, slot_2 (, slot_3, ···, slot_m) <cr><lf></lf></cr> |  |  |  |
| Parameter |             | board: Board selection                                                 |  |  |  |
|           |             | 0 = Input board, 1 = Output board, 2 = Audio board                     |  |  |  |
|           |             | slot_1-m: Board mounting status                                        |  |  |  |
|           |             | If "board" is set to "0":                                              |  |  |  |
|           |             | 0 = No board is installed.,                                            |  |  |  |
|           |             | 1 = 4K@30 HDMI/DVI input (FDX-SIV4H) is installed                      |  |  |  |
|           |             | 2 = 4K@30 HDBaseT input (FDX-SIV4T) is installed,                      |  |  |  |
|           |             | 4 = 3G-SDI/HD-SDI/SD-SDI input (FDX-SIV4S) is installed,               |  |  |  |
|           |             | 101 = 4K@60 HDMI/DVI input (FDX-SIV4UH) is installed,                  |  |  |  |
|           |             | 102 = 4K@60 HDBaseT input (FDX-SIV4UT) is installed,                   |  |  |  |
|           |             | 104 = 12G-SDI/6G-SDI/3G-SDI/HD-SDI input (FDX-SIV4US) is installed     |  |  |  |
|           |             | If "board" is set to "1":                                              |  |  |  |
|           |             | 0 = No board is installed.,                                            |  |  |  |
|           |             | 1 = 4K@30 HDMI/DVI output (FDX-SOV4H) is installed,                    |  |  |  |
|           |             | 2 = 4K@30 HDBaseT output (FDX-SOV4T) is installed,                     |  |  |  |
|           |             | 4 = 1080p HDMI/DVI scan conversion output (FDX-SOV4HS) is installed,   |  |  |  |
|           |             | 5 = 1080p HDBaseT scan conversion output (FDX-SOV4TS) is installed,    |  |  |  |
|           |             | 101 = 4K@60 HDMI/DVI output (FDX-SOV4UH) is installed,                 |  |  |  |
|           |             | 102 = 4K@60 HDBaseT output (FDX-SOV4UT) is installed,                  |  |  |  |
|           |             | 104 = 4K@60 HDMI/DVI scan conversion output (FDX-SOV2UHS)              |  |  |  |
|           |             | is installed                                                           |  |  |  |
|           |             | 106 = 4K@60 HDMI/DVI scan conversion multiview output                  |  |  |  |
|           |             | (FDX-SOV1UHM) is installed                                             |  |  |  |
|           |             | 107 = 12G-SDI/6G-SDI/3G-SDI/HD-SDI output (FDX-SOV4US) is installed    |  |  |  |
|           |             | If "board" is set to "2":                                              |  |  |  |
|           |             | 0 = No board is installed.,                                            |  |  |  |
|           |             | 1 = 4 I/Os analog audio (FDX-SAB4A) is installed,                      |  |  |  |
|           |             | 2 = 12 outputs analog audio (FDX-SOA12A) is installed,                 |  |  |  |
|           |             | 3 = 64 I/Os network audio (Dante) (FDX-SAB64D) is installed            |  |  |  |
| Getting   | Command     | @GSS,0 <cr><lf></lf></cr>                                              |  |  |  |
| example   | Response    | @GSS,0,1,1,1,1,0,0,0,0 <cr><lf></lf></cr>                              |  |  |  |
|           | Description | Getting the input board status                                         |  |  |  |
|           |             | Input boards 5 to 8 of FDX-S32U/S32 : No board is installed.           |  |  |  |
|           |             | Other input boards : 4K@30 HDMI/DVI input board                        |  |  |  |
|           |             | (FDX-SIV4H) is installed.                                              |  |  |  |
| Remarks   |             | -                                                                      |  |  |  |

| @GFS      |             | Fan status                                   |                         |                                                     |  |
|-----------|-------------|----------------------------------------------|-------------------------|-----------------------------------------------------|--|
| Getting   | Command     | @GFS <cr><lf></lf></cr>                      |                         |                                                     |  |
|           | Response    | @GFS, rpm_1, s_1, rpm_                       | 2, s_2                  | 2 (,rpm_3, s_3, ···, rpm_n, s_n) <cr><lf></lf></cr> |  |
| Parameter |             | rpm_1-n: Rotation speed                      |                         |                                                     |  |
|           |             | s_1-n: Status                                |                         |                                                     |  |
|           |             | 0 = Normal, 1 = Abnorm                       | al                      |                                                     |  |
| Getting   | Command     | @GFS <cr><lf></lf></cr>                      | @GFS <cr><lf></lf></cr> |                                                     |  |
| example   | Response    | @GFS,3540,0,3540,0,3540,0 <cr><lf></lf></cr> |                         |                                                     |  |
|           | Description | Getting the fan status                       |                         |                                                     |  |
|           |             | Rotation speed of all fans : 3540            |                         |                                                     |  |
|           |             | Status : Normal                              |                         |                                                     |  |
| Remarks   |             | The number of FANs (n)                       |                         |                                                     |  |
|           |             | P/N                                          | n                       |                                                     |  |
|           |             | FDX-S08U/FDX-S08                             | 4                       |                                                     |  |
|           |             | FDX-S16U/FDX-S16                             | 3                       |                                                     |  |
|           |             | FDX-S32U/FDX-S32                             | 5                       |                                                     |  |
|           |             | FDX-S64                                      | 10                      |                                                     |  |
|           |             |                                              |                         |                                                     |  |

| @GPS      |             | Power supply voltage status      |                 |                             |  |  |
|-----------|-------------|----------------------------------|-----------------|-----------------------------|--|--|
| Getting   | Command     | @GPS <cr><lf></lf></cr>          |                 |                             |  |  |
|           | Response    | @GPS, status1 (,status2) (       | ,status3) (,sta | tus4) <cr><lf></lf></cr>    |  |  |
| Parameter |             | status1-4: Status                |                 |                             |  |  |
|           |             | 0 = Normal, 1 = Abnorm           | nal             |                             |  |  |
|           |             |                                  |                 |                             |  |  |
|           |             | Model                            | Power           | With redundant power supply |  |  |
|           |             | FDX-S08U/FDX-S08                 | status1         | status1                     |  |  |
|           |             | FDX-S16U/FDX-S16                 |                 | status2                     |  |  |
|           |             | FDX-S32U/FDX-S32                 |                 |                             |  |  |
|           |             | FDX-S64                          | status1         | status1                     |  |  |
|           |             |                                  | status2         | status2                     |  |  |
|           |             |                                  |                 | status3                     |  |  |
|           |             |                                  |                 | status4                     |  |  |
|           | 1           |                                  |                 |                             |  |  |
| Getting   | Command     | @GPS <cr><lf></lf></cr>          |                 |                             |  |  |
| example   | Response    | @GPS,0 <cr><lf></lf></cr>        |                 |                             |  |  |
|           | Description | Getting the power supply voltage |                 |                             |  |  |
|           |             | Normal                           |                 |                             |  |  |
| Remarks   |             | –                                |                 |                             |  |  |

| @GIV      |             | Version                                             |  |  |
|-----------|-------------|-----------------------------------------------------|--|--|
| Getting   | Command     | @GIV <cr><lf></lf></cr>                             |  |  |
|           | Response    | @GIV, id, version, input, output <cr><lf></lf></cr> |  |  |
| Parameter |             | id: Model number                                    |  |  |
|           |             | version: Firmware version                           |  |  |
|           |             | input: The number of inputs                         |  |  |
|           |             | 1 to n                                              |  |  |
|           |             | output: The number of outputs                       |  |  |
|           |             | 1 to n                                              |  |  |
| Getting   | Command     | @GIV <cr><lf></lf></cr>                             |  |  |
| example   | Response    | @GIV,FDX-S16U,01.00.01,12,12 <cr><lf></lf></cr>     |  |  |
|           | Description | Getting the product information                     |  |  |
|           |             | Firmware version : 01.00.01                         |  |  |
|           |             | The number of inputs : 12                           |  |  |
|           |             | The number of outputs : 12                          |  |  |
| Remarks   |             | _                                                   |  |  |

| @GHB      |          | HDBaseT information                                    |                                                   |  |  |
|-----------|----------|--------------------------------------------------------|---------------------------------------------------|--|--|
| Getting   | Command  | @GHB, ch, mode <cr><l< th=""><th>_F&gt;</th></l<></cr> | _F>                                               |  |  |
|           | Response | @GHB, ch, mode, status_                                | _1 (, status_2, status_3, ···) <cr><lf></lf></cr> |  |  |
| Parameter |          | ch: I/O channels                                       |                                                   |  |  |
|           |          | 1 to n = OUT1 to OUTn                                  |                                                   |  |  |
|           |          | 101 to 100+n = IN1 to                                  | INn                                               |  |  |
|           |          | mode: Target information                               |                                                   |  |  |
|           |          | 0 = All statuses,                                      | 1 = Video signal information,                     |  |  |
|           |          | 2 = Link status,                                       | 3 = Connection between source and sink            |  |  |
|           |          | 4 = Device type,                                       | devices,                                          |  |  |
|           |          | 6 =Operation mode,                                     | 5 = Version ID,                                   |  |  |
|           |          | 8 = Connected versior                                  | n ID, 7 = Connected device type,                  |  |  |
|           |          | 10 = Category cable ler                                | ngth, 9 = Operation mode of remote device,        |  |  |
|           |          | 12 = Video signal qualit                               | y, 11 = Bit error rate,                           |  |  |
|           |          | 14 = Video signal residu                               | ual gap, 13 = Maximum video signal quality,       |  |  |
|           |          |                                                        | 15 = Maximum video signal residual gap            |  |  |
|           |          | status_1: Video signal info                            | ormation                                          |  |  |
|           |          | Value                                                  | Description                                       |  |  |
|           |          | 1920x1080p 59.94Hz                                     | Video resolution, vertical sync frequency, color  |  |  |
|           |          | YCbCr 4:4:4 24 BIT                                     | space, and color depth                            |  |  |
|           |          | COLOR                                                  |                                                   |  |  |
|           |          | NO SIGNAL                                              | No signal is input.                               |  |  |
|           |          | UNCONNECTED                                            | Not HDBaseT connector                             |  |  |
|           |          |                                                        | <u></u>                                           |  |  |
|           |          | status_2: Link status                                  |                                                   |  |  |
|           |          | Value                                                  | Description                                       |  |  |
|           |          | LINK ON                                                | Connected to transmitter or receiver              |  |  |
|           |          | LINK OFF                                               | Not connected                                     |  |  |
|           |          | UNCONNECTED                                            | Not HDBaseT connector                             |  |  |
|           |          |                                                        |                                                   |  |  |
|           |          | status_3: Connection betw                              | ween source and sink devices                      |  |  |
|           |          | Value                                                  | Description                                       |  |  |
|           |          | ON                                                     | Connected to source device or sink device         |  |  |
|           |          | OFF                                                    | Not connected                                     |  |  |
|           |          | UNCONNECTED                                            | Not HDBaseT connector                             |  |  |
|           |          |                                                        | <u></u>                                           |  |  |
|           |          | status_4: Device type                                  |                                                   |  |  |
|           |          | Value                                                  | Description                                       |  |  |
|           |          | VS100RX                                                | VS100RX                                           |  |  |
|           |          | VS100TX                                                | VS100TX                                           |  |  |
|           |          | UNKNOWN                                                | Unknown                                           |  |  |
|           |          | UNCONNECTED                                            | Not HDBaseT connector                             |  |  |
|           |          |                                                        |                                                   |  |  |

| @GHB      | HDBaseT information (Cont'd) |                                                    |  |  |
|-----------|------------------------------|----------------------------------------------------|--|--|
| Parameter | status_5: Version ID         |                                                    |  |  |
|           |                              |                                                    |  |  |
|           | Value                        | Description                                        |  |  |
|           | 13 07 21 10                  | 13.07.21.10                                        |  |  |
|           | UNKNOWN                      | Unknown                                            |  |  |
|           | UNCONNECTED                  | Not HDBaseT connector                              |  |  |
|           |                              |                                                    |  |  |
|           | status_6: Operation mode     |                                                    |  |  |
|           | Value                        | Description                                        |  |  |
|           | HDBT MODE                    | HDBaseT mode                                       |  |  |
|           | LONG REACH MODE              | Long reach mode                                    |  |  |
|           | LPPF1 MODE                   | LOW POWER mode 1                                   |  |  |
|           | LPPF2 MODE                   | LOW POWER mode 2                                   |  |  |
|           | UNKNOWN                      | Unknown                                            |  |  |
|           | UNCONNECTED                  | Not HDBaseT connector                              |  |  |
|           |                              |                                                    |  |  |
|           | status_7: Connected devi     | ce type                                            |  |  |
|           | Value                        | Description                                        |  |  |
|           | VS100RX                      | VS100RX                                            |  |  |
|           | VS100TX                      | VS100TX                                            |  |  |
|           | UNKNOWN                      | Unknown                                            |  |  |
|           | UNCONNECTED                  | Remote device is not connected or the connector is |  |  |
|           |                              | not HDBaseT connector                              |  |  |
|           |                              |                                                    |  |  |
|           | status_8: Connected vers     | ion ID                                             |  |  |
|           | Value                        | Description                                        |  |  |
|           | 13 07 21 10                  | 13.07.21.10                                        |  |  |
|           | UNKNOWN                      | Unknown                                            |  |  |
|           | UNCONNECTED                  | Remote device is not connected or the connector is |  |  |
|           |                              | not HDBaseT connector                              |  |  |
|           | status_9: Operation mode     | e of remote device                                 |  |  |
|           | Value                        | Description                                        |  |  |
|           | HDBT MODE                    | HDBaseT mode                                       |  |  |
|           | LONG REACH MODE              | Long reach mode                                    |  |  |
|           | LPPF1 MODE                   | LOW POWER mode 1                                   |  |  |
|           | LPPF2 MODE                   | LOW POWER mode 2                                   |  |  |
|           | UNKNOWN                      | Unknown                                            |  |  |
|           | UNCONNECTED                  | Remote device is not connected or the connector is |  |  |
|           |                              | not HDBaseT connector                              |  |  |
|           |                              |                                                    |  |  |

| @GHB      | HDBaseT information (Cont'd) |                                                    |  |
|-----------|------------------------------|----------------------------------------------------|--|
| Parameter | status_10: Category cable    | e length                                           |  |
|           |                              |                                                    |  |
|           | Value                        | Description                                        |  |
|           | 85m                          | Category cable length                              |  |
|           | <20m                         | 66 ft. (20 m) or shorter                           |  |
|           | 100m<                        | 328 ft. (100 m) or longer                          |  |
|           | UNKNOWN                      | Unknown                                            |  |
|           | UNCONNECTED                  | Remote device is not connected or the connector is |  |
|           |                              | not HDBaseT connector                              |  |
|           |                              |                                                    |  |
|           | status_11: Bit error rate    |                                                    |  |
|           | Value                        | Description                                        |  |
|           | 10e-11                       | Signal bit error rate                              |  |
|           | UNKNOWN                      | Unknown                                            |  |
|           | NO SIGNAL                    | No video signal                                    |  |
|           | UNCONNECTED                  | Remote device is not connected or the connector is |  |
|           |                              | not HDBaseT connector                              |  |
|           |                              |                                                    |  |
|           | status_12: Video signal q    | uality                                             |  |
|           |                              |                                                    |  |
|           | Value                        | Description                                        |  |
|           | A:-22 B:-20 C:-21 D:-22      | Signal quality                                     |  |
|           | UNKNOWN                      | Unknown                                            |  |
|           | UNCONNECTED                  | Remote device is not connected or the              |  |
|           |                              | connector is not HDBaseT connector                 |  |
|           |                              |                                                    |  |
|           | status_13: Maximum vide      | o signal quality                                   |  |
|           | Value                        | Description                                        |  |
|           | A:-22 B:-20 C:-21 D:-22      | Maximum signal quality                             |  |
|           |                              | N/A                                                |  |
|           | UNCONNECTED                  | Remote device is not connected or the              |  |
|           |                              | connector is not HDBaseT connector                 |  |
|           |                              |                                                    |  |
|           | status_14: Video signal re   | esidual gap                                        |  |
|           | Value                        | Description                                        |  |
|           | A:0.34 B:0.35 C:0.32 D:0     | 0.33 Signal residual gap                           |  |
|           | UNKNOWN                      | Unknown                                            |  |
|           | UNCONNECTED                  | Remote device is not connected or the              |  |
|           |                              | connector is not HDBaseT connector                 |  |
|           |                              |                                                    |  |

| @GHB      |             | HDBaseT status (Cont'd)                      |                    |                             |                          |                        |            |
|-----------|-------------|----------------------------------------------|--------------------|-----------------------------|--------------------------|------------------------|------------|
| Parameter |             | status_15: Maximum video signal residual gap |                    |                             |                          |                        |            |
|           |             |                                              | Val                | ue                          | Description              |                        |            |
|           |             | A:0.34 E                                     | 3:0.35 (           | C:0.32 D:0.33               | Maximum signal residu    | al gap                 |            |
|           |             |                                              |                    |                             | N/A                      |                        |            |
|           |             | UNCON                                        | INECTE             | ED                          | Remote device is not c   | onnected or t          | he         |
|           |             |                                              |                    |                             | connector is not HDBas   | seT connecto           | or         |
| 0.41      |             |                                              |                    | . –                         |                          |                        |            |
| Getting   | Command     | @GHB,1                                       | ,0 <cr></cr>       | > <lf></lf>                 |                          |                        |            |
| example   | Response    |                                              | ,0,1920<br>( 12.07 | 21 00 UD 59.94F             |                          |                        | ON,ON,     |
|           |             |                                              |                    | 2100,⊓DB1M<br>m 10e-11 A·-2 | 2 B-20 C-21 D-22 A-2     | 1 00,<br>12 B-20 C-2   | 1 ⊡-22     |
|           |             | A·0.34 B·                                    | 0.35 C             | 0 32 D 0 33 A               | 0 34 B·0 35 C·0 32 D·0 3 | 3 <cr>&lt;1 F&gt;</cr> | 1 D22,     |
|           | Description | Getting a                                    | II HDBa            | aseT informatio             | n of Output 1            |                        |            |
|           |             | · · · · · · · · · · · · · · · · · ·          |                    |                             |                          |                        |            |
|           |             | Paran                                        | neter              |                             | Item                     | Desc                   | ription    |
|           |             | statu                                        | s_1                | Video signal i              | nformation               | 1920x1080              | )p 59.94Hz |
|           |             |                                              |                    |                             |                          | YCbCr 4:4:4            |            |
|           |             |                                              |                    |                             |                          | 24 BIT COLOR           |            |
|           |             | statu                                        | s_2                | Link status                 |                          | Connected              |            |
|           |             | statu                                        | s_3                | Connected si                | nk device                | Connected              |            |
|           |             | statu                                        | s_4                | OUT1 device                 | type                     | VS100TX                |            |
|           |             | statu                                        | s_5                | OUT1 versior                | n ID                     | 13.07.21.00            |            |
|           |             | statu                                        | s_6                | OUT1 operati                | ion mode                 | HDBaseT                | mode       |
|           |             | statu                                        | s_7                | Connected de                | evice type               | VS100RX                |            |
|           |             | statu                                        | s_8                | Connected ve                | ersion ID                | 13.07.21.0             | 0          |
|           |             | statu                                        | s_9                | Operation mo                | ode of remote device     | HDBaseT                | mode       |
|           |             | status                                       | s_10               | Category cab                | le length                | 279 ft. (85            | m)         |
|           |             | status                                       | s_11               | Bit error rate              |                          | 10e-11                 | <b>D</b>   |
|           |             | status                                       | 5_12               | Video signal o              | quality                  | A : -22dB              | B:-20dB    |
|           |             | atativ                                       | . 10               | Maximarina rid              |                          |                        | D: -220B   |
|           |             | status                                       | 5_13               | waximum vid                 | eo signal quality        | A:-220B                | B:-200B    |
|           |             | etatur                                       | 1/                 | Video eignel regiduel con   |                          | A · 0.34               | D220D      |
|           |             | Status                                       | 5_14               |                             | esidual gap              | $C \cdot 0.34$         | D: 0.33    |
|           |             | status                                       | \$ 15              | Maximum vid                 | eo signal residual gap   | A · 0.34               | B:0.35     |
|           |             | olala                                        |                    |                             | oo olgilal roolaadi gap  | C: 0.32                | D: 0.33    |
|           |             | <u> </u>                                     |                    | 1                           |                          | 1                      |            |
| Remarks   |             | -                                            |                    |                             |                          |                        |            |

# 3.4.19 Status notification

| @GPH / @  | SPH         | Unsolicite                                                                               | d notificatio                                        | n interval        |        |          |        |          |
|-----------|-------------|------------------------------------------------------------------------------------------|------------------------------------------------------|-------------------|--------|----------|--------|----------|
| Getting   | Command     | @GPH <c< td=""><td colspan="5">@GPH<cr><lf></lf></cr></td></c<>                          | @GPH <cr><lf></lf></cr>                              |                   |        |          |        |          |
|           | Response    | @GPH, tin                                                                                | ne <cr><lf></lf></cr>                                |                   |        |          |        |          |
| Setting   | Command     | @SPH, tim                                                                                | ne <cr><lf></lf></cr>                                |                   |        |          |        |          |
|           | Response    | @SPH, tim                                                                                | ne <cr><lf></lf></cr>                                |                   |        |          |        |          |
| Parameter |             | time: Notifi                                                                             | cation interva                                       | al                |        |          |        |          |
|           |             | 0 = OF                                                                                   | F [Default],                                         | 1 to 50 = 100     | ms. to | 5000 ms. |        |          |
|           |             | time                                                                                     | ON/OFF                                               | Interval          |        | time     | ON/OFF | Interval |
|           |             | 0                                                                                        | OFF                                                  | _                 |        | 40       | ON     | 4000 ms. |
|           |             | 1                                                                                        | ON                                                   | 100 ms.           |        | 41       | ON     | 4100 ms. |
|           |             | 2                                                                                        | ON                                                   | 200 ms.           |        | 42       | ON     | 4200 ms. |
|           |             | 3                                                                                        | ON                                                   | 300 ms.           |        | 43       | ON     | 4300 ms. |
|           |             | 4                                                                                        | ON                                                   | 400 ms.           |        | 44       | ON     | 4400 ms. |
|           |             | 5                                                                                        | ON                                                   | 500 ms.           | to     | 45       | ON     | 4500 ms. |
|           |             | 6                                                                                        | ON                                                   | 600 ms.           |        | 46       | ON     | 4600 ms. |
|           |             | 7                                                                                        | ON                                                   | 700 ms.           |        | 47       | ON     | 4700 ms. |
|           |             | 8                                                                                        | ON                                                   | 800 ms.           |        | 48       | ON     | 4800 ms. |
|           |             | 9                                                                                        | ON                                                   | 900 ms.           |        | 49       | ON     | 4900 ms. |
|           |             | 10                                                                                       | ON                                                   | 1000 ms.          |        | 50       | ON     | 5000 ms. |
|           |             |                                                                                          |                                                      |                   |        |          |        |          |
| Getting   | Command     | @GPH <c< td=""><td>R&gt;<lf></lf></td><td></td><td></td><td></td><td></td><td></td></c<> | R> <lf></lf>                                         |                   |        |          |        |          |
| example   | Response    | @GPH,5<                                                                                  | CR> <lf></lf>                                        |                   |        |          |        |          |
|           | Description | Getting the                                                                              | e unsolicited r                                      | notification inte | erval  |          |        |          |
|           |             | 500 ms.                                                                                  |                                                      |                   |        |          |        |          |
| Setting   | Command     | @SPH,504                                                                                 | <cr><lf></lf></cr>                                   |                   |        |          |        |          |
| example   | Response    | @SPH,50 <cr><lf></lf></cr>                                                               |                                                      |                   |        |          |        |          |
|           | Description | Setting the unsolicited notification time to 5000 ms. (5 seconds)                        |                                                      |                   |        |          |        |          |
|           |             | Completed                                                                                |                                                      |                   |        |          |        |          |
| Remarks   |             | It is set to                                                                             | It is set to "0" (OFF) after powering off the FDX-S. |                   |        |          |        |          |

| @PSH      |          | Unsolicited status notification |                                      |                                                    |                                            |                                  |                          |            |           |            |
|-----------|----------|---------------------------------|--------------------------------------|----------------------------------------------------|--------------------------------------------|----------------------------------|--------------------------|------------|-----------|------------|
| Getting   | Response | @PS                             | H, in,out,                           | system<                                            | CR> <lf></lf>                              |                                  |                          |            |           |            |
| Parameter |          | in: Ch                          | in: Checking if input status changes |                                                    |                                            |                                  |                          |            |           |            |
|           |          | 0                               | = Not cha                            | ange, 1 to                                         | FFFFFF                                     | FF FFFF                          | FFFF = C                 | hanges     |           |            |
|           |          | bit                             | 7                                    | 6                                                  | 5                                          | 4                                | 3                        | 2          | 1         | 0          |
|           |          | in                              | IN8                                  | IN7                                                | IN6                                        | IN5                              | IN4                      | IN3        | IN2       | IN1        |
|           |          |                                 |                                      |                                                    |                                            |                                  |                          |            |           |            |
|           |          | bit                             | 15                                   | 14                                                 | 13                                         | 12                               | 11                       | 10         | 9         | 8          |
|           |          | in                              | IN16                                 | IN15                                               | IN14                                       | IN13                             | IN12                     | IN11       | IN10      | IN9        |
|           |          | hit                             | 23                                   | 22                                                 | 21                                         | 20                               | 10                       | 18         | 17        | 16         |
|           |          | In                              | IN24                                 | IN23                                               | IN22                                       | IN21                             | IN20                     | IN19       | IN18      | IN17       |
|           |          |                                 |                                      | 1120                                               | 11122                                      |                                  | 11120                    |            |           |            |
|           |          | bit                             | 31                                   | 30                                                 | 29                                         | 28                               | 27                       | 26         | 25        | 24         |
|           |          | in                              | IN32                                 | IN31                                               | IN30                                       | IN29                             | IN28                     | IN27       | IN26      | IN25       |
|           |          |                                 |                                      |                                                    |                                            |                                  |                          |            |           |            |
|           |          | bit                             | 39                                   | 38                                                 | 37                                         | 36                               | 35                       | 34         | 33        | 32         |
|           |          | IN                              | IN40                                 | IN39                                               | IN38                                       | IN37                             | IN36                     | IN35       | IN34      | IN33       |
|           |          | hit                             | 47                                   | 46                                                 | 45                                         | ΔΔ                               | 43                       | 42         | <u>41</u> | 40         |
|           |          | in                              | IN48                                 | 40<br>IN47                                         | 43<br>IN46                                 | IN45                             | 43<br>IN44               | 42<br>IN43 | IN42      | 40<br>IN41 |
|           |          |                                 |                                      |                                                    |                                            |                                  |                          |            |           |            |
|           |          | bit                             | 55                                   | 54                                                 | 53                                         | 52                               | 51                       | 50         | 49        | 48         |
|           |          | In                              | IN56                                 | IN55                                               | IN54                                       | IN53                             | IN52                     | IN51       | IN50      | IN49       |
|           |          |                                 | r                                    | r                                                  | ſ                                          | r                                | 1                        | ſ          |           |            |
|           |          | bit                             | 63                                   | 62                                                 | 61                                         | 60                               | 59                       | 58         | 57        | 56         |
|           |          | In                              | IN64                                 | IN63                                               | IN62                                       | IN61                             | IN60                     | IN59       | IN58      | IN57       |
|           |          | "1                              | appears"<br>Chang<br>Chang<br>Chang  | s for deteo<br>es in IN1<br>es in IN1<br>es in IN1 | cted chan<br>⇒ 1<br>6 and IN2<br>7 to IN24 | nel, the v<br>2 ⇒ 8002<br>⇒ FF00 | alue is dis<br>2<br>2000 | splayed ir | n hex.    |            |
|           |          | out: C                          | Checking                             | if output s                                        | status cha                                 | nges                             |                          |            |           |            |
|           |          | 0                               | = Not cha                            | ange, 1 to                                         | FFFFFF                                     | FF FFFF                          | FFF = C                  | hanges     |           |            |
|           |          | bit                             | 7                                    | 6                                                  | 5                                          | 4                                | 3                        | 2          | 1         | 0          |
|           |          | out                             | OUT8                                 | OUT7                                               | OUT6                                       | OUT5                             | OUT4                     | OUT3       | OUT2      | OUT1       |
|           |          | Dit                             | 15                                   | 14                                                 | 12                                         | 12                               | 11                       | 10         | 0         | 0          |
|           |          |                                 | OUT16                                | 0UT15                                              | 0UT14                                      |                                  | 0UT12                    | OUT11      | OUT10     |            |
|           |          | Out                             | 00110                                | 00110                                              | 00111                                      | 00110                            | 00112                    | 00111      | 00110     | 0010       |
|           |          | bit                             | 23                                   | 22                                                 | 21                                         | 20                               | 19                       | 18         | 17        | 16         |
|           |          | out                             | OUT24                                | OUT23                                              | OUT22                                      | OUT21                            | OUT20                    | OUT19      | OUT18     | OUT17      |
|           |          |                                 | ſ                                    | ſ                                                  | 1                                          | ſ                                | 1                        | 1          |           |            |
|           |          | bit                             | 31                                   | 30                                                 | 29                                         | 28                               | 27                       | 26         | 25        | 24         |
|           |          | out                             | 00132                                | 00131                                              | 00130                                      | 00129                            | 00128                    | 00127      | 00126     | 00125      |
|           |          | hit                             | 20                                   | 28                                                 | 37                                         | 36                               | 35                       | 34         | 33        | 32         |
|           |          | out                             | OUT40                                | OUT39                                              | OUT38                                      | OUT37                            | OUT36                    | OUT35      | OUT34     | OUT33      |
|           |          |                                 |                                      |                                                    |                                            |                                  |                          |            |           |            |

| @PSH      |             | Unsc                         | licited st  | atus not      | ification | (Cont'd)   |            |            |            |       |   |
|-----------|-------------|------------------------------|-------------|---------------|-----------|------------|------------|------------|------------|-------|---|
| Parameter |             |                              |             |               |           |            |            |            |            |       |   |
|           |             | bit                          | 47          | 46            | 45        | 44         | 43         | 42         | 41         | 40    | l |
|           |             | out                          | OUT48       | OUT47         | OUT46     | OUT45      | OUT44      | OUT43      | OUT42      | OUT41 | I |
|           |             |                              |             |               |           |            |            |            |            |       |   |
|           |             | bit                          | 55          | 54            | 53        | 52         | 51         | 50         | 49         | 48    |   |
|           |             | out                          | OUT56       | OUT55         | OUT54     | OUT53      | OUT52      | OUT51      | OUT50      | OUT49 | I |
|           |             |                              |             | -             | -         | -          | -          | -          | -          |       |   |
|           |             | bit                          | 63          | 62            | 61        | 60         | 59         | 58         | 57         | 56    | I |
|           |             | out                          | OUT64       | OUT63         | OUT62     | OUT61      | OUT60      | OUT59      | OUT58      | OUT57 |   |
|           |             |                              |             |               |           |            |            |            |            |       |   |
|           |             | "1                           | " appears   | s for dete    | cted chan | nel, the v | alue is di | splayed ir | n hex.     |       |   |
|           |             |                              | Chang       | es in OU      | T1 ⇒ 1    |            |            |            |            |       |   |
|           |             |                              | Chang       | es in OU      | T16 and C | OUT2 ⇒     | 8002       |            |            |       |   |
|           |             |                              | Chang       | es in OU      | T17 to Ol | JT24 ⇒     | FF0000     |            |            |       |   |
|           |             | syste                        | m: Check    | ting if syst  | tem statu | s change   | S          |            |            |       |   |
|           |             | 0                            | = Not cha   | ange, 1 =     | Changes   |            |            |            |            |       |   |
| Getting   | Response    | @PS                          | H,1,0,0<0   | CR> <lf></lf> |           |            |            |            |            |       |   |
| example   | Description | Gettir                       | ng status   | change ir     | formatior | า          |            |            |            |       |   |
|           |             | - Inpu                       | ut status   | : Chang       | es in IN1 |            |            |            |            |       |   |
|           |             | - Out                        | put status  | : No cha      | anges     |            |            |            |            |       |   |
|           |             | - System status : No changes |             |               |           |            |            |            |            |       |   |
| Remarks   |             | Only                         | if "@GPH    | / @SPH        | Unsolici  | ted notifi | cation in  | terval" is | set, the F | DX-S  |   |
|           |             | send                         | s unsolicit | ted comm      | and.      |            |            |            |            |       |   |

| @AIN      |          | Input signal status (For each ch                                            | annel)                                  |  |  |  |
|-----------|----------|-----------------------------------------------------------------------------|-----------------------------------------|--|--|--|
| Getting   | Command  | @AIN, in <cr><lf></lf></cr>                                                 | *                                       |  |  |  |
| Ŭ         | Response | @AIN, status_1, status_2, status_3, status_4, status_5, status_6, status_7, |                                         |  |  |  |
|           |          | status 8, status 9, status 10, status 11, status 12, status 13, status 14,  |                                         |  |  |  |
|           |          | status_15, status_16, status_17, s                                          | status_18, status_19 <cr><lf></lf></cr> |  |  |  |
| Parameter |          | in: Input channel                                                           |                                         |  |  |  |
|           |          | 1 to n = IN1 to INn                                                         |                                         |  |  |  |
|           |          | status_1: Input channel                                                     |                                         |  |  |  |
|           |          | Value                                                                       | Description                             |  |  |  |
|           |          | 1                                                                           | 1 to n = IN1 to INn                     |  |  |  |
|           |          | status_2: Model number                                                      |                                         |  |  |  |
|           |          | Value                                                                       | Description                             |  |  |  |
|           |          | FDX-S16U                                                                    | Model number                            |  |  |  |
|           |          |                                                                             |                                         |  |  |  |
|           |          | status_3: Version                                                           |                                         |  |  |  |
|           |          | Value                                                                       | Description                             |  |  |  |
|           |          | 01.00.00                                                                    | Version                                 |  |  |  |
|           |          |                                                                             |                                         |  |  |  |
|           |          | status_4: The number of valid dat                                           | а                                       |  |  |  |
|           |          | Value                                                                       | Description                             |  |  |  |
|           |          | 15                                                                          | "15" (fixed)                            |  |  |  |
|           |          | status_5: Input board                                                       |                                         |  |  |  |
|           |          | Value                                                                       | Description                             |  |  |  |
|           |          | 0                                                                           | No board is installed.                  |  |  |  |
|           |          | 1                                                                           | Board is installed.                     |  |  |  |
|           |          | If no board is installed, no informa                                        | ation of status_6 and later.            |  |  |  |
|           |          | status_6: Horizontal pixels of inpu                                         | it video                                |  |  |  |
|           |          | Value                                                                       | Description                             |  |  |  |
|           |          | 0                                                                           | No signal is input.                     |  |  |  |
|           |          | 1920 1920 pixels                                                            |                                         |  |  |  |
|           |          | status_7: Vertical pixels of input video                                    |                                         |  |  |  |
|           |          | Value                                                                       | Description                             |  |  |  |
|           |          | 0                                                                           | No signal is input.                     |  |  |  |
|           |          | 1080                                                                        | 1080 lines                              |  |  |  |
|           |          |                                                                             |                                         |  |  |  |

| @AIN      | Input signal status (For each channel) (Cont'd)  |                                    |  |  |  |
|-----------|--------------------------------------------------|------------------------------------|--|--|--|
| Parameter | status_8: Vertical sync frequency of input video |                                    |  |  |  |
|           |                                                  |                                    |  |  |  |
|           | Value                                            | Description                        |  |  |  |
|           | 0                                                | No signal is input.                |  |  |  |
|           | 59.94                                            | 59.94 Hz                           |  |  |  |
|           |                                                  |                                    |  |  |  |
|           | status_9: Progressive or interlace               | escan                              |  |  |  |
|           | Value                                            | Description                        |  |  |  |
|           | 1                                                | 0: No signal is input.             |  |  |  |
|           |                                                  | 1: Progressive                     |  |  |  |
|           |                                                  | 2: Interlace                       |  |  |  |
|           |                                                  |                                    |  |  |  |
|           | status_10: HDMI/DVI mode of inp                  | put video                          |  |  |  |
|           | Value                                            | Description                        |  |  |  |
|           | 2                                                | 0: No signal is input.             |  |  |  |
|           |                                                  | 1: DVI signal input                |  |  |  |
|           |                                                  | 2: HDMI signal input               |  |  |  |
|           |                                                  | 3: SDI signal input                |  |  |  |
|           |                                                  |                                    |  |  |  |
|           | status_11: Color space of input v                | ideo                               |  |  |  |
|           | Value                                            | Description                        |  |  |  |
|           | 1                                                | 0: No signal is input.             |  |  |  |
|           |                                                  | 1: RGB input                       |  |  |  |
|           |                                                  | 2: YCbCr 4:2:2 input               |  |  |  |
|           |                                                  | 3: YCbCr 4:4:4 input               |  |  |  |
|           |                                                  | 4: YCbCr 4:2:0 input               |  |  |  |
|           |                                                  | 255: Unknown                       |  |  |  |
|           | status 12: Color range of input vi               | deo                                |  |  |  |
|           | eeee                                             |                                    |  |  |  |
|           | Value                                            | Description                        |  |  |  |
|           | 2                                                | 0: No signal is input.             |  |  |  |
|           |                                                  | 1: Limited range input             |  |  |  |
|           |                                                  | 2: Full range input                |  |  |  |
|           |                                                  |                                    |  |  |  |
|           | status_13: Color depth of input vi               | deo                                |  |  |  |
|           | Value                                            | Description                        |  |  |  |
|           | 1                                                | 0: No signal is input.             |  |  |  |
|           |                                                  | 1: 24 bit/pixel (8 bit/component)  |  |  |  |
|           |                                                  | 2: 30 bit/pixel (10 bit/component) |  |  |  |
|           |                                                  | 3: 36 bit/pixel (12 bit/component) |  |  |  |
|           |                                                  |                                    |  |  |  |

| @AIN      | Input signal status (For each channel) (Cont'd) |                                           |  |  |
|-----------|-------------------------------------------------|-------------------------------------------|--|--|
| Parameter | status_14: +5 V input status                    |                                           |  |  |
|           |                                                 |                                           |  |  |
|           | Value                                           | Description                               |  |  |
|           | 1                                               | 0: No +5 V signal is input.               |  |  |
|           |                                                 | 1: +5 V signal is input.                  |  |  |
|           |                                                 |                                           |  |  |
|           | status_15: Presence of input vide               | o HDCP encryption (Encryption from source |  |  |
|           | device)                                         |                                           |  |  |
|           | Value                                           | Description                               |  |  |
|           | 2                                               | 0: No signal is input.                    |  |  |
|           |                                                 | 1: Without HDCP                           |  |  |
|           |                                                 | 2: HDCP 1.4                               |  |  |
|           |                                                 | 3: HDCP 2.2 Type 0                        |  |  |
|           |                                                 | 4: HDCP 2.2 Type 1                        |  |  |
|           |                                                 |                                           |  |  |
|           | status_16: Audio input type                     |                                           |  |  |
|           | Value                                           | Description                               |  |  |
|           | 1                                               | 0: No signal is input                     |  |  |
|           |                                                 | 1. LPCM                                   |  |  |
|           |                                                 | 2: Compressed audio                       |  |  |
|           |                                                 |                                           |  |  |
|           | status_17: Audio input sampling f               | requency                                  |  |  |
|           |                                                 |                                           |  |  |
|           | Value                                           | Description                               |  |  |
|           | 5                                               | 0: No signal is input.                    |  |  |
|           |                                                 | 1: 22.05 kHz 2: 24.0 kHz                  |  |  |
|           |                                                 | 3: 32 kHz 4: 44.1 kHz                     |  |  |
|           |                                                 | 5: 48 kHz 6: 88.2 kHz                     |  |  |
|           |                                                 | 7: 96 kHz 8: 176 kHz                      |  |  |
|           |                                                 | 9: 192 kHz 10: 768.0 kHz                  |  |  |
|           |                                                 | 255: Unknown                              |  |  |
|           | status_18: Audio input bit length               |                                           |  |  |
|           | Value                                           | Description                               |  |  |
|           | 9                                               | 0: No signal is input.                    |  |  |
|           |                                                 | 1: 16 bit 2: 17 bit                       |  |  |
|           |                                                 | 3: 18 bit 4: 19 bit                       |  |  |
|           |                                                 | 5: 20 bit 6: 21 bit                       |  |  |
|           |                                                 | 7: 22 bit 8: 23 bit                       |  |  |
|           |                                                 | 9: 24 bit                                 |  |  |
|           |                                                 | 255: Unknown                              |  |  |
|           |                                                 |                                           |  |  |

| @AIN      |             | Input signal status (For each channel) (Cont'd) |                                        |  |  |  |
|-----------|-------------|-------------------------------------------------|----------------------------------------|--|--|--|
| Parameter |             | status_19: Audio input HBR mode                 |                                        |  |  |  |
|           |             |                                                 |                                        |  |  |  |
|           |             | Value                                           | Description                            |  |  |  |
|           |             | 1                                               | 0: No signal is input.                 |  |  |  |
|           |             |                                                 | 1: Mode other than HBR                 |  |  |  |
|           |             |                                                 | (PCM mode, other compressed            |  |  |  |
|           |             |                                                 | audio)                                 |  |  |  |
|           |             |                                                 | 2: HBR mode                            |  |  |  |
|           |             |                                                 |                                        |  |  |  |
| Getting   | Command     | @AIN,1 <cr><lf></lf></cr>                       |                                        |  |  |  |
| example   | Response    | @AIN,1,FDX-S16U,01.00.00,15,1                   | ,1920,1080,59.94,1,2,1,2,1,1,2,1,5,9,1 |  |  |  |
|           |             | <cr><lf></lf></cr>                              |                                        |  |  |  |
|           | Description | Getting all statuses of IN1 input sig           | gnal                                   |  |  |  |
|           |             | - Input channel                                 | : IN1                                  |  |  |  |
|           |             | - Model number                                  | : FDX-S16U                             |  |  |  |
|           |             | - Version                                       | : 01.00.00                             |  |  |  |
|           |             | - The number of valid data                      | : 15                                   |  |  |  |
|           |             | - Input board                                   | : Installed                            |  |  |  |
|           |             | - Horizontal pixels of input video              | : 1920 pixels                          |  |  |  |
|           |             | - Vertical pixels of input video                | : 1080 lines                           |  |  |  |
|           |             | - Input video frequency                         | : 59.94 Hz                             |  |  |  |
|           |             | - Progressive or interlace scan                 | : Progressive                          |  |  |  |
|           |             | - HDMI/DVI mode of input video                  | : HDMI signal input                    |  |  |  |
|           |             | - Color space of input video                    | : RGB input                            |  |  |  |
|           |             | - Color range of input video                    | : Full range input                     |  |  |  |
|           |             | - Color depth of input video                    | : 24 bit/pixel (8 bit/component)       |  |  |  |
|           |             | - +5V input status                              | : +5 V signal is input.                |  |  |  |
|           |             | - Presence of input video HDCP e                | ncryption : HDCP 1.4                   |  |  |  |
|           |             | - Audio input type                              | : LPCM                                 |  |  |  |
|           |             | - Audio input sampling frequency                | : 48 kHz                               |  |  |  |
|           |             | - Audio input bit length                        | : 24 bit                               |  |  |  |
| _         |             | - Audio input HBR mode                          | : Mode other than HBR                  |  |  |  |
| Remarks   |             | —                                               |                                        |  |  |  |

| @AOT      |          | Output signal status (For each channel)                                     |                                             |  |  |  |
|-----------|----------|-----------------------------------------------------------------------------|---------------------------------------------|--|--|--|
| Getting   | Command  | @AOT,out <cr><lf></lf></cr>                                                 |                                             |  |  |  |
| -         | Response | @AOT, status 1, status 2, status 3, status 4, status 5, status 6, status 7, |                                             |  |  |  |
|           |          | status 8, status 9, status 10, sta                                          | tus 11, status 12, status 13, status 14,    |  |  |  |
|           |          | status 15, status 16, status 17, s                                          | status 18, status 19, status 20, status 21, |  |  |  |
|           |          | status 22. status 23. status 24. s                                          | status 25 <cr><lf></lf></cr>                |  |  |  |
| Parameter | I        | out: Output channel                                                         | -                                           |  |  |  |
|           |          | 1 to $n = OUT1$ to $OUTn$                                                   |                                             |  |  |  |
|           |          | status_1: Output channel                                                    |                                             |  |  |  |
|           |          | Value                                                                       | Description                                 |  |  |  |
|           |          | 1                                                                           | 1 to n = OUT1 to OUTn                       |  |  |  |
|           |          |                                                                             | ·                                           |  |  |  |
|           |          | status_2: Model number                                                      |                                             |  |  |  |
|           |          | Value                                                                       | Description                                 |  |  |  |
|           |          | FDX-S16U                                                                    | Model number                                |  |  |  |
|           |          |                                                                             |                                             |  |  |  |
|           |          | status_3: Version                                                           |                                             |  |  |  |
|           |          | Value Description                                                           |                                             |  |  |  |
|           |          | 01.00.00                                                                    | Version                                     |  |  |  |
|           |          | status_4: The number of valid dat                                           | a                                           |  |  |  |
|           |          | Value                                                                       | Description                                 |  |  |  |
|           |          | 21                                                                          | "21" (fixed)                                |  |  |  |
|           |          |                                                                             |                                             |  |  |  |
|           |          | status_5: Output board                                                      |                                             |  |  |  |
|           |          | Value                                                                       | Description                                 |  |  |  |
|           |          | 0                                                                           | No board is installed.                      |  |  |  |
|           |          | 1                                                                           | Board is installed.                         |  |  |  |
|           |          | If no board is installed, no information of status_6 and later.             |                                             |  |  |  |
|           |          | status_6: Selected input                                                    |                                             |  |  |  |
|           |          | Value                                                                       | Description                                 |  |  |  |
|           |          | 1                                                                           | 0 = OFF                                     |  |  |  |
|           |          |                                                                             | 1 to n = IN1 to INn                         |  |  |  |
|           |          |                                                                             |                                             |  |  |  |

| @AOT      | Output signal status (For each channel) (Cont'd) |                         |  |  |  |  |  |  |
|-----------|--------------------------------------------------|-------------------------|--|--|--|--|--|--|
| Parameter | status_7: Horizontal pixels of output video      |                         |  |  |  |  |  |  |
|           | Value                                            | Description             |  |  |  |  |  |  |
|           | 0                                                | No signal is output.    |  |  |  |  |  |  |
|           | 1920                                             | 1920 pixels             |  |  |  |  |  |  |
|           |                                                  |                         |  |  |  |  |  |  |
|           | status_8: Vertical pixels of output video        |                         |  |  |  |  |  |  |
|           | Value                                            | Description             |  |  |  |  |  |  |
|           | 0                                                | No signal is output.    |  |  |  |  |  |  |
|           | 1080                                             | 1080 lines              |  |  |  |  |  |  |
|           |                                                  |                         |  |  |  |  |  |  |
|           | status_9: Vertical sync frequency                | <i>i</i> output video   |  |  |  |  |  |  |
|           | Value                                            | Description             |  |  |  |  |  |  |
|           | 0                                                | No signal is output.    |  |  |  |  |  |  |
|           | 59.94                                            | 59.94 Hz                |  |  |  |  |  |  |
|           |                                                  |                         |  |  |  |  |  |  |
|           | status_10: Progressive or interlace scan         |                         |  |  |  |  |  |  |
|           | Value                                            | Description             |  |  |  |  |  |  |
|           | 1                                                | 0: No signal is output. |  |  |  |  |  |  |
|           |                                                  | 1: Progressive          |  |  |  |  |  |  |
|           |                                                  | 2: Interlace            |  |  |  |  |  |  |
|           |                                                  |                         |  |  |  |  |  |  |
|           | status_11: HDMI/DVI mode of output video         |                         |  |  |  |  |  |  |
|           | Value                                            | Description             |  |  |  |  |  |  |
|           | 2                                                | 0: No signal is output. |  |  |  |  |  |  |
|           |                                                  | 1: DVI signal output    |  |  |  |  |  |  |
|           |                                                  | 2: HDMI signal output   |  |  |  |  |  |  |
|           |                                                  | 3: SDI signal output    |  |  |  |  |  |  |
|           |                                                  |                         |  |  |  |  |  |  |
|           | status_12: Color space of output                 | video                   |  |  |  |  |  |  |
|           | Value                                            | Description             |  |  |  |  |  |  |
|           | 1                                                | 0: No signal is output. |  |  |  |  |  |  |
|           |                                                  | 1: RGB output           |  |  |  |  |  |  |
|           |                                                  | 2: YCbCr 4:2:2 output   |  |  |  |  |  |  |
|           |                                                  | 3: YCbCr 4:4:4 output   |  |  |  |  |  |  |
|           |                                                  | 4: YCbCr 4:2:0 output   |  |  |  |  |  |  |
|           |                                                  | · · ·                   |  |  |  |  |  |  |

| @AOT      | Output signal status (For each channel) (Cont'd) |                                     |
|-----------|--------------------------------------------------|-------------------------------------|
| Parameter | status_13: Color range of output video           |                                     |
|           |                                                  |                                     |
|           | Value                                            | Description                         |
|           | 2                                                | 0: No signal is output.             |
|           |                                                  | 1: Limited range output             |
|           |                                                  | 2: Full range output                |
|           |                                                  |                                     |
|           | status_14: Color depth of out                    | put video                           |
|           |                                                  |                                     |
|           | Value                                            | Description                         |
|           | 1                                                | 0: No signal is output.             |
|           |                                                  | 1: 24 bit/pixel (8 bit/component)   |
|           |                                                  | 2: 30 bit/pixel (10 bit/component)  |
|           |                                                  | 3: 36 bit/pixel (12 bit/component)  |
|           |                                                  |                                     |
|           | status_15: Hot plug detection                    |                                     |
|           |                                                  |                                     |
|           | Value                                            | Description                         |
|           | 1                                                | 0: Hot plug is detected.            |
|           |                                                  | 1: No hot plug is detected.         |
|           |                                                  |                                     |
|           | status_16: HDCP encryption                       |                                     |
|           |                                                  |                                     |
|           | Value                                            | Description                         |
|           | 4                                                | 0: No HDCP encryption               |
|           |                                                  | 1: HDCP is being encrypted.         |
|           |                                                  | 2: HDCP is being encrypted.         |
|           |                                                  | 3: HDCP is being encrypted.         |
|           |                                                  | 4: HDCP encryption ends normally.   |
|           |                                                  | 5: HDCP encryption ends abnormally. |
|           |                                                  |                                     |
|           | status_17: HDCP output                           |                                     |
|           |                                                  |                                     |
|           | Value                                            | Description                         |
|           | 1                                                | 0: No HDCP output                   |
|           |                                                  | 1: HDCP 1.4 output                  |
|           |                                                  | 2: HDCP 2.2 Type 0 output           |
|           |                                                  | 3: HDCP 2.2 Type 1 output           |
|           |                                                  |                                     |
| @AOT      | Output s                                                              | signal s | status (Fo  | or each o | channel) (             | Cont'd)    |           |         |     |
|-----------|-----------------------------------------------------------------------|----------|-------------|-----------|------------------------|------------|-----------|---------|-----|
| Parameter | status_1                                                              | 8: Audi  | o output t  | уре       |                        |            |           |         |     |
|           |                                                                       | V        | alue        |           |                        | Desc       | cription  |         |     |
|           | 1                                                                     |          |             |           | 0: No sig              | nal is out | put.      |         |     |
|           |                                                                       |          |             |           | 1: LPCM                |            |           |         |     |
|           |                                                                       |          |             | 2: Comp   | ressed au              | udio       |           |         |     |
|           | status_1                                                              | 9: Read  | ding EDID   | )         |                        |            |           |         |     |
|           |                                                                       | V        | alue        |           |                        | Desc       | cription  |         |     |
|           | 2                                                                     |          |             |           | 0: Not co              | onnected   |           |         |     |
|           |                                                                       |          |             |           | (EDID                  | is not rea | ceived)   |         |     |
|           |                                                                       |          |             |           | 1: Failed              |            |           |         |     |
|           |                                                                       |          |             |           | 2: Comp                | leted      |           |         |     |
|           | status_2                                                              | :0: HDN  | /II/DVI mo  | de (sink) |                        |            |           |         |     |
|           |                                                                       | V        | alue        |           | Description            |            |           |         |     |
|           | 2                                                                     |          |             |           | 0: Not connected       |            |           |         |     |
|           |                                                                       |          |             |           | (EDID is not received) |            |           |         |     |
|           |                                                                       |          |             |           | 1: DVI mode            |            |           |         |     |
|           |                                                                       |          |             |           | 2: HDMI                | mode (Li   |           | oorted) |     |
|           |                                                                       |          |             |           | supported)             |            |           |         |     |
|           |                                                                       |          |             |           | Suppo                  | nieu)      |           |         |     |
|           | status_21: Color space (sink)                                         |          |             |           |                        |            |           |         |     |
|           | bit                                                                   | 7        | 6           | 5         | 4                      | 3          | 2         | 1       | 0   |
|           | Color                                                                 | -        | -           | -         | -                      | YCbCr      | YCbCr     | YCbCr   | RGB |
|           |                                                                       |          |             |           |                        | 4:2:0      | 4:4:4     | 4:2:2   |     |
|           | "1" appears for supported color space, the value is displayed in hex. |          |             |           |                        |            |           |         |     |
|           | "0": NO                                                               | t conne  | cted. (ED   | ID IS NOT | received)              |            |           |         |     |
|           | status_2                                                              | 2: Colo  | or depth (s | ink)      |                        |            |           |         |     |
|           | Value                                                                 |          |             |           | Description            |            |           |         |     |
|           | 1                                                                     |          |             |           | 0: Not co              | onnected   |           |         |     |
|           |                                                                       |          |             |           | (EDID                  | is not rea | ceived)   |         |     |
|           |                                                                       |          |             |           | 1: 24 bit/             | pixel (8 b | it/compor | nent)   |     |
|           |                                                                       |          |             |           | 2: 30 bit/             | pixel (10  | bit/compo | onent)  |     |
|           |                                                                       |          |             |           | 3: 36 bit/             | pixel (12  | bit/compo | onent)  |     |
|           | 1                                                                     |          |             |           |                        |            |           |         |     |

| @AOT      | Output signal status (For each channel) (Cont'd) |                           |  |  |
|-----------|--------------------------------------------------|---------------------------|--|--|
| Parameter | status_23: HDCP (sink)                           | status_23: HDCP (sink)    |  |  |
|           |                                                  |                           |  |  |
|           | Value                                            | Description               |  |  |
|           | 2                                                | 0: Not connected          |  |  |
|           |                                                  | (EDID is not received)    |  |  |
|           |                                                  | 1: HDCP is not supported. |  |  |
|           |                                                  | 2: HDCP 1.4 supported     |  |  |
|           |                                                  | 3: HDCP 2.2 supported     |  |  |
|           |                                                  |                           |  |  |
|           | status_24: SCDC (sink)                           |                           |  |  |
|           |                                                  |                           |  |  |
|           | Value                                            | Description               |  |  |
|           | 2                                                | 0: Not connected          |  |  |
|           |                                                  | (EDID is not received)    |  |  |
|           |                                                  | 1: SCDC is not supported. |  |  |
|           |                                                  | 2: SCDC supported         |  |  |
|           |                                                  |                           |  |  |
|           | status_25: HDR (sink)                            |                           |  |  |
|           |                                                  |                           |  |  |
|           | Value                                            | Description               |  |  |
|           | 2                                                | 0: Not connected          |  |  |
|           |                                                  | (EDID is not received)    |  |  |
|           |                                                  | 1: HDR is not supported.  |  |  |
|           |                                                  | 2: HDR supported          |  |  |
|           |                                                  |                           |  |  |

| @AOT    |             | Output signal status (For each                                             | channel) (Cont'd)                   |  |
|---------|-------------|----------------------------------------------------------------------------|-------------------------------------|--|
| Getting | Command     | @AOT,1 <cr><lf></lf></cr>                                                  |                                     |  |
| example | Response    | @AOT,1,FDX-S16U,01.00.00,21,1,1,1920,1080,59.94,1,2,1,2,1,1,4,1,1,2,2,7,1, |                                     |  |
|         |             | 2,2,2 <cr><lf></lf></cr>                                                   |                                     |  |
|         | Description | Getting all statuses of OUT1 outp                                          | out signal                          |  |
|         |             | - Output channel                                                           | : OUT1                              |  |
|         |             | - Model number                                                             | : FDX-S16U                          |  |
|         |             | - Version                                                                  | : 01.00.00                          |  |
|         |             | - The number of valid data                                                 | : 21                                |  |
|         |             | - Output board                                                             | : Installed                         |  |
|         |             | - Selected input                                                           | : IN1                               |  |
|         |             | - Horizontal pixels of output video                                        | o : 1920 pixels                     |  |
|         |             | - Vertical pixels of output video                                          | : 1080 lines                        |  |
|         |             | - Output video frequency                                                   | : 59.94 Hz                          |  |
|         |             | - Progressive or interlace scan                                            | : Progressive                       |  |
|         |             | - HDMI/DVI mode of output video                                            | o : HDMI signal output              |  |
|         |             | - Color space of output video                                              | : RGB output                        |  |
|         |             | - Color range of output video                                              | : Full range output                 |  |
|         |             | - Color depth of output video                                              | : 24 bit/pixel (8 bit/component)    |  |
|         |             | - Hot plug detection                                                       | : Hot plug is detected.             |  |
|         |             | - HDCP encryption                                                          | : Encryption ends normally.         |  |
|         |             | - HDCP output                                                              | : HDCP 1.4 output                   |  |
|         |             | - Audio output type                                                        | : LPCM                              |  |
|         |             | - Reading EDID                                                             | : Completed                         |  |
|         |             | - HDMI/DVI mode (sink)                                                     | : HDMI mode (LPCM supported)        |  |
|         |             | - Color space (sink)                                                       | : RGB, YCbCr 4:2:2, and YCbCr 4:4:4 |  |
|         |             |                                                                            | supported                           |  |
|         |             | - Color depth (sink)                                                       | : 24 bit/pixel (8 bit/component)    |  |
|         |             | - HDCP (sink)                                                              | : HDCP 1.4 supported                |  |
|         |             | - SCDC (sink)                                                              | : SCDC supported                    |  |
|         |             | - HDR (sink)                                                               | : HDR supported                     |  |
| Remarks |             | -                                                                          |                                     |  |

| @GAA      |          | Alarm status                                                              |                                      |  |  |
|-----------|----------|---------------------------------------------------------------------------|--------------------------------------|--|--|
| Getting   | Command  | @GAA <cr><lf></lf></cr>                                                   |                                      |  |  |
|           | Response | @GAA, status_1, status_2, status_3, status_4, status_5_1, staus_5_2, ···, |                                      |  |  |
|           |          | status_5_16, status_6_1, status_6_2, … , status_6_16, status_7_1,         |                                      |  |  |
|           |          | status_7_2, ···, status_7_10 <cr><lf></lf></cr>                           |                                      |  |  |
| Parameter |          | status_1: Model number                                                    |                                      |  |  |
|           |          |                                                                           |                                      |  |  |
|           |          | Value                                                                     | Description                          |  |  |
|           |          | FDX-S16U                                                                  | Model number                         |  |  |
|           |          |                                                                           |                                      |  |  |
|           |          | status_2: Version                                                         |                                      |  |  |
|           |          | Value                                                                     | Description                          |  |  |
|           |          | 01.00.00                                                                  | Version                              |  |  |
|           |          |                                                                           |                                      |  |  |
|           |          | status_3: The number of valid da                                          | status_3: The number of valid data   |  |  |
|           |          | Value                                                                     | Value Description                    |  |  |
|           |          | 12                                                                        | FDX-S08U/S08 : "9" (fixed)           |  |  |
|           |          |                                                                           | FDX-S16U/S16 : "12" (fixed)          |  |  |
|           |          |                                                                           | FDX-S32U/S32 : "22" (fixed)          |  |  |
|           |          |                                                                           | FDX-S64 : "43" (fixed)               |  |  |
|           |          |                                                                           |                                      |  |  |
|           |          | status_4: Power supply voltage s                                          | tatus and audio board status         |  |  |
|           |          | Value                                                                     | Description                          |  |  |
|           |          | 0                                                                         | 0: Normal                            |  |  |
|           |          |                                                                           | 1: Problem in power voltage          |  |  |
|           |          |                                                                           | 2: Problem in audio board            |  |  |
|           |          |                                                                           | (OPTION A for FDX-S64)               |  |  |
|           |          |                                                                           | 4: Problem in audio board            |  |  |
|           |          |                                                                           | (OPTION B for FDX-S64)               |  |  |
|           |          |                                                                           | 3: Problem in power voltage and      |  |  |
|           |          |                                                                           | audio board (OPTION A)               |  |  |
|           |          |                                                                           | 6: Problem in both audio boards      |  |  |
|           |          |                                                                           | (OPTION A and OPTION B)              |  |  |
|           |          |                                                                           | 7: Problem in power voltage and both |  |  |
|           |          |                                                                           | audio boards                         |  |  |
|           |          |                                                                           | (OPTION A, OPTION B)                 |  |  |
|           |          |                                                                           |                                      |  |  |

| @GAA      | Alarm status (Cont'd)                                    |                                   |  |  |
|-----------|----------------------------------------------------------|-----------------------------------|--|--|
| Parameter | status_5_1-16: Input board status                        |                                   |  |  |
|           |                                                          |                                   |  |  |
|           | FDX-S08U/S08 : Two boards of s                           | status_5_1 to status_5_2          |  |  |
|           | FDX-S16U/S16 : Four boards of s                          | status_5_1 to status_5_4          |  |  |
|           | FDX-S32U/S32 : Eight boards of                           | status_5_1 to status_5_8          |  |  |
|           | FDX-S64 : 16 boards of sta                               | atus_5_1 to status_5_16           |  |  |
|           | Value                                                    | Description                       |  |  |
|           | Value                                                    | Description                       |  |  |
|           | 0                                                        | 0: Normal                         |  |  |
|           |                                                          | 2: Temperature problem            |  |  |
|           |                                                          | 4: Problem other than temperature |  |  |
|           |                                                          | -1: No board is installed.        |  |  |
|           |                                                          |                                   |  |  |
|           | status_6_1-16: Output board statu                        | JS                                |  |  |
|           | EDX SOUL/SOULTWO boards of a                             | tatua 6 1 ta atatua 6 2           |  |  |
|           | FDX-S080/S08 : Two boards of status_6_1 to status_6_2    |                                   |  |  |
|           | FDX-S16U/S16 : Four boards of status_6_1 to status_6_4   |                                   |  |  |
|           | FDX-S320/332 : Eight boards of status 6 1 to status 6 16 |                                   |  |  |
|           | 1 DA-304 . 10 DOalds of sta                              |                                   |  |  |
|           | Value                                                    | Description                       |  |  |
|           | 0                                                        | 0: Normal                         |  |  |
|           |                                                          | 2: Temperature problem            |  |  |
|           |                                                          | 4: Problem other than temperature |  |  |
|           |                                                          | -1: No board is installed.        |  |  |
|           |                                                          | <u> </u>                          |  |  |
|           | status_7_1-10: Fan status                                |                                   |  |  |
|           |                                                          |                                   |  |  |
|           | FDX-S08U/S08 : Four boards of status_7_1 to status_7_4   |                                   |  |  |
|           | FDX-S16U/S16 : Three fans of status_7_1 to status_7_3    |                                   |  |  |
|           | FDX-S32U/S32 : Five fans of status_7_1 to status_7_5     |                                   |  |  |
|           | FDX-S64 : 10 boards of sta                               | atus_/_1 to status_/_10           |  |  |
|           | Value                                                    | Description                       |  |  |
|           | 0                                                        | 0: Normal                         |  |  |
|           |                                                          | 1: Abnormal                       |  |  |
|           | L                                                        |                                   |  |  |
|           |                                                          |                                   |  |  |

| @GAA    |             | Alarm status (Cont'd)                                                        |  |  |
|---------|-------------|------------------------------------------------------------------------------|--|--|
| Getting | Command     | @GAA <cr><lf></lf></cr>                                                      |  |  |
| example | Response    | @GAA,FDX-S16U,01.00.00,12,0,0,0,-1,-1,0,0,-1,-1,0,0,0 <cr><lf></lf></cr>     |  |  |
|         | Description | Getting all alarm statuses                                                   |  |  |
|         |             | - Model number : FDX-S16U                                                    |  |  |
|         |             | - Version : 01.00.00                                                         |  |  |
|         |             | - The number of valid data: 12                                               |  |  |
|         |             | - Power supply voltage and audio board status: Normal                        |  |  |
|         |             | - Input board status:                                                        |  |  |
|         |             | Input boards 1 to 2 : Normal                                                 |  |  |
|         |             | Input boards 3 to 4 : No board is installed.                                 |  |  |
|         |             | - Output board status:                                                       |  |  |
|         |             | Output boards 1 to 2 : Normal                                                |  |  |
|         |             | Output boards 3 to 4 : No board is installed.                                |  |  |
|         |             | - Fan status:                                                                |  |  |
|         |             | Fans 1 to 3 : Normal                                                         |  |  |
| Getting | Command     | @GAA <cr><lf></lf></cr>                                                      |  |  |
| example | Response    | @GAA,FDX-S32U,01.00.00,22,0,0,0,0,0,-1,-1,-1,-1,0,0,0,0,-1,-1,-1,-1,0,0,0,   |  |  |
|         |             | 0,0 <cr><lf></lf></cr>                                                       |  |  |
|         | Description | Getting all alarm statuses                                                   |  |  |
|         |             | - Model number : FDX-S32U                                                    |  |  |
|         |             | - Version : 01.00.00                                                         |  |  |
|         |             | - The number of valid data : 22                                              |  |  |
|         |             | - Power supply voltage and audio board status: Normal                        |  |  |
|         |             | - Input board status:                                                        |  |  |
|         |             | Input boards 1 to 4 : Normal                                                 |  |  |
|         |             | Input boards 5 to 8 : No board is installed.                                 |  |  |
|         |             | - Output board status:                                                       |  |  |
|         |             | Output boards 1 to 4 : Normal                                                |  |  |
|         |             | Output boards 5 to 8 : No board is installed.                                |  |  |
|         |             | - Fan status:                                                                |  |  |
|         |             | Fans 1 to 5 : Normal                                                         |  |  |
| Remarks |             | The numbers of I/O boards, fans, and power units differ depending on models. |  |  |

## 3.4.20 RS-232C transmission mode

HDBaseT only

|           |             | The Dation Formy                                               |
|-----------|-------------|----------------------------------------------------------------|
| @G++/@    | S++         | RS-232C transmission sending channel                           |
| Getting   | Command     | @G++ <cr><lf></lf></cr>                                        |
|           | Response    | @G++, ch_1, …, ch_8 (, ch_9, …, ch_n) <cr><lf></lf></cr>       |
| Setting   | Command     | @S++, ch_1 (, ch_2, ···) <cr><lf></lf></cr>                    |
|           | Response    | @S++, ch_1 (, ch_2, ···) <cr><lf></lf></cr>                    |
| Parameter |             | ch_1 to ch_n: RS-232C transmission sending channel             |
|           |             | 1 to $n = OUT1$ to OUTn, 101 to 100+ $n = IN1$ to INn          |
| Getting   | Command     | @G++ <cr><lf></lf></cr>                                        |
| example   | Response    | @G++,1,2,3,4 <cr><lf></lf></cr>                                |
|           | Description | Getting the RS-232C transmission sending channel               |
|           |             | OUT1 to OUT4: RS-232C transmission sending channel             |
| Setting   | Command     | @S++,1,12 <cr><lf></lf></cr>                                   |
| example   | Response    | @S++,1,12 <cr><lf></lf></cr>                                   |
|           | Description | Setting OUT1 and OUT12 to RS-232C transmission sending channel |
|           |             | Completed                                                      |
| Remarks   |             | -                                                              |

| @G+R / @  | S+R         | RS-232C transmission receiving channel                 |
|-----------|-------------|--------------------------------------------------------|
| Getting   | Command     | @G+R <cr><lf></lf></cr>                                |
|           | Response    | @G+R, channel <cr><lf></lf></cr>                       |
| Setting   | Command     | @S+R, channel <cr><lf></lf></cr>                       |
|           | Response    | @S+R, channel <cr><lf></lf></cr>                       |
| Parameter |             | channel: RS-232C transmission receiving channel        |
|           |             | 1 to $n = OUT1$ to OUTn, 101 to 100+ $n = IN1$ to INn  |
| Getting   | Command     | @G+R <cr><lf></lf></cr>                                |
| example   | Response    | @G+R,4 <cr><lf></lf></cr>                              |
|           | Description | Getting the RS-232C transmission receiving channel     |
|           |             | OUT4: RS-232C transmission receiving channel           |
| Setting   | Command     | @S+R,1 <cr><lf></lf></cr>                              |
| example   | Response    | @S+R,1 <cr><lf></lf></cr>                              |
|           | Description | Setting OUT1 to RS-232C transmission receiving channel |
|           |             | Completed                                              |
| Remarks   |             | _                                                      |

| нг | )RaseT | - only |
|----|--------|--------|
|    |        |        |

| @G+S / @  | S+S         | RS-232C transmission mode                                           |
|-----------|-------------|---------------------------------------------------------------------|
| Getting   | Command     | @G+S <cr><lf></lf></cr>                                             |
|           | Response    | @G+S, mode <cr><lf></lf></cr>                                       |
| Setting   | Command     | @S+S, mode <cr><lf></lf></cr>                                       |
|           | Response    | @S+S, mode <cr><lf></lf></cr>                                       |
| Parameter |             | mode: Setting RS-232C transmission mode                             |
|           |             | 0 = Normal mode, 1 = RS-232C mode                                   |
|           |             | After setting to RS-232C transmission mode, RS-232C is used for the |
|           |             | communication with FDX-S until a normal mode command is received.   |
| Getting   | Command     | @G+S <cr><lf></lf></cr>                                             |
| example   | Response    | @G+S,1 <cr><lf></lf></cr>                                           |
|           | Description | Getting to the RS-232C transmission mode                            |
|           |             | RS-232C transmission mode                                           |
| Setting   | Command     | @S+S,0 <cr><lf></lf></cr>                                           |
| example   | Response    | @S+S,0 <cr><lf></lf></cr>                                           |
|           | Description | Setting the RS-232C transmission mode to normal mode                |
|           |             | Completed                                                           |
| Remarks   |             | -                                                                   |

## User Guide (Command Guide) of FDX-S Series

## Ver.4.3.0

Issued on: 29 August 2022

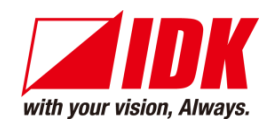

| Headquarters                    | IDK Corporation<br>7-9-1 Chuo, Yamato-shi, Kanagawa-pref.<br>242-0021 JAPAN         |
|---------------------------------|-------------------------------------------------------------------------------------|
|                                 | TEL: +81-46-200-0764 FAX: +81-46-200-0765                                           |
| Email: idk_eng@idk.co.jp        | URL: <u>www.idkav.com</u>                                                           |
| USA                             | IDK America Inc.<br>72 Grays Bridge Road Suite 1-C, Brookfield, CT 06804            |
|                                 | TEL: +1-203-204-2445                                                                |
| Email: <u>sales@idkav.com</u>   | URL: <u>www.idkav.com</u>                                                           |
| Europe                          | IDK Europe GmbH<br>Lise-Meitner-Str. 6, D-40878 Ratingen<br>TEL: +49-2102-578-301-0 |
| Email: <u>info@idkav.eu</u>     | URL: <u>www.idkav.com</u>                                                           |
|                                 | ARVANICS                                                                            |
| Product information             | Arvanics Corporation                                                                |
| Support                         | 7-9-1 Chuo, Yamato-shi, Kanagawa-pref.                                              |
|                                 | 242-0021 JAPAN                                                                      |
|                                 | TEL: +81-46-259-6920 FAX: +81-46-259-6930                                           |
| Email: <u>info@arvanics.com</u> | URL: <u>www.arvanics.com</u>                                                        |

Information in this document is subject to change without notice. ©2020 IDK Corporation, all rights reserved. All trademarks mentioned are the property of their respective owners.